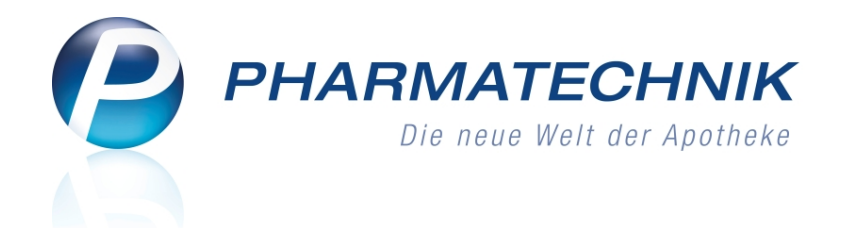

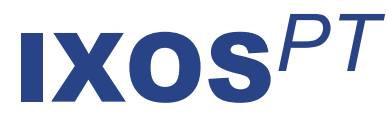

# Version 2014.1

Versionsbeschreibung

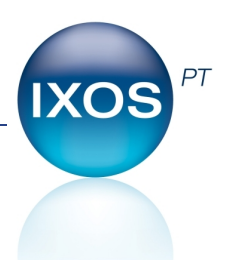

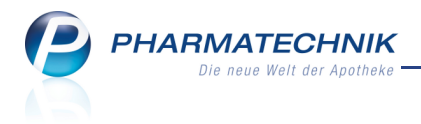

# Vorwort

Sehr geehrte **IXOS** - Anwenderin, sehr geehrter **IXOS** - Anwender,

wir freuen uns, Ihnen mit der neuen Version von **IXOS** wieder eine Vielzahl von Neuerungen und Verbesserungen bereitstellen zu können.

Das neue Modul **Rezeptmanagement** bildet nun im Unterschied zur alten Rezeptkontrolle Ihre apothekeninternen Prozesse ab. Der Fokus liegt dabei auf der **Rezeptkontrolle** im gleichnamigen Reiter. Die bekannten Funktionen wie bspw. das Einsehen der Rezept-Details, das Bearbeiten eines Vorgangs und das Akzeptieren von kontrollierten Rezepten stehen unverändert zur Verfügung, so dass Sie sich hier schnell zurechtfinden. Wenn Sie den Rezeptscan an der Kasse verwenden, haben Sie hier außerdem einen direkten Zugriff auf das gescannte Rezeptbild.

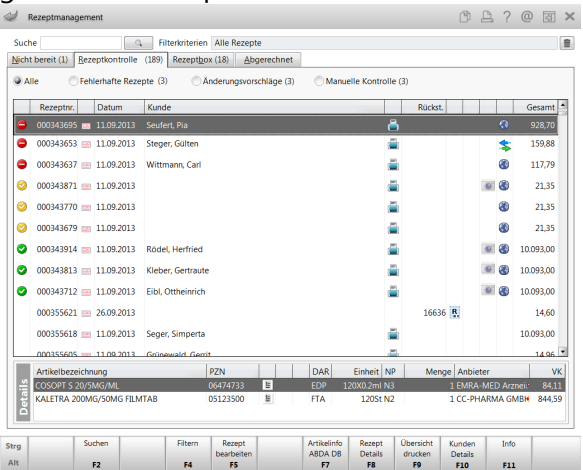

Viele weitere Verbesserungen wurden in anderen Modulen vorgenommen, wie bspw. die Prüfung der Arztunterschrift im Rezeptscan, komfortable Unterstützungen beim Erstellen und Auswählen von eigenen Preislisten und das neue weiße Design der Reports, des Cockpits, der MMR-Übersicht und von IXOS Live.

Damit Sie und Ihr Team **IXOS** optimal nutzen können, machen Sie sich bitte mit den Änderungen vertraut, die in diesem Dokument beschrieben sind. Weitere Informationen zum gesamten Funktionsumfang finden Sie einfach und schnell in der **IXOS**-Online-Hilfe, indem Sie auf das Hilfe-Icon am rechten Rand der Navigationsleiste bzw. am rechts in der Titelleiste von Fenstern klicken oder über **Onlinehilfe - Alt + F1**.

Hier können Sie sich jederzeit zu allen **IXOS**-Funktionen sowie speziell zu den Neuerungen der aktuellen Version informieren. Sollten Sie alleine nicht weiterkommen, dann erreichen Sie die **IXOS**-Service-Hotline unter **08151 / 55 09 295**, sowie den **Online-Support** unter **www.pharmatechnik.de/online-support** und direkt aus **IXOS** über das Icon in der Titelleiste von Hauptfenstern und aus dem Menü **Büro** über den Eintrag **Online-Support**.

Viel Freude und Erfolg mit Ihrer neuen **IXOS**-Version wünscht Ihnen Ihr **IXOS** Team

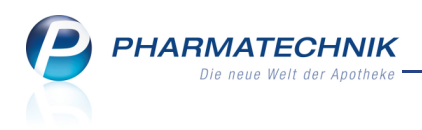

# Inhalt

| 1 Rezeptmanagement                                                             | 5  |
|--------------------------------------------------------------------------------|----|
| 1.1 Alte 'Rezeptkontrolle' wurde zum 'Rezeptmanagement'                        | 5  |
| 1.2 Was bedeutet das für Sie?                                                  | 6  |
| 1.3 Initiale Justierung der Rezeptabholung durch das Abrechnungszentrum        | 7  |
| 1.4 Der Arbeitsablauf im Überblick                                             | 8  |
| 1.5 Die Rezeptkontrolle                                                        | 10 |
| 1.6 Suche nach Verordnungen                                                    | 10 |
| 1.7 Rückmeldungen vom Abrechnungszentrum priorisieren                          | 11 |
| 2 Allgemeines zur Bedienung                                                    | 12 |
| 2.1 Kopieren von Dokumenten                                                    | 12 |
| 2.2 Automatisches Hochfahren von Notdienst-Rechnern                            | 13 |
| 2.3 Herunterfahren des aktuellen Rechners per Menüeintrag                      | 13 |
| 3 Kasse                                                                        | 14 |
| 3.1 Prüfung der Arztunterschrift beim Rezeptscan                               | 14 |
| 3.2 Verkürzter Aufdruck des Apothekennamens auf Rezept                         | 14 |
| 3.3 Anzeige des Rezeptbildes nach Rezeptscan                                   | 15 |
| 3.4 Auswahl des Austauschartikels getrennt für GKV- und PKV/Grüne Rezepte kon- |    |
| figurieren                                                                     | 17 |
| 3.5 Kein Interaktionscheck für Firmenkunden                                    | 18 |
| 4 Verkaufsverwaltung                                                           | 19 |
| 4.1 Einsehen des gescannten Rezeptbildes                                       | 19 |
| 4.2 Erweiterung der Details zum Subtotal um Anzeige des Rezeptbildes           | 20 |
| 5 Artikelverwaltung                                                            | 21 |
| 5.1 Ausweisung retaxierungsgefährdeter Importartikel                           | 21 |
| 5.2 Anzeige des Merkmales 'Zusätzliche Überwachung'                            | 23 |
| 5.3 Dienstleistungen als selbst angelegte Artikel erfassen                     | 24 |
| 5.4 Permanente und Jahresinventur in den Lagerdaten                            | 25 |
| 5.5 Infobereich mit Preisinformation bei allen Artikeltrefferlisten            | 26 |
| 5.6 Impfstoffabschlag bei Auswahl preisgünstiger Importe berücksichtigt        | 29 |
| 5.7 Einschreiberezept 'AOK Junior' mit PZN 02566912 erfassen                   | 29 |
| 5.8 PZN zur Abrechnung des Sichtbezugs von BtM-Substitutionsmitteln in Baden-  |    |
| Württemberg                                                                    | 30 |
| 6 Warenlogistik                                                                | 31 |
| 6.1 Wareneingang weist auch Nachlieferungen anderer Warenkörbe mit aus         | 31 |
| 6.2 MSV3-Rückmeldungen nur für nicht lieferbare Artikel drucken                | 31 |
| 6.3 Anzeige der Ländervorwahl auf Fax-Bestellformular                          | 32 |
| 7 Kontakte                                                                     | 33 |
| 7.1 MSV3-Onlineanfrage deaktivieren                                            | 33 |
| 7.2 Getrennte Statistikzählung für Partner in Einkaufsgemeinschaften           | 34 |
| 8 Reports                                                                      | 36 |
| 8.1 Neue vordefinierte Abfragen, Felder und Optionen der Ergebnisverarbeitung  | 36 |
| 8.2 Änderung im Lizensierungsschema von Reports und MMR                        | 37 |
| 8.3 Berücksichtigung von Zeitraumfeldern berechneter Spalten in Varia-         |    |
| blenverwendung                                                                 | 37 |

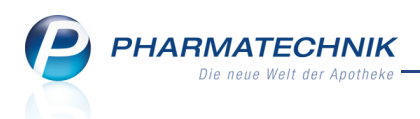

| 8.4 Kennzeichnung von MMR-relevanten Abfragen und Feldern                         | 38 |
|-----------------------------------------------------------------------------------|----|
| 9 Auswertungen                                                                    | 40 |
| 9.1 Selbsterklärung für Notdienstfonds für jede IK-Nummer der Apotheke aus-       |    |
| drucken                                                                           | 40 |
| 9.2 Auswertungen: Anbieterauswertung berücksichtigt UVP der Artikel               | 40 |
| 10 Preise und Kalkulation                                                         | 41 |
| 10.1 Rundungsmodell einer Preiskalkulation vorab am konkreten Preis testen        | 41 |
| 10.2 Neues vordefiniertes Rundungsmodell für Rundung auf 5 Cent                   | 41 |
| 10.3 Erweiterung der Filtermöglichkeiten in der Vorschau                          | 42 |
| 11 Sonstiges                                                                      | 44 |
| 11.1 Umstellung der grafischen Oberfläche auf weißen Hintergrund                  | 44 |
| 11.2 Sammelscheine berücksichtigen Lieferscheine erst ab Datum der IXOS-Neu-      |    |
| installation                                                                      | 46 |
| 11.3 Monatsausdruck für BtM zum Abheften optimiert                                | 46 |
| 11.4 Anzeige der aktuellen IXOS-Version am IXOS-Desktop                           | 46 |
| 12 Unterstützung beim Arbeiten mit IXOS                                           | 48 |
| 12.1 Die IXOS Service-Hotline: 08151 / 55 09 295                                  | 48 |
| 12.2 Web-Portal des Online-Supports: www.pharmatechnik.de/online-support          | 48 |
| 12.3 Schnelle Hilfe - einfach das Hilfe-Icon oder 'Alt + F1 - Onlinehilfe' wählen | 48 |

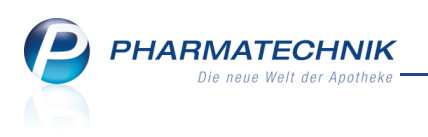

# 1 🚾 Rezeptmanagement

#### **1.1 Alte 'Rezeptkontrolle' wurde zum 'Rezeptmanagement'**

Anwendung: Rezeptmanagement

**Anwendungsfall:** Behandlung von Rezepten nach Verkaufsabschluss **Neu/geändert:** 

Das ehemalige Modul **Rezeptkontrolle** wurde umstrukturiert und ausgebaut, so dass jetzt die Arbeitsabläufe in Ihrer Apotheke widergespiegelt werden anstatt der FIVE.RX-Status.

Damit einher ging eine Umbenennung. Das neue Modul heißt **Rezeptmanagement**. Der Fokus liegt dabei auf der **Rezeptkontrolle** im gleichnamigen Reiter.

| Ş           | Rezeptmanagement                                                                        |                  |             |                        |                   |          |                        |             |           |         |       |       |       |        |   |
|-------------|-----------------------------------------------------------------------------------------|------------------|-------------|------------------------|-------------------|----------|------------------------|-------------|-----------|---------|-------|-------|-------|--------|---|
| Su          | che                                                                                     |                  | Q           | Filterkriterien        | Alle Rezept       | e        |                        |             |           |         |       |       |       |        | Î |
| <u>N</u> ic | ht bereit (1)                                                                           | <u>R</u> ezeptko | ontrolle (: | 189) Rezept <u>b</u> o | x (18) <u>A</u> b | gerechne | t                      |             |           |         |       |       |       |        |   |
| ۲           | Alle     Fehlerhafte Rezepte (3)     Änderungsvorschläge (3)     Manuelle Kontrolle (3) |                  |             |                        |                   |          |                        |             |           |         |       |       |       |        |   |
|             | Rezeptnr. Datum Kunde Gesamt                                                            |                  |             |                        |                   |          |                        |             |           |         |       |       | •     |        |   |
|             | 00034369                                                                                | 5 🧰 11.0         | 9.2013 S    | Seufert, Pia           |                   |          |                        | ć           | •         |         |       | ٩     | 92    | 28,70  |   |
|             | 00034365                                                                                | 3 🚞 11.0         | 9.2013 9    | Steger, Gülten         |                   |          |                        | ¢.          |           |         |       | \$    | 15    | 9,88   |   |
|             | 00034363                                                                                | 7 💼 11.0         | 9.2013 V    | Wittmann, Carl         |                   |          |                        | Ġ           |           |         |       | ۲     | 11    | 7,79   |   |
|             | 00034387                                                                                | 1 🧰 11.0         | 9.2013      |                        |                   |          |                        | d           |           |         | 0     | 3     | 2     | 21,35  |   |
|             | 000343770                                                                               | 0 🚃 11.0         | 9.2013      |                        |                   |          |                        |             |           |         |       | ۲     | 2     | 1,35   |   |
|             | 00034367                                                                                | 9 🚃 11.0         | 9.2013      |                        |                   |          |                        |             |           |         |       | ۲     | 2     | 1,35   |   |
|             | 000343914                                                                               | 4 📼 11.0         | 9.2013 F    | Rödel, Herfried        |                   |          |                        | Ċ           |           |         | 0     | ۲     | 10.09 | 93,00  |   |
|             | 00034381                                                                                | 3 📼 11.0         | 9.2013 k    | (leber, Gertraute      |                   |          |                        | Ċ           |           |         | 0     | ۲     | 10.09 | 93,00  |   |
|             | 000343712                                                                               | 2 📼 11.0         | 9.2013 E    | ibl, Ottheinrich       |                   |          |                        |             |           |         | 0     | ۲     | 10.09 | 93,00  |   |
|             | 00035562                                                                                | 1 💼 26.0         | 9.2013      |                        |                   |          |                        |             | 16636     | R       |       |       | 1     | .4,60  |   |
|             | 00035561                                                                                | 3 🔤 11.0         | 9.2013 9    | Seger, Simperta        |                   |          |                        | d.          |           |         |       |       | 10.09 | 93,00  |   |
|             | 00035560                                                                                | 5 📼 11.0         | 9 2013 (    | Grünewald Gerri        |                   |          |                        | d           | 2         |         |       |       | 1     | 4 96   | - |
|             | Artikelbez                                                                              | eichnung         |             |                        | PZN               |          | DAR                    | Einheit N   | Meng      | je Anbi | eter  |       |       | Vk     | : |
|             | COSOPT S                                                                                | 20/5MG/N         | ۸L          |                        | 06474733          | 12       | EDP                    | 120X0.2ml N |           | 1 EMR   | A-MEI | ) Arz | neit  | 84,11  |   |
|             | KALETRA 2                                                                               | 200MG/501        | MG FILMTA   | AB                     | 05123500          | <u>8</u> | FTA                    | 120St N2    |           | 1 CC-P  | HARM  | 1A GN | ИВН   | 844,59 | ) |
|             |                                                                                         |                  |             |                        |                   |          |                        |             |           |         |       | _     |       | _      | _ |
| Strg        |                                                                                         | Suchen           |             | Filtern                | Rezept            |          | Artikelinfo<br>ABDA DB | Rezept      | Übersicht | Kunden  |       | Info  |       |        |   |
| Alt         |                                                                                         | F2               |             | F4                     | F5                |          | F7                     | F8          | F9        | F10     |       | F11   |       |        |   |

Sie sehen folgende Übersichten:

- Reiter **Nicht bereit** Anzeige aller nicht zur Rezeptkontrolle bereiten Rezepte (z.B. nicht bedruckte Rezepte ohne Rückstellung, Rezepte ohne FIVE.RX-Rückmeldung vom Abrechnungszentrum).
- Reiter **Rezeptkontrolle** Zentrales Element des Rezeptmanagements: Anzeige aller zu kontrollierenden Rezepte. Bei Nutzung von FIVE.RX werden wie bisher folgende Prüfund Sendestatus-Icons angezeigt:
  - 🔮 fehlerfreies Rezept
  - 텩 fehlerhafte Daten
  - 🥝 verbesserbare Daten
  - 🚳 Rückmeldung per FIVE.RX erhalten
  - SRezept gesendet, keine FIVE.RX-Rückmeldung

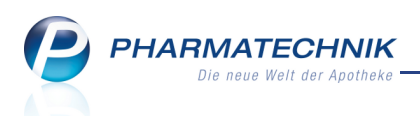

zu stornierendes Rezept f
ür Parenteralia-Rezeptur/Auseinzelung/Wochenblister

• Storniertes Rezept für Parenteralia-Rezeptur/Auseinzelung/Wochenblister Die wichtigsten Funktionen im Reiter Rezeptkontrolle sind Folgende:

- Mit **Rezept Details F8** öffnen Sie die Detailansicht zur Kontrolle der markierten Rezepte.
- Mit **Rezept bearbeiten F5** aktivieren Sie in der Detailansicht den Vorgang zum nachträglichen Bearbeiten.
- Mit **Kontrolle akzeptieren F12** bestätigen Sie in der Detailansicht die Kontrolle und ggf. Korrektur des Rezepts.
- Reiter **Rezeptbox** Anzeige aller Rezepte, welche Sie als akzeptiert gekennzeichnet haben. Dies ist das Pendant zu Ihrer physischen Rezeptbox/Rezeptschachtel, welche zur Abholung durch das Abrechnungszentrum bereitsteht. Nutzen Sie diesen Reiter, um sich bspw. am Monatsende einen Überblick über die eingegangenen Rezepte zu verschaffen und ggf. eine kurze Endkontrolle durchzuführen.
- Reiter **Abgerechnet** Anzeige aller Rezepte, welche vom Abrechnungszentrum abgeholt wurden oder welche Sie als abgerechnet gekennzeichnet haben.

Wenn Sie kein FIVE.RX nutzen, dann wird keinerlei Rezeptvorprüfung vorgenommen und es werden keine Prüf- und Sendestatus-Icons angezeigt.

# 1.2 Was bedeutet das für Sie?

Mit Installation der neuen IXOS-Version stellt sich das Rezeptmanagement dar, wie im oberen Bild gezeigt wird. Der Reiter **Rezeptkontrolle** ist initial geöffnet.

- Wenn Sie bereits die alte Rezeptkontrolle genutzt hatten, dann werden die Rezepte wie folgt einsortiert:
  - Alle Rezepte, die bereits archiviert sind, erscheinen im Reiter **Abgerechnet**.
  - Alle manuell akzeptierten Rezepte des aktuellen Monats erscheinen im Reiter
     **Rezeptbox**.
  - Nicht zur Kontrolle bereite Rezepte (nicht bedruckt und zugleich ohne Rückstellung) werden im Reiter **Nicht bereit** angezeigt.
  - Alle anderen Rezepte erscheinen im Reiter **Rezeptkontrolle**.
- Wenn Sie die Rezeptkontrolle mit IXOS noch nie oder nicht konsequent in Ihrer Apotheke genutzt haben, dann befinden sich im Reiter **Rezeptkontrolle** viele alte, unbearbeitete Rezepte, welche jedoch mit großer Wahrscheinlichkeit vom Abrechnungszentrum abgeholt wurden.

Diese Rezepte werden im Arbeitsablauf als abgerechnet betrachtet und gehören in den Reiter **Abgerechnet**, wenn Sie sicher sind, dass diese Rezepte nicht mehr in der Apotheke sind. Um die Rezeptkontrolle mit den aktuell in der Apotheke befindlichen Rezepten effektiv durchführen zu können, müssen Sie diese alten Rezepte zunächst als abgerechnet kennzeichnen, d.h. 'aufräumen'. Dadurch 'wandern' sie automatisch in den Reiter **Abgerechnet**.

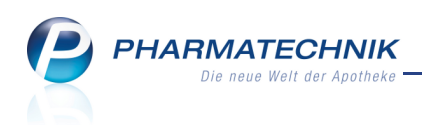

Nutzen Sie dazu im Reiter **Rezeptkontrolle** die Funktion **Rezeptkontr. aufräumen -**Strg + F11.

| Rezeptkontrolle aufräumen                                                   | R      | ?  |
|-----------------------------------------------------------------------------|--------|----|
| Rezepte als abgerechnet kennzeichnen mit Erstelldatum<br>vor dem 10.08.2013 |        |    |
| Einschließlich                                                              |        |    |
| Gedruckter Rezepte (0)                                                      |        |    |
| Nicht gedruckter Rezepte (0)                                                |        |    |
| Fehlender Rezepte (0)                                                       |        |    |
| Rückstellungen (0)                                                          |        |    |
|                                                                             |        |    |
|                                                                             |        |    |
| OK A                                                                        | bbrech | en |
| F12                                                                         | Esc    |    |

## 1.3 Initiale Justierung der Rezeptabholung durch das Abrechnungszentrum

Um das automatische Verschieben der Rezepte von der **Rezeptbox** in den Reiter **Abgerechnet** Ihrer tatsächlichen Rezeptabholung anzupassen, stellen Sie mit **Einstellungen - Alt + F12** unter **Letzte Rezeptabholung am** ... **Tag des Folgemonats** den Tag des Monats ein, an welchem die Rezepte des Vormonats letztmalig vom Abrechnungszentrum abgeholt werden. Die Beachtung von Wochenenden und Feiertagen erfolgt automatisch. Initial ist der 3. Tag des Folgemonats eingestellt.

In den Einstellungen zum Rezeptmanagement können Sie vor allem auch die Auswahl der zu kontrollierenden Rezepte einschränken. Initial werden alle Rezepte zur Kontrolle angeboten. Denkbar wäre auch, dass fehlerfreie Rezepte nicht mehr manuell kontrolliert werden sollen. Diese Rezepte würden dann nicht mehr im Reiter **Rezeptkontrolle**, sondern gleich in der **Rezeptbox** erscheinen. Nutzen Sie diese Möglichkeit erst, wenn Sie sich mit dem neuen Rezeptmanagement vertraut gemacht haben und bedenken Sie, dass Sie auch als fehlerfrei gemeldete Rezepte unter pharmazeutischen Gesichtspunkten kontrollieren müssen.

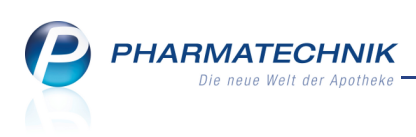

| N I           | Rezeptmanagemer   | t > Nicht bereit > Einstellungen                                    | ß                                     | 8 | ? | @ | 장      | ×      |  |  |  |  |  |  |
|---------------|-------------------|---------------------------------------------------------------------|---------------------------------------|---|---|---|--------|--------|--|--|--|--|--|--|
| <u>R</u> ezep | otmanagement 🗸    | Rezeptmanagement                                                    |                                       |   |   |   |        |        |  |  |  |  |  |  |
| FiveRx        | <u>S</u> teuerung | Manuelle Kontrolle                                                  |                                       |   |   |   |        |        |  |  |  |  |  |  |
|               |                   | alle Rezepte 🔹                                                      |                                       |   |   |   |        |        |  |  |  |  |  |  |
|               |                   | und zusätzlich                                                      |                                       |   |   |   |        |        |  |  |  |  |  |  |
|               |                   | BtM-Rezepte                                                         |                                       |   |   |   |        |        |  |  |  |  |  |  |
|               |                   | Rezepte mit pharmazeutischen Bedenken                               | Rezepte mit pharmazeutischen Bedenken |   |   |   |        |        |  |  |  |  |  |  |
|               |                   | Notdienst-Rezepte                                                   |                                       |   |   |   |        |        |  |  |  |  |  |  |
|               |                   | Rezepte mit Rezepturen (immer manuelle Kontrolle)                   |                                       |   |   |   |        |        |  |  |  |  |  |  |
|               |                   | Rezepte mit Parenteralia-Rezepturen (immer manuelle Kontrolle)      |                                       |   |   |   |        |        |  |  |  |  |  |  |
|               |                   | Rezepte mit Sonderkennzeichen (OHNE PZN) (immer manuelle Kontrolle) |                                       |   |   |   |        |        |  |  |  |  |  |  |
|               |                   | 3 . Tag des Folgemonats                                             |                                       |   |   |   |        |        |  |  |  |  |  |  |
| Strg          | Speichern         | Filter                                                              |                                       |   |   |   | Spalte | en-    |  |  |  |  |  |  |
| Alt           | F1                | F4                                                                  |                                       |   |   | e | F12    | 2<br>2 |  |  |  |  |  |  |

# 1.4 Der Arbeitsablauf im Überblick

Die vier Übersichten im Modul **Rezeptmanagament** spiegeln den Zustand der Bearbeitung der Rezepte wider.

Die wichtigsten Arbeitsschritte sind Folgende:

- 1. Öffnen Sie das Modul Rezeptmanagement.
- 2. Kontrollieren und korrigieren Sie alle im Reiter 'Rezeptkontrolle' aufgeführten Rezepte.

Es gibt folgende Kontrollvarianten:

- Einsehen, kontrollieren und bedrucken 🖁 zurückgestellter Rezepte.
- Einsehen mit **Rezept Details F8** und kontrollieren von Sehlerfreien Rezepten unter pharmazeutischen Gesichtspunkten.
- Einsehen mit Rezept Details F8, aktivieren mit Rezept bearbeiten F5 und ggf.
   nochmaliges Bedrucken 
   fehlerhafter oder 
   verbesserbarer Rezepte.

Alle manuell mit **Kontrolle akzeptieren - F12** akzeptierten Rezepte erscheinen im Reiter **Rezeptbox**.

 Sollten Sie ein Rezept von der Kontrolle zurückstellen wollen, weil Sie das Rezept zu einem späteren Zeitpunkt bearbeiten möchten, wählen Sie in der Detailansicht zum Rezept später kontrollieren - F11. Im automatisch aufgeblendeten Fenster hinterlegen Sie eine Informationen zum Rezept, um später das Problem zügig und

gezielt bereinigen zu können. Das Rezept verbleibt mit dem 🚺 Info-Icon gekennzeichnet im Reiter **Rezeptkontrolle**.

<sup>▶</sup> Die Prüfstatus-Icons ♥/♥/♥ werden nur bei Nutzung von FIVE.RX angezeigt.

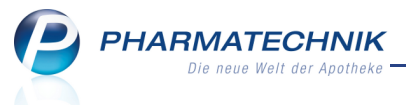

Sie werden in Ihrem Arbeitsablauf durch folgende Automatismen unterstützt:

- Wenn Sie FIVE.RX nutzen, werden alle Rezepte automatisch zur Rezeptvorprüfung an das Abrechnungszentrum gesendet. Ausgenommen sind nicht bedruckte Rezepte ohne Rückstellung, bei denen bspw. der Rezeptdruck abgebrochen wurde.
- Fehlerfreie oder manuell akzeptierte Rezepte des Vormonats werden nach letztmaliger Abholung der (Papier-)Rezepte des Vormonats durch das Abrechnungszentrum automatisch vom Reiter **Rezeptbox** in den Reiter **Abgerechnet** verschoben. Der Abholtag ist konfigurierbar.

#### Was Sie außerdem wissen sollten

- Der Reiter **Rezeptkontrolle** wird als zentrales Element des Rezeptmanagements initial beim Starten des Moduls **Rezeptmanagement** angezeigt.
- Im Reiter Nicht bereit werden alle Rezepte ohne FIVE.RX-Rückmeldungen angezeigt, sofern FIVE.RX aktiviert ist. Diese Anzeige ist rein informativ.
   Bei eingegangenen FIVE.RX-Rückmeldungen werden die Rezepte automatisch aus dem Reiter Nicht bereit in den Reiter Rezeptkontrolle verschoben.
- Alle Rezepte im Reiter **Rezeptbox** können Sie in diesem Reiter belassen und am Monatsende einer kurzen Prüfung hinsichtlich pharmazeutischer und abrechnungstechnischer Kriterien unterziehen.
- Zum Abführen des Herstellerrabattes wird auch von den Privatkassen gefordert, dass entsprechend der Handhabung bei den GKV-Rezepten bei privaten Parenteralia/Auseinzelung/Wochenblister-Rezepten die Datenübermittlung per FIVE.RX ans
  Rechenzentrum durchgeführt wird. Die Funktionen zum Einsehen der Details einer Parenteralia-Rezeptur und des Parenteralia-Datensatzes stehen wie bisher zur Verfügung.
- Die Funktionen zum manuellen Senden und Empfangen einer Verordnung via FIVE.RX und zum Stornieren einer Parenteralia-Rezeptur stehen wie bisher zur Verfügung.

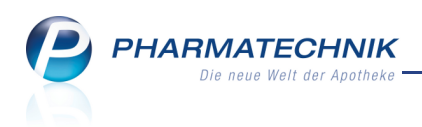

## **1.5 Die Rezeptkontrolle**

Anwendung: Rezeptmanagement Anwendungsfall: Rezepte kontrollieren Neu/geändert:

In der Detailansicht zum Rezept, welche Sie aus den Übersichten mit **Rezept Details - F8** aufrufen, können Sie die Details zur aktuell ausgewählten Verordnung einsehen und das zugehörige Rezept kontrollieren. Dies gilt sowohl für die Rezepte, deren Bedruckung Sie beim Verkauf zurückgestellt haben, als auch für bereits bedruckte Rezepte.

Kontrollieren Sie auch Rezepte mit Sgrünem Prüfstatus, d.h. nach Maßgabe des Abrechnungszentrums abrechenbare Rezepte, da hier nicht automatisch geprüft wird, ob der abgegebene Artikel pharmazeutisch austauschbar zum verordneten Artikel ist.

| N.   | Rezeptmanagement > Re                                                                                                    | zeptkontrolle      |                                          |                                                                 |                                                                           |                                                                      |                              |                         | ſ                               | ₽ 🖪 ? ।                        | @ & ×                           |
|------|----------------------------------------------------------------------------------------------------|--------------------|------------------------------------------|-----------------------------------------------------------------|---------------------------------------------------------------------------|----------------------------------------------------------------------|------------------------------|-------------------------|---------------------------------|--------------------------------|---------------------------------|
|      | Rezeptnr.                                                                                                    | Datum              | Kunde                                    |                                                                 |                                                                           | Rüc                                                                  | kstellnummer                 |                         | Zuz.                            | Mehrk.                         | Gesamt                          |
|      | 00000026                                                                                                    | 09.10.201          | .3 Wurfho                                | f, Zäzilie                                                      |                                                                           | ä                                                                    |                              |                         | 🔇 5,00                          | 8,50                           | 87,77                           |
|      | CALCIUM AL 500 BTA 4051<br>BAR-Gesundheit<br>Usdard, Zäzilie<br>Kupfergase 1<br>10000 Austerstadt<br>100367498<br>Balline Market<br>CALCIUM AL 500 BTA 4051<br>BOTTET HEXAL 20MG KAR<br>AKNEMYCIN PLUS LOE 250<br>AKNEMYCIN PLUS LOE 250<br>BART | 22.01.1980         | 5,00<br>06606569<br>03531873<br>08618018 | 00000006<br>+1234561+<br>00 0 0 0 0 0 0 0 0 0 0 0 0 0 0 0 0 0 0 | Bedener<br>Keller, Rich<br>Rückmeldung<br>Hinwe<br>Süc Å Öie Åb<br>035121 | Arbeits<br>ard KAS;<br>en<br>is<br>igabe des Artike<br>(43, 09215363 | olaz Rezenter<br>101 GKV     | -Rezept/1               | Agabadatum<br>09.10.2013 0      | 8:42 Uhr                       | 2182152,                        |
| 1    | Standard <u>2</u> Anbiete                                                                                                    | r <u>3</u> Lageror | rt <u>4</u> Lang                         | gname <u>5</u> F                                                | rei 🤅                                                                     | Frei                                                                 | <u>7</u> Frei                |                         |                                 |                                |                                 |
|      | Artikelbezeichnung                                                                                                    |                    | DAR                                      | Einheit NP                                                      | Info                                                                      | EK                                                                   |                              | VK                      | S                               | tatus                          |                                 |
|      | CALCIUM AL 500                                                                                                    |                    | BTA                                      | 40St nb                                                         | 🥫 😼                                                                       | 4,67                                                                 |                              | 8,50 #                  | -1                              |                                |                                 |
|      | ISOTRET HEXAL 20M                                                                                                    | IG KAPSELN         | WKA                                      | 100St N3                                                        | i. 3                                                                      | 45,82                                                                | *                            | 66,08                   | -1                              |                                |                                 |
|      | AKNEMYCIN PLUS                                                                                                    |                    | LOE                                      | 25ml N1                                                         |                                                                           | 8,34                                                                 | *                            | 21,69 🙋                 | -1                              |                                |                                 |
|      |                                                                                                    |                    |                                          |                                                                 |                                                                           |                                                                      |                              |                         |                                 |                                |                                 |
| Strg |                                                                                                    |                    |                                          | Rezept<br>bearbeiten<br>F5                                      |                                                                           | Artikelinfo<br>ABDA DB<br>F7                                         | Rezeptbild<br>anzeigen<br>F8 | Rezept<br>drucken<br>F9 | Kunden<br>Details<br><b>F10</b> | später<br>kontrollieren<br>F11 | Kontrolle<br>akzeptieren<br>F12 |

# 1.6 Suche nach Verordnungen

Anwendung: Rezeptmanagement Anwendungsfall: Suche nach Verordnungen

## Neu/geändert:

Um ein Rezept in den Übersichten des Rezeptmanagements zu finden, haben Sie folgende Möglichkeiten:

- Geben Sie im Feld **Suche** die **letzten3- 4 Ziffern** der Rezept- bzw. Rückstellnummer ein. Die getrennte Suche nach Rezept- bzw. Rückstellnummer entfällt und entsprechend auch der Konfigurationsparameter zum Setzen des Suchfokus auf Rezept- oder Rückstellnummer.
- Filtern F4 filtert die Trefferliste anhand von vorgegebenen Filterkriterien.
- Die Filteroptionen über der Verordnungstabelle ermöglichen ein gezieltes Suchen nach Verordnungen mit bestimmten Merkmalen, z.B. **Fehlerhafte Rezepte**.

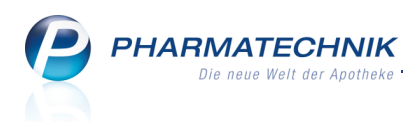

## 1.7 Rückmeldungen vom Abrechnungszentrum priorisieren

#### **Anwendung:** Rezeptmanagement

Anwendungsfall: Rückmeldungen vom Abrechnungszentrum priorisieren

#### Neu/geändert:

Wenn Sie die Rückmeldungen Ihres Abrechnungszentrums per FIVE.RX zur Rezeptkontrolle

nutzen, haben Sie die Möglichkeit, den Rückmeldungsstatus der Meldungen (z.B. von 🗢 feh-Ierhaften oder 🥝 verbesserbaren Rezepten) zu verändern. Damit können Sie bspw. Mel-

dungen, welche nie zu einer Korrektur des Rezepts führen, geringer gewichten.

Klicken Sie dazu auf das Icon III Prüfregeländerung am rechten Ende der Rückmeldungszeile.

So können Sie bspw. in eigenem Ermessen und entsprechend Ihrer eigenen Erfahrung Rück-

meldungen, welche als 🥝 verbesserungsbedürftig gemeldet werden, als 😑 fehlerhaft oder

# als 🥝 abrechenbar einstufen.

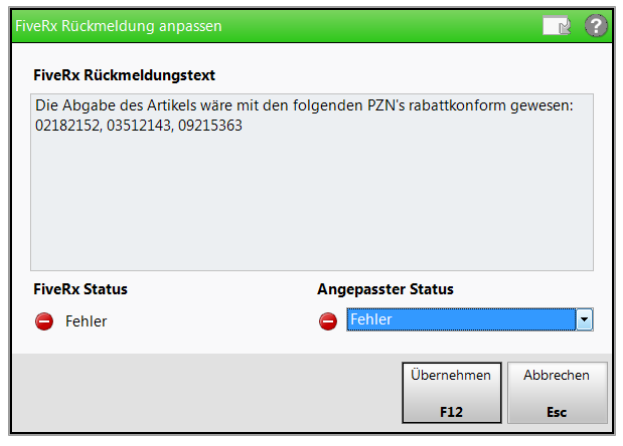

Wenn Sie die gleiche FIVE.RX-Meldung zum nächsten Mal bekommen, entweder bei einem anderen Rezept oder durch nochmaliges Abfragen des FIVE.RX-Status des eben bearbeiteten Rezepts, dann wird die Meldung entsprechend angepasst dargestellt, mit dem Zusatz des ursprünglichen FIVE.RX-Status (z.B. **(Ursprünglich: Fehler)**.

| Ş                                     | Rezeptmanagement > Rez                                                                                                    | zeptkontrolle    |                  |                                                                                                    |                                                                |                                                                             |                                 |                                        | Ĺ                                               | 1 🖻 ?                          | @ & ×                           |
|---------------------------------------|----------------------------------------------------------------------------------------------------|------------------|------------------|----------------------------------------------------------------------------------------------------|----------------------------------------------------------------|-----------------------------------------------------------------------------|---------------------------------|----------------------------------------|-------------------------------------------------|--------------------------------|---------------------------------|
|                                       | Rezeptnr.                                                                                                    | Datum            | Kunde            |                                                                                                    |                                                                | Rü                                                                          | ckstellnumme                    | r                                      | Zuz.                                            | Mehrk.                         | Gesamt                          |
|                                       | 00000026                                                                                                    | ···· 09.10.201   | 3 Wurfhof,       | Zäzilie                                                                                                    |                                                                | <b>—</b>                                                                    |                                 | J                                      | i 🛞 5,00                                        | 8,50                           | 87,77                           |
| 1 1 1 1 1 1 1 1 1 1 1 1 1 1 1 1 1 1 1 | CALCIUM AL SOO BTA 4054<br>103657980<br>Page 1000 Musersadt<br>103657980<br>Page 1000 Musersadt<br>103657980<br>CALCIUM AL SOO BTA 4054<br>10507617 HEXAL 2006 KARAP<br>AKNEMYCIN PLUS LOE 25mi<br>b L H<br>051013 | 22.01.1980       | 682319 Stamberg  | 00000026<br>+123551+<br>87,77<br>1 0<br>1 6608<br>1 2169<br>Wrantement<br>Wrantement<br>Wrante | Bedever<br>Keller, Rit<br>Rückmeldun<br>Him<br>O & Die<br>0351 | After<br>thard KAS<br>Ingen<br>weis<br>Abgabe des Artik<br>2143, 09215363 ( | els wäre mit d<br>Ursprünglich: | -Rezept/1<br>en folgenden i<br>Fehler) | Abgsbedstum<br>09.10.2013 (<br>PZN's rabattkonf | 18:42 Uhr                      | 22182152,                       |
| 1                                     | Standard <u>2</u> Anbieter                                                                                                    | <u>3</u> Lageror | t <u>4</u> Langn | ame <u>5</u>                                                                                                    | Frei                                                           | <u>6</u> Frei                                                               | <u>7</u> Frei                   |                                        |                                                 |                                |                                 |
|                                       | Artikelbezeichnung                                                                                                    |                  | DAR              | Einheit NP                                                                                                    | Info                                                           | Eł                                                                          | (                               | VK                                     | S                                               | itatus                         |                                 |
|                                       | CALCIUM AL 500                                                                                                    |                  | BTA              | 40St nb                                                                                                    | i, i                                                           | <b>3</b> 4,6                                                                | 7                               | 8,50 #                                 | -1                                              |                                |                                 |
|                                       | ISOTRET HEXAL 20M                                                                                                    | G KAPSELN        | WKA              | 100St N3                                                                                                    | j_ (                                                           | 3 45,82                                                                     | 2 *                             | 66,08                                  | -1                                              |                                |                                 |
|                                       | AKNEMYCIN PLUS                                                                                                    |                  | LOE              | 25ml N1                                                                                                    |                                                                | \$ 8,34                                                                     | *                               | 21,69 🌉                                | -1                                              |                                |                                 |
|                                       |                                                                                                    |                  |                  |                                                                                                    |                                                                |                                                                             |                                 |                                        |                                                 |                                |                                 |
| Strg                                  |                                                                                                    |                  |                  | Rezept<br>bearbeiten<br>F5                                                                                                    |                                                                | Artikelinfo<br>ABDA DB<br>F7                                                | Rezeptbild<br>anzeigen<br>F8    | Rezept<br>drucken<br>F9                | Kunden<br>Details<br><b>F10</b>                 | später<br>kontrollieren<br>F11 | Kontrolle<br>akzeptieren<br>F12 |

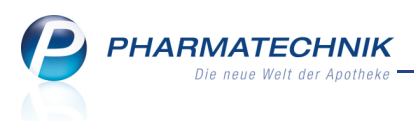

# 2 Allgemeines zur Bedienung

# 2.1 Kopieren von Dokumenten

**Modul:** nicht relevant **Anwendungsfall:** Kopieren von Dokumenten **Neu/geändert:** 

Auf jedem Hauptfenster ist am rechten Rand der Navigationsleiste ein Kopier-Icon zu sehen, über das Sie das Scannen mit anschließendem Ausdrucken eines Rezepts (DIN A6) oder eines Dokuments im Format DIN A4 anstoßen können. IXOS erkennt selbständig, ob Sie einen Drucker mit DIN A6-Papier und/oder einen Standarddrucker mit DIN A4-Papier angeschlossen haben, und leitet den Ausdruck entsprechend weiter. Sollte kein Drucker mit DIN A6-Papier angeschlossen sein, wird ein gescanntes Rezept auf dem Standard-A4-Drucker oben mittig platziert - ausgedruckt.

**Voraussetzung:** Sie nutzen den Rezeptscanner an der **Kasse** mit entsprechender Lizenz. Damit können Sie bspw. einem Privatpatienten, welcher eine Kopie seines Rezepts wünscht, schneller und problemlos helfen.

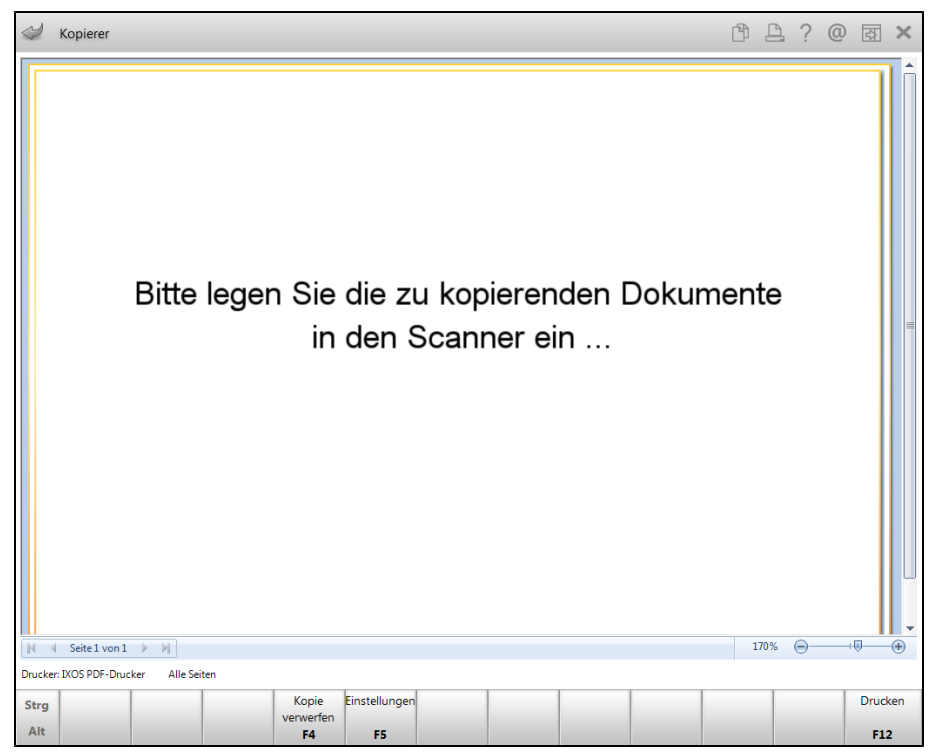

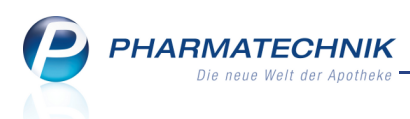

## 2.2 Automatisches Hochfahren von Notdienst-Rechnern

Modul: nicht relevant

**Anwendungsfall:** Automatisches Hochfahren eines Notdienst-Rechners **Neu/geändert:** 

Zur Erinnerung: Einen Rechner kennzeichnen Sie als Notdienst-Rechner, indem Sie in den Systemeinstellungen der **Systempflege**, Gültigkeitsbereich 'Arbeitsplatz' auf der Seite **Ener-**

giesparen unter Automatisches Herunterfahren des Rechners außerhalb der

Öffnungszeit die Checkbox Bei Notdienst 📃 deaktiviert haben. D.h. dass dieser Rechner bei Notdienst nie automatisch heruntergefahren wird.

Sollten Sie den Rechner nun jedoch manuell heruntergefahren haben, so wurde er bisher nicht automatisch wieder hochgefahren. Diese Funktionalität wurde nun geändert. Ein manuell heruntergefahrener Notdienst-Rechner wird immer zu Beginn des Notdienstes automatisch wieder hochgefahren.

# 2.3 Herunterfahren des aktuellen Rechners per Menüeintrag

Modul: nicht relevant

Anwendungsfall: Herunterfahren des aktuellen Rechners

# Neu/geändert:

Um Ihnen das 😽 Herunterfahren, d.h. Ausschalten Ihres Arbeitsplatzrechners zu erleichtern,

wird diese Funktion im PT-Menü angeboten. Insbesondere mit der Einführung der neuen Betriebsystemversionen Windows 8 und Windows 8.1 bietet dieser Menüeintrag einen schnelleren Zugang zu dieser Funktion.

Beachten Sie bitte, dass Sie diese Aktion für alle Kassen und Nebenarbeitsplätze, sowie WinClients benutzen können, sofern keine automatische Datensicherung läuft. Server können nicht auf diese Weise heruntergefahren werden.

| 🐵 Rendel Apotheke                                         | _         | 🦆 🧖 IX                           | DS 2014.1.10.194                  | KAS110   D             | i. 01.10.2013   14: | 51 Uhr 🗕     | – ×                 |
|-----------------------------------------------------------|-----------|----------------------------------|-----------------------------------|------------------------|---------------------|--------------|---------------------|
| Flohr Dahlke 🔻 Baumbach 👻 Hampel                          | •         | Hopf                             | Wedel                             | Strehl                 | Pfeiffer            | Anton        | Müller              |
| 🧉 🐨 🔒 着 99 🚳 🖏                                            | P         | Neue IXOS-Ver<br>is wurde die ne | sion installier<br>ue IXOS-Versio | t<br>on 2014.1.10 inst | alliert.            |              | i , 🔶               |
| 🥩 Kasse                                                   | ixos de   | esktop                           |                                   |                        |                     | ð l          | ?@@×                |
| Normal 0,00 € Rezept 0,00 €                               | Alle sch  | ließen                           | 0,00 €                            | rünes Rp.              | 0,00 €              | Total        | 0,00 €              |
|                                                           | 🗙 Beende  | n                                |                                   |                        |                     |              |                     |
| Kunde           Status                                    | 😽 Herunte | erfahren<br>end                  |                                   |                        |                     |              |                     |
| Na Be Artikelbezeichnung                                  | D         | AR                               | Einheit N                         | lg Abg                 | VK                  | E            | inzel Gesamt        |
| 0,00                                                      | -         |                                  |                                   |                        |                     |              |                     |
|                                                           |           |                                  |                                   |                        |                     | 20           |                     |
| 1/0 Art 1/0 Art                                           |           |                                  |                                   |                        |                     | Reservierung | neues Subtotal      |
| ZUfrei ZUpfi.<br>Bon Gebähr<br>Lade Menge<br>Stomo Sonder |           |                                  |                                   |                        | <u>¢]</u> 6¶ (      |              |                     |
| Strg Suchen aut idem Löschen markieren                    | Abholung  | Stückelung                       | Artikelinfo<br>ABDA-DB            | Risiko-Check           | Vorab-<br>lieferung | Rabatt       | Kredit/<br>Rechnung |
| F1 F2 F3 F4                                               | F5        | F6                               | F7                                | F8                     | F9                  | F10 F        | 11 F12              |

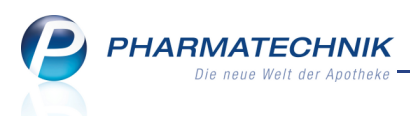

# 3 Kasse

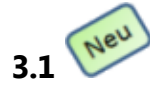

# Prüfung der Arztunterschrift beim Rezeptscan

**Modul:** Kasse > Rezeptscan

Anwendungsfall: Abgabe von Artikeln auf Rezept

#### Neu/geändert:

Beim Rezeptscan an der Kasse wird geprüft, ob die Unterschrift des Arztes vorhanden ist. Sie sehen im Scanbereich unten den Ausschnitt mit dem Stempel des Arztes. Im Prüfbereich rechts daneben wird im Feld **Arztunterschrift** farbig signalisiert, ob die Arztunterschrift vorhanden ist oder ob sie fehlt.

Im folgenden Beispielbild fehlt die Unterschrift, was mit einer roten Unterlegung signalisiert wird: Arztunterschrift

|      |                                                             |                |            |                 |                                      |                           |                 |                 |                |               |              |          | _    | _               |      |                |           |
|------|-------------------------------------------------------------|----------------|------------|-----------------|--------------------------------------|---------------------------|-----------------|-----------------|----------------|---------------|--------------|----------|------|-----------------|------|----------------|-----------|
| Ş    | Kasse > Rezept-Scan                                         |                |            |                 |                                      |                           |                 |                 |                |               |              |          | Ċì   | 8               | ? @  | ) 곦            | ×         |
| 1000 | Krankonkasse bzw. Kostenträger                              |                | Get        | Kranken<br>DAK  | kasse bzw. Kostenträg<br>"Gesundheit | jer                       |                 |                 |                |               | Re           | enttyn   |      |                 |      |                |           |
|      | DAK GESUNDHEIT                                              |                |            | Name, 1         | /omame des Versicher                 | ten                       |                 | geb. am         | -              |               | GK           | V-Rezen  |      |                 |      |                |           |
|      | Mustermann                                                  | pet. ars       | X          | Mus             | termann                              |                           |                 | 13.12.2001      |                |               | Re           | entstat  |      |                 |      |                |           |
|      | Musterstraße 148<br>80636 München                           | 13.12.2001     |            | Max             | terstraße 148                        |                           |                 |                 |                | 1             | 0 -          | Kinderre | zent |                 |      | •              |           |
|      | Kassen-Nr. Versicherten-Nr.                                 | Status         | 80.00      | 8063            | 36 München                           |                           |                 |                 |                | J             |              |          |      |                 |      |                |           |
| -    | 8367998 1023456789<br>Betriebestater-Nr. Arzt-Nr.           | 30001<br>Detun |            | Kassen-<br>8367 | Nr. Vers<br>7998 10                  | icherten-Nr.<br>123456789 | 1               | Status<br>30001 | Ê              |               |              |          |      |                 |      |                |           |
|      | 000111111 000111111                                         | 13.09.2012     |            | Betriebs        | stätten-Nr.                          | Arzt-Nr.                  |                 | Datum           | -              |               |              |          |      |                 |      |                |           |
| -    |                                                             |                | 25         | 0001            | .11111                               | 0001111                   | 11              | 13.09.2012      | •              |               |              |          |      |                 |      |                |           |
| 188  | Rp. (Site Learning duschstrekturg                           |                | 1          |                 |                                      |                           |                 |                 |                |               |              |          |      |                 |      |                |           |
|      | Diclofenac Dura 100mg 20 RET PZN 1                          | 1001160        | dem        | А               | DICLO                                | DFENAC DU                 | JRA 100MG       | RET• Mylan du   | re RET         | 20St N1       | 01001        | 160 🗖    | 16   | +               |      |                |           |
|      |                                                             |                |            | 1               | DICLO                                | 0 100 RETA                | RD 1A PHA       | RMA 1 A Pharr   | ne RET         | 20St N1       | 08533        | 687 😫    | 16   | +               |      | -              | 1         |
|      |                                                             |                |            |                 |                                      |                           |                 |                 |                |               |              |          |      |                 |      |                |           |
| X    | Symbicort Turbo 320/9µg 60 3 IHP PZN                        | 4968218        | X          | А               | SYME                                 | BICORT TU                 | IR320/9UG       | 60E ASTRAZ      | EN IHP         | 3St N2        | <b>0</b> 496 | 3218 💻   | 16   | 2               |      | -              | Î         |
|      |                                                             |                |            | 1               | E SYME                               | BICORT TU                 | IR320/9UG       | 60E ASTRAZ      | EN IHP         | 3St N2        | <b>0</b> 496 | 3218 🔳   | 16   | 2               |      | •              |           |
|      |                                                             |                |            |                 |                                      |                           |                 |                 |                |               |              |          |      |                 |      |                |           |
|      | RADIX EBULI plv.                                            |                | aut<br>dem | А               | RAD                                  | EBULI PLV                 |                 | INTERN-I        | ж              | 250g nb       | 02665        | 608      |      |                 |      | •              |           |
|      |                                                             |                |            | 1               | RAD                                  | EBULI PLV                 |                 | INTERN-I        | ж              | 250g nb       | 02665        | 608      |      |                 |      | •              |           |
|      |                                                             |                | -          |                 |                                      |                           |                 |                 |                |               |              |          |      |                 |      |                |           |
|      |                                                             |                |            |                 |                                      |                           |                 |                 |                |               |              |          |      |                 |      |                |           |
|      |                                                             |                |            |                 |                                      |                           |                 |                 |                |               |              |          |      |                 |      |                |           |
|      | Verlegsantsterpel                                           |                |            |                 |                                      |                           |                 |                 |                |               |              |          |      |                 |      |                |           |
|      | Misterstadt<br>PHARMATECHNIK GmbH & Co. KG                  |                |            |                 |                                      |                           |                 |                 |                |               |              |          |      |                 |      |                |           |
|      | Region Nord, Rehwinkel 14, 32457<br>Porta Westfalica        |                |            |                 |                                      |                           |                 |                 |                |               |              |          |      |                 |      |                |           |
|      | Tel.: +49 8151 4442-274,<br>Fax: +49 8151 4442-7000, Mobil: |                | 1          | Arztur          | nterschrift                          |                           | 13.10.2012      | in der Ap       | atum<br>otheke |               |              |          |      |                 |      |                |           |
| 1    | +49 163 1601/01 Muster 16 (7 2008)                          |                |            |                 |                                      |                           |                 |                 |                |               |              |          |      |                 |      |                |           |
| Strg |                                                             |                |            |                 |                                      |                           | Rezepterk.      |                 |                | Rezept-       |              |          |      | Idem z          | um   | An Ka          | isse      |
| Alt  |                                                             |                |            |                 |                                      |                           | ungenügen<br>F6 |                 |                | ansicht<br>F8 |              |          |      | erk. Art<br>F11 | ikel | übernel<br>F12 | hmen<br>2 |
| Alt  |                                                             |                |            |                 |                                      |                           | F6              |                 |                | F8            |              |          |      | F11             |      | F12            | 2         |

## 3.2 Verkürzter Aufdruck des Apothekennamens auf Rezept

#### Anwendung: Firmenstamm

Anwendungsfall: Verkürzten Apothekennamen eintragen

#### Neu/geändert:

Um die Erkennung der Rezeptdaten, insbesondere der Arztunterschrift, beim Rezeptscan zu verbessern, sollten Sie einen verkürzten Apothekennamen auf das Rezept aufdrucken. Dies hat keine negativen Auswirkungen auf die Abrechnung des Rezepts.

Tragen Sie dazu im **Firmenstamm** auf der Seite **Stammdaten** unter **Weitere Daten** im Feld **Apothekenname auf Rezept** den gewünschten verkürzten Apothekennamen ein (z.B.: *Adler A. 81373*).

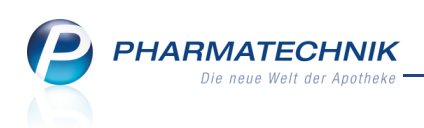

| 🥩 Firmenstamm      |                             |          |           |       |                           | <b>=</b>     | ?           | @                 | 장   | × |
|--------------------|-----------------------------|----------|-----------|-------|---------------------------|--------------|-------------|-------------------|-----|---|
| Name               |                             |          |           |       |                           |              |             |                   |     |   |
| Adler Apotheke     |                             |          |           |       |                           |              |             |                   |     |   |
| <u>S</u> tammdaten | Stammdaten                  |          |           |       |                           |              |             |                   |     |   |
| Finanzen           | Kontaktdaten                |          |           |       | Kontaktrolle              |              |             |                   |     |   |
| 2                  | Anrede                      |          | •         |       | Status                    | Aktiv        | -           |                   |     |   |
| FiveRX Vorprüfung  | Name*                       | Adler Ap | ootheke   |       | Anlage                    | 15.09.2011   |             |                   |     |   |
|                    |                             |          |           |       | Änderung                  |              |             |                   |     |   |
| SecurPharm         |                             |          |           |       | Filiale                   | $\checkmark$ |             |                   |     |   |
| Logos              |                             |          |           |       | Kunde (Firma)             |              |             |                   |     |   |
|                    |                             |          |           |       | Lieferant                 |              |             |                   |     |   |
| Öffnungszeiten     | Canadau da u da u da builda |          |           |       | Chan dan diraman mikatian |              |             |                   |     |   |
| Anschriften        | Standardanschrift           |          |           |       | Standardkommunikation     |              |             |                   |     |   |
| Anschinten         | Adressat                    | Adler Ap | оотпеке   |       | Telefon                   | +49 / (0) 8  | 151/        | 44420             |     |   |
| Kommunikation      | Zusatz                      |          |           |       | Mobil                     |              |             |                   |     |   |
|                    | Doctfach                    |          |           |       | E Mail                    | +49 / (0) 8  | 151/4       | 44427(<br>ppik.do | 000 |   |
| MMR-Daten          | Straße / Nr                 | Münchr   | er Straße | 15    | Homenage                  | www.nharr    | natech      | nik de            |     |   |
|                    | PLZ / Ort                   | 82319    | Stamberg  |       | nomepage                  |              | in a co con |                   |     |   |
|                    | Land                        | Deutsch  | land      |       | Weitere Da                | ten          |             |                   |     |   |
|                    | Bemerkung                   |          |           |       | Leiti                     | ung          |             |                   |     |   |
|                    |                             |          |           |       | Kü                        | rzel ADL     |             |                   |     |   |
|                    |                             |          |           |       | Apothekerkammer-Berei     | ich* Bayern  |             |                   |     | - |
|                    |                             |          |           |       | Apothekenname auf Rez     | ept          |             |                   |     |   |
|                    |                             |          |           |       |                           |              |             |                   |     |   |
| Speichern          | Neu Lösc                    | hen A    | Iswählen  | Banki | konto                     | 1            | -           |                   |     |   |
| Strg               | LUSC                        | A        | Jong Inch | hinzu | fügen                     |              |             |                   |     |   |
| Alt F1             | F3 F                        | 4        | F5        | F     | 7                         |              |             |                   |     |   |

## 3.3 Anzeige des Rezeptbildes nach Rezeptscan

#### Modul: Kasse > Rezeptscan

Anwendungsfall: Einsehen des Rezeptbildes

#### Neu/geändert:

Wenn Sie die automatische Rezeptbearbeitung durch Rezept-Scan an der Kasse nutzen, können Sie das gescannte Rezeptbild auch noch nach der Übernahme der Artikel an die Kasse direkt vom Verkaufsfenster aus oder aus der Verkaufsverwaltung bei Aktivierung des Vor-

gangs anzeigen lassen. Klicken oder tippen Sie dazu auf den Rezeptbild-Button unter den Artikelzeilen.

Das ermöglicht Ihnen ein durchgängiges Arbeiten am Bildschirm mit vergrößertem Rezeptbild und daher eine weitere Verbesserung der Patientensicherheit und die Vermeidung von Retaxierungen. PHARMATECHNIK Die neue Welt der Apotheke

| 2                    | Kasse              |                 |                 |             |           |          |              |          |          |                  | <u> </u>    | 1 1 1      | <u>छ</u> ×      |
|----------------------|--------------------|-----------------|-----------------|-------------|-----------|----------|--------------|----------|----------|------------------|-------------|------------|-----------------|
| Norm                 | nal                | 0,00 €          | Rezept          | 17,08 €     | Privat    |          | 0,00 €       | grün     | es Rp.   | 0,00 €           | То          | otal       | 17,08 €         |
| Atten<br>Kun<br>Stat | ide<br>tus Stat    | us 1 - ZUpfl./N | م<br>MKpfl.     |             |           |          |              |          |          | IK IK 10<br>Arzt | 9028535, BM | ИШ ВКК     | 0               |
|                      |                    | Na Be           | Artikelt        | pezeichnung | 9         | DAR      | Einheit      | Mg       | Abg      | v                | ĸ           | Zu+MK      | Gesamt          |
|                      | 17,08              | 1               | NIF TEN         | 1 50        | i         | REK      | 100St        | 1        |          | 70,8             | 3 X         | 7,08       | 7,08            |
|                      |                    | 1               | NIFEDIP         | PIN AL 10   | i         | WKA      | 100St        | 1        |          | 13,8             | x           | 5,00       | 5,00            |
|                      |                    | 1               | DURAF           | ENAT        | i         | НКР      | 100St        | 1        |          | 17,9             | D 💶         | 5,00       | 5,00            |
|                      |                    | •               |                 |             | -         |          |              |          |          |                  |             |            |                 |
|                      |                    | ſ               |                 |             |           |          |              |          |          |                  |             |            |                 |
| <b>•</b> 1/3         | 3 Art. 🔺           |                 |                 |             |           |          |              |          |          | Re               | servierung  | neue       | s Subtotal      |
| ZUfrei               | ZUpfl.             | X               | )               |             |           |          |              |          | Q        |                  | 2 []        |            |                 |
| Bon                  | Gebühr             |                 |                 |             |           |          |              |          |          | Vitamin E        |             | Artischoo  | e               |
| Lade                 | Menge              |                 |                 |             |           |          |              |          |          | ]                | 1           |            |                 |
| Storno               | Sonder<br>Position | DZNI: 02916     | 214             | b.du        | vS+- 10%  |          | Δ            | phiotor  | Mylan    | dura CmbH        | <u>(</u>    | IIpp: Erna | hrung           |
| Gran                 |                    | Suchen          | autidem         | Löschen     | Warenkorb | Stückeli | ing Artikeli | nfo Risi | ko-Check | Vorab-           | Rabatt      |            | Kredit/         |
| Alt                  | F1                 | F2              | markieren<br>F3 | F4          | F5        | F6       | ABDA-<br>F7  | DB       | F8       | lieferung<br>F9  | F10         | F11        | Rechnung<br>F12 |

Es öffnet sich ein Fenster, welches das Rezeptbild wiedergibt.

| Rezeptbild anzeigen - Rezeptscan Kasse         |                         | 🕞 🕄 🖓                                                                                 |
|------------------------------------------------|-------------------------|---------------------------------------------------------------------------------------|
|                                                |                         |                                                                                       |
| Krankenkasse bzw. Kostenträger                 | Contraction of the last | Hilfs- Impf- Spr-St. Begr-<br>BVG mittel stoff Bacted Difficult Anothelian Norman / K |
| BMW BKK                                        | 69401                   | 6 7 8 9                                                                               |
| Geb-<br>pfl. Mustermann                        |                         | Zuzahlung Gesamt-Brutto                                                               |
| noctu Max                                      | 12.06.56                | Arzneimittel-/Hilfsmittel-Nr. Faktor Taxe                                             |
| Musterstraße 12                                | 12/14                   |                                                                                       |
| Kassen-Nr. Versicherten-Nr.                    | Status                  | 2. Verordnung                                                                         |
| Betriebsstätten-Nr. Arzt-Nr.                   | <u>5000 1</u><br>Datum  | 3. Verordnung                                                                         |
| Arbeits-<br>unfal                              | 12.09.12                |                                                                                       |
| (Bitte Leernaume durchstreichen)               |                         | Ard für Atgehölignenge dan                                                            |
| Nifedipin AL 10 Aliud KA                       | AP 100 ST N3            | Nymphepburger Str. 139<br>80/36 München                                               |
| dem Durafenat Mylan KAP 100                    | ST N3                   | Fax: 0891 (23 5606<br>.63 /81 (7 des Arztes                                           |
| Bei Arbeitsunfall auszufüllen!                 |                         | 16 (7.2008)                                                                           |
| Unfalltag Unfallbetrieb oder Arbeitgebernummer |                         | 6381471004                                                                            |
|                                                |                         |                                                                                       |
| Bild Kopie                                     |                         | Schließen                                                                             |
| löschen drucken<br>F4 F9                       |                         | F12                                                                                   |

Hier können Sie die neuen Funktionen zum Löschen der Bilddatei aus dem System und das Ausdrucken einer Rezeptkopie auf Ihrem Standarddrucker oder einem Drucker mit DIN A6-Papier nutzen.

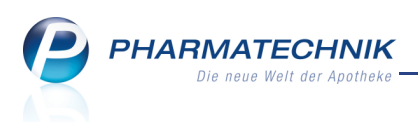

# 3.4 Auswahl des Austauschartikels getrennt für GKV- und PKV/Grüne Rezepte konfigurieren

**Modul:** Kasse > Rezeptscan

Anwendungsfall: Auswahl des Austauschartikels konfigurieren

#### Neu/geändert:

Im Prüfbereich des Fensters **Rezept-Scan** werden im unteren Bereich wie gewohnt die Verordnungen und deren Austauschpräparate angezeigt.

Bisher konnten Sie die Priorität der IXOS-internen Ermittlung des Austauschartikels für alle Rezepttypen gleichermaßen konfigurieren. Nun gibt es jedoch bei Privat- und Grünen Rezepten teilweise andere Abgabekriterien bzw. -prioritäten als bei GKV-Rezepten. Deshalb haben Sie nun die Möglichkeit, die Priorität getrennt für diese Rezepttypen festzulegen.

Nutzen Sie dazu die Konfigurationsparameter **automatische Trefferauswahl Kriterium 1-6**, welche diese Kriterien mit absteigender Priorität darstellen. Sie finden diese in den Systemeinstellungen der **Artikelverwaltung**, Gültigkeitsbereich 'Mandant' auf der Seite

#### Rezeptscan Trefferliste.

Für Privat- und Grüne Rezepte stehen unter **PKV/Grün** fünf Konfigurationsmöglichkeiten zur Verfügung. Die Priorisierung ist initial wie folgt:

- zuvor an Kunden abgegebener Artikel
- Verordneter Artikel (wenn erlaubt)
- ist Lagerartikel
- günstiger Rohertrag
- keine Angabe

| Systemeinstellungen >   | Sortiment: Artikelverwaltung                       |                                   |              | ₿₽?      | @ 🖾 🗙 |
|-------------------------|----------------------------------------------------|-----------------------------------|--------------|----------|-------|
|                         |                                                    |                                   | Gültigkeitsk | pereich: | ▲ 2   |
|                         |                                                    |                                   | Adler Apot   | theke    | 89    |
| Bestellabfragen         | Rezeptscan Trefferliste                            |                                   |              |          |       |
| Lagerhaltung            | GKV                                                |                                   |              |          |       |
| Preisgestaltung         | automatische Trefferauswahl<br>Kriterium 1         | zuvor an Kunden abgegebenen A     | rtikel 🔻     |          |       |
| Rezeptscan Trefferliste | automatische Trefferauswahl<br>Kriterium 2         | ist Lagerartikel                  | •            |          |       |
|                         | automatische Trefferauswahl<br>Kriterium 3         | preisgünstiger Import             | •            |          |       |
|                         | automatische Trefferauswahl<br>Kriterium 4         | niedrigste Zuzahlung + Mehrkost   | en 🝷         |          |       |
|                         | automatische Trefferauswahl<br>Kriterium 5         | günstiger Rohertrag               | -            |          |       |
|                         | automatische Trefferauswahl<br>Kriterium 6         | Verordneter Artikel (wenn erlaubt | ) –          |          |       |
|                         | PKV/Grün                                           |                                   |              |          |       |
|                         | automatische Trefferauswahl<br>Kriterium 1 für PKV | zuvor an Kunden abgegebenen A     | rtikel 🔻     |          |       |
|                         | automatische Trefferauswahl<br>Kriterium 2 für PKV | Verordneter Artikel (wenn erlaubt | ) –          |          |       |
|                         | automatische Trefferauswahl<br>Kriterium 3 für PKV | ist Lagerartikel                  | •            |          |       |
|                         | automatische Trefferauswahl<br>Kriterium 4 für PKV | günstiger Rohertrag               | •            |          |       |
|                         | automatische Trefferauswahl<br>Kriterium 5 für PKV | keine Angabe                      | ¥            |          |       |
| Strg<br>Alt F1 F2       | F3 F4 F5                                           | F6 F7 F8                          | F9           | F10 F1:  | 1 F12 |

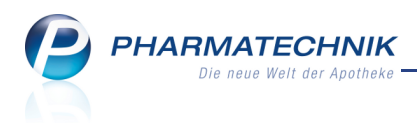

# 3.5 Kein Interaktionscheck für Firmenkunden

Modul: Kasse, Faktura

Anwendungsfall: Abgabe von Arzneimitteln

#### Neu/geändert:

Für Firmenkunden wird kein Interaktionscheck mehr durchgeführt. Um dies zu signalisieren, werden an der Kasse ausgegraute Interaktions-Icons mit einem **x** Kreuz angezeigt:

- Es wurde kein Arzneimittel-Interaktionscheck durchgeführt.
  - Es wurde kein Nahrungsmittel-Interaktionscheck durchgeführt.

Ebenso wird bei Firmenkunden in der Kontaktverwaltung kein Interaktionscheck für Musterartikel durchgeführt.

| I 1          | Casse    |                          |                |            |           |            |             |             |          |           |             |              | Ĥ.          | ₽? @          | ) ব ×    |
|--------------|----------|--------------------------|----------------|------------|-----------|------------|-------------|-------------|----------|-----------|-------------|--------------|-------------|---------------|----------|
| Norm         | nal      | 0,87 €                   | Rezept         | 0,00 €     | Privat    |            | 0,00 € 💙    | grünes R    | р.       | 0,0       | 00 E        |              | Total       |               | 0,87 €   |
| Kun          | ide San  | 🐝 👥 🎉<br>itätshaus Huber |                |            |           |            |             |             |          |           |             |              |             | Z             | Ve Ee    |
|              |          | Na Be                    | Artikelbezeich | nung       |           |            | DAR         | Einhei      | t Mg     | Abg       |             | VK           |             | Einzel        | Gesamt   |
|              | 0,87     |                          |                | /w 7.5X13C | м         |            | ком         | 1:          | 5t 1     | 1         |             | 0,87         |             | 0,87          | 0,87     |
|              |          | •                        |                |            |           | -          |             |             |          |           |             |              |             |               |          |
|              |          |                          |                |            |           |            |             |             |          |           |             |              |             |               |          |
|              |          |                          |                |            |           |            |             |             |          |           |             |              |             |               |          |
|              |          |                          |                |            |           |            |             |             |          |           |             |              |             |               |          |
|              |          |                          |                |            |           |            |             |             |          |           |             |              |             |               |          |
| <b>v</b> 1/3 | 1 Art. 🔺 |                          |                |            |           |            |             |             |          |           |             | Reservi      | erung       | neues         | Subtotal |
| ZUfrei       | ZUofl    |                          |                |            |           |            |             | (           | Kein Nah | rungsmitt | elinterakti | ionscheck di | urchgeführt | (Firmenkunde) |          |
|              |          |                          |                |            |           |            |             |             |          | ΥJ        |             |              |             | ×             |          |
| Bon          | Gebühr   |                          |                |            |           |            |             |             |          |           |             |              |             |               |          |
| Lade         | Menge    |                          |                |            |           |            |             |             |          |           |             |              |             |               |          |
| Stormo       | Sonder   |                          |                |            |           |            |             |             |          |           |             |              |             |               |          |
| Storilo      | Position | PZN: 0425945             | 6              | Mws        | t: 19%    |            | Anbi        | ieter: Seid | el med   | ipool G   | SmbH        |              |             |               |          |
| Strg         |          | Suchen                   | aut idem       | Löschen    | Warenkorb | Stückelung | Artikelinfo | o Risiko-   | Check    | Vor       | ab-         | Rabat        | t 🗌         |               | Kredit/  |
| Alt          | F1       | F2                       | F3             | F4         | F5        | F6         | F7          | F           | 3        | F         | 9<br>9      | F10          |             | F11           | F12      |

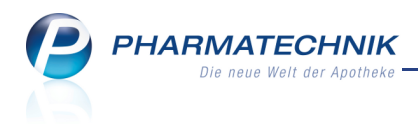

# 4 Verkaufsverwaltung

## 4.1 Einsehen des gescannten Rezeptbildes

Anwendung: Verkaufsverwaltung

Anwendungsfall: Einsehen des gescannten Rezepts

#### Neu/geändert:

Im Zuge der Erweiterung der Rezeptkontrolle zum **Rezeptmanagement** haben Sie nun die Möglichkeit, aus der Verkaufsverwaltung zu jedem Rezeptverkauf die ggf. dafür eingescannten Rezeptbilder einzusehen.

Falls für einen Verkaufsvorgang das Rezept an der Kasse gescannt wurde, dann wird dies mit

dem 💽 Rezeptbild-Icon in der entsprechenden Subtotal-Zeile signalisiert.

| Verkaufsv        | /erwaltung  |              |         |         |           |        |          |         |          |                 |                                    | ß                                                       | 1?@                                | ₹<br>3                |
|------------------|-------------|--------------|---------|---------|-----------|--------|----------|---------|----------|-----------------|------------------------------------|---------------------------------------------------------|------------------------------------|-----------------------|
| Datum von        | 08.10.2013  | 3 🕶 00:00    | Kunde   |         |           | ] Verk | aufsart  | Alle    |          | •               | Vorga                              | ng Kasse                                                | enbon •                            |                       |
| Datum bis        | 08.10.2013  | 3 - 23:59    | Artikel |         |           | Abscl  | hlussart | Alle    |          | -               | Numm                               | er                                                      |                                    | 4                     |
| Filterkriterien  | Vorgang:    | Kassenbon    |         |         |           |        |          |         |          |                 |                                    |                                                         |                                    |                       |
| Vorgänge         |             |              |         |         |           |        |          |         |          |                 |                                    |                                                         |                                    |                       |
| Datum            | Apl         | Bediener     | Kunde   |         | Vorgan    | ig S   | umme     | Abh-Nr. | Krd-Nr.  | -               | <u>B</u> or                        | ı                                                       | <u>A</u> bholscheir                | 1                     |
| 08.10.2013 14:0  | 8 kas101    | Hampel       |         |         | Kassen    | oon    | 36,08    | 9217    | 7        |                 | Kassenb                            | on<br>on Nr: 120                                        | 5069639                            |                       |
| 08.10.2013 14:0  | 2 kas101    | Hampel       |         |         | Kassen    | oon    | 4,00     | 9216    | 5        | =               | Rezept                             | ZZ-frei/MK-p                                            | fl                                 |                       |
| 08.10.2013 12:4  | 1 apl003    | Hopf         |         |         | Kassen    | oon    | 0,00     |         |          | <b>R</b>        | 1 * DICLO<br>08533687              | 100 RETARI<br>Einzelprei<br>Zuzahlung                   | D 1A PHARMA RET<br>s EUR<br>s EUR  | 20St<br>12,03<br>0,00 |
| 08.10.2013 10:5  | 8 api003    | Hopf         |         |         | Kassen    | oon    | 0,00     |         |          | <b>G</b>        | 1*SYMB<br>04968218                 | Einzelprei<br>Zuzahlung                                 | 20/9UG60E IHP 3S<br>s EUR<br>s EUR | 228,31<br>0,00        |
| 08.10.2013 10:1  | 3 kas001    | Hopf         |         |         | Kassen    | oon    | 20,88    |         |          |                 | Normal -                           | BULLEN V 25                                             | 0a                                 |                       |
| 08.10.2013 10:0  | 4 kas001    | Hopf         |         |         | Kassen    | oon    | 28,22    |         |          | ę.              | 02665608<br>Rezept -               | Einzelprei<br>ZZ-pfl./MK-pl                             | s EUR                              | 4,00                  |
| Subtotal (nur f  | ür Verkäut  | fe)          |         |         |           |        |          |         |          |                 | 1 * JURNI<br>08771145              | STA 4MG RE<br>Einzelprei                                | s EUR                              | 124,52                |
| Nr. Verka        | ufsart/-sta | tus          | Kunde   | Re      | zeptNr.   | RückNr |          | Rezepts | summe    | -               | 1 * MOVIO                          | Zuzahlung                                               | VER PUL 50St                       | 10,00                 |
| 2 Norm           | al          |              |         |         |           |        |          |         |          |                 | 09887588                           | Einzelprei<br>Zuzahlung                                 | s EUR<br>EUR                       | 34,83<br>5,00         |
| 3 GKV-I          | Rezept/1    |              |         | 000     | 355849    |        |          |         | 159,61 🚺 | 9) <sub>=</sub> | Rezept -<br>1 * NIF TE<br>03225231 | ZZ-pfl./MK-pi<br>N 50 REK 10<br>Einzelprei<br>Zuzahlung | fl<br>IOSt<br>s EUR<br>j EUR       | 70,83<br>7,08         |
| 4 GKV-F          | Rezept/1    |              |         | 000     | 355852    |        |          |         | 102,53   | €<br>▼          | 1 * NIFED<br>04748385              | IPIN AL 10 W<br>Einzelprei<br>Zuzahlung                 | KA 100St<br>s EUR<br>J EUR         | 13,80<br>5,00         |
| Artikel (nur für | r Verkäufe  | )            | 0.00    |         |           |        |          |         |          |                 | 1 * DURA<br>03816914               | Einzelprei                                              | 100St<br>s EUR                     | 17,90                 |
| PZN              | Artikelb    | ezeichnung   | DAR     | Einheit | Anbiete   | r      | Stck     |         | Mg NL    | -Mg             | Summ                               | Zuzaniunç                                               | EUK                                | 5,00                  |
| 08771145         | JURNIST     | A 4MG        | RET     | 50S     | t kohlpha | rma Gm | b        |         | 1        | 1               | Summ                               | e                                                       | LUP                                |                       |
| 02567001         | BtM-Geb     | oühr         |         |         |           |        |          |         | 1        | 0               | Nettosum<br>incl. MWS              | me<br>T 19,00 %                                         | EUR<br>EUR                         | 35,44<br>0,64         |
| 09887588         | MOVICO      | IL BTL PULVE | R PUL   | 50S     | t CC-PHA  | RMA GN | 16       |         | 1        | 1               | gegeben t                          | bar                                                     | EUR                                | 36,08                 |
| Strg             | Such        | en           |         | Bearb   | eiten     |        | Sto      | irno    | Details  | Druc            | :ken                               | Kunde                                                   | Verlauf                            |                       |
| Alt              | F2          |              |         | F       | 5         |        | F        | 7       | F8       | F               | 9                                  | F10                                                     | F11                                |                       |

Nutzen Sie zum Einsehen des Rezeptbilds die Funktion Rezeptbild - Strg + F8 (auf Vor-

gangs-oder Subtotal-Ebene) oder klicken Sie auf das Sezeptbild-Icon am Subtotal. Wenn mehrere Rezepte in einem Vorgang gescannt wurden, dann wird beim Einsehen der Bilder auf Vorgangs-Ebene im oberen Bereich des Fensters eine Auswahlleiste zum Durchblättern der Rezeptbilder angeboten.

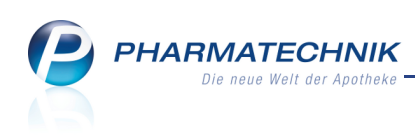

| Rezeptr | nr. Datur                                                                           | n Ku                                        | inde                                                          | Rückstelln                                                                                                    | ummer 🔺                                                                                                    |
|---------|-------------------------------------------------------------------------------------|---------------------------------------------|---------------------------------------------------------------|----------------------------------------------------------------------------------------------------|----------------------------------------------------------------------------------------------------|
| 000355  | 5836 😐 08.10                                                                        | 0.2013                                      |                                                               | i                                                                                                    | •                                                                                                    |
| Cubirr  | Krankenkasse bzw. Kostentr<br>DAK GESUNDHEIT                                        | liger                                       |                                                               | BVG mitte table bodier Processor                                                                                          | Appthakan Nymmer / M                                                                                                    |
|         | Name, Vorname des Versich<br>Mustermann<br>Max<br>Musterstraße 148<br>80636 München | arten                                       | geb. am<br>13.12.2001                                         | Zuzahlung Oissant Brutte<br>Arzegenittes Auflemitter No.<br>1. Weorknung                                                  | Faktor Taxe                                                                                                    |
|         | Kassen-Nr. Versit                                                                   | herten-Nr.                                  | Status                                                        | 2. Weordnung                                                                                                    | 1                                                                                                    |
| Unital  | 8367998 102                                                                         | 3456789                                     | 30001                                                         |                                                                                                    |                                                                                                    |
| Front   | 000111111                                                                           | 000111111                                   | 13.09.2012                                                    | 3. Werardhung                                                                                                    |                                                                                                    |
|         | Rp. (Bitte Leerstune dur<br>Diclofenac Dura<br>Symbicort Turbo<br>RADIX EBULI plv.  | титеснат)<br>100mg 20 RET<br>320/9µg 60 3 I | PZN 1001160<br>IHP PZN 4968218<br>Abgabedatum<br>n dar Accome | Prof. Dr. med<br>Misterstadt<br>PHARMATEC<br>Region Nord,<br>Ports Westfa<br>Tel: +49 815<br>Fax: +49 815<br>+49 163 1601 | Vertragsaczistemper<br>L. Heinz<br>HNIK GmbH & Co. KG<br>Rehwinkel 14, 32457<br>Ilca<br>1 4442-274,<br>1 4442-274,<br>1 4442-274,<br>1 4442-27000, Mobili:<br>1 4442-0000 Mobili:<br>1 4000 Mobili:<br>1 4000 Mobili |
| Id      | dtillent<br>Itag Unfallbetrieb (<br>Kopie                                           | der Arbeitgebernumm                         | er                                                            |                                                                                                    | Schi                                                                                                    |

# 4.2 Erweiterung der Details zum Subtotal um Anzeige des Rezeptbildes

Anwendung: Verkaufsverwaltung, Rezeptmanagement

Anwendungsfall: Einsehen des gescannten Rezepts

#### Neu/geändert:

Zusätzlich zu den oben beschriebenen Möglichkeiten, das Rezeptbild einzusehen, können Sie in den Detailangaben zum Subtotal mit **Details - F8** im Reiter **Rezeptbild** das Rezeptbild einblenden, sofern das Rezept an der Kasse gescannt wurde.

|                                                                                                    | <u>R</u> ezeptinfo                                                                          | <u>S</u> tornoinfo                                                  | Rezeptbild                  |                                                                                                    |
|----------------------------------------------------------------------------------------------------|---------------------------------------------------------------------------------------------|---------------------------------------------------------------------|-----------------------------|----------------------------------------------------------------------------------------------------|
| Catory DA                                                                                                    | kenkasse bzw. Kosten<br>K GESUNDHEIT                                                        | träger                                                              |                             | BNG         Intelligitation         Security         Applied         Applied                                                                                                    |
| Ma<br>Ma<br>Ma<br>80                                                                                                    | e, Vorname des Versic<br>ustermann<br>ax<br>usterstraße 148<br>636 München                  | herten                                                              | geb. am<br>13.12.2001       | Zantharg Gearn Burts Zearn Burts Zearn Bur                                                    |
| Untal 8                                                                                                    | sen-Nr. Ven<br>367998 10                                                                    | acherten-Nr.<br>23456789                                            | Status<br>30001             | 2. Weadhung                                                                                                    |
| Rosts                                                                                                    | 000111111                                                                                   | 000111111                                                           | 13.09.2012                  | 3. Veordhung                                                                                                    |
| R<br>dut<br>idem<br>Lidem<br>L | p. (Bitte Leerstume du<br>Diclofenac Dura<br>Symbicort Turb<br>RADIX EBULI pl<br><b>bri</b> | chstreichen)<br>а 100mg 20 RET P2<br>о 320/9µg 60 3 IH<br>/.<br>Аво | ZN 1001160<br>P PZN 4968218 | Prof. Dr. med. Henry<br>Midrerradt<br>PHARANTCCHNIEG GmbH & Co. KG<br>Region Nord, Rehwinkel 14, 3257<br>Porta Westfallia<br>Tel. +09 8151 444-274,<br>Fax.+09 8151 444-270, Mohlist<br>49 163 1601701 and Rehwing and Rehwing<br>49 163 1601701 and Rehwing and Rehwing<br>American State State State State State State State<br>49 163 1601701 and Rehwing and Rehwing<br>American State State State State State State<br>49 163 1601701 and Rehwing and Rehwing<br>American State State State State State State<br>49 163 1601701 and Rehwing and Rehwing and Rehwing<br>American State State State State State State State State<br>49 163 1601701 and Rehwing and Rehwing and Rehwing and Rehwing<br>American State State St |
| Unfailtag                                                                                                    | Unfallbetrieb                                                                               | oder Arbeitgebernummer                                              |                             |                                                                                                    |

Auch aus dem **Rezeptmanagement** in der Rezept-Detailansicht können Sie die Detailangaben zum Subtotal mit **Rezept Details - Strg + F8** einblenden.

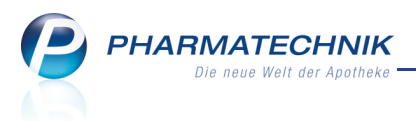

# **5** Artikelverwaltung

# 5.1 Ausweisung retaxierungsgefährdeter Importartikel

Modul: Artikelverwaltung, Kasse, Faktura

**Anwendungsfall:** Einsehen und übernehmen eines retaxierungsgefährdeten Importartikels **Neu/geändert:** 

Importartikel, deren GKV-VK höher ist als der ihres Originals, sind potentiell reta-

xierungsgefährdet, da die Preisgünstigkeit nicht gegeben ist. Dies zeigen jüngste Retaxierungsfälle.

Deshalb sollten diese Importartikel vorsichtshalber vorübergehend nicht abgegeben werden. Ob dies eine dauerhafte Lösung sein wird, wird noch kontrovers diskutiert.

Um Sie bei der Erkennung dieser Importartikel zu unterstützen, wird ein Importartikel-Icon mit rotem Ausrufezeichen angezeigt.

| S    | Artikelsuche | •                |                |             |                  |             |               |   |            |            | ß (          | 1?(              | 0<br>3 | ×      |
|------|--------------|------------------|----------------|-------------|------------------|-------------|---------------|---|------------|------------|--------------|------------------|--------|--------|
|      | Artikelbe    | zeichnung        | ZYTIGA250M     | И           | -                | ٩,          |               |   |            |            |              |                  |        |        |
|      | Fil          | Iterkriterien    | Typ: Alle Art  | tikel /Sucl | ne: Standard     |             |               |   |            |            |              |                  |        |        |
| 1    | Standard     | <u>2</u> Anbiete | er <u>3</u> La | gerort      | <u>4</u> Langnar | me          | <u>5</u> Frei | ( | 5 Frei     | <u>7</u> F | rei          | <u>F</u> ilialen |        |        |
|      | Artikelbe    | ezeichnung       |                | DAR         | Einheit NP       | Info        | EK            |   | VK         |            | Sta          | itus             |        |        |
|      | 🔜 ZYTIGA 2   | 250MG            |                | TAB         | 120St N2         | <b>—</b> j, | 4.438,50      | r | 5.450,40   | 1          |              |                  |        |        |
|      | 😐 ZYTIGA 2   | 250MG            |                | ТАВ         | 120St N2         |             | 3.669,89      |   | 4.508,32   |            |              |                  |        |        |
| Av   | ZYTIGA 2     | 250MG            |                | ТАВ         | 120St N2         | •           | 4.423,50      |   | 5.432,02   |            |              |                  |        |        |
| Av   | ZYTIGA 2     | 250MG            |                | TAB         | 120St N2         |             | 4.423,50      |   | 5.432,02   |            |              |                  |        |        |
|      | ZYTIGA 2     | 250MG            |                | ТАВ         | 120St N2         | <u>()</u>   | 3.612,30      |   | 4.437,72   |            |              |                  |        |        |
|      | ZYTIGA 2     | 250MG            |                | ТАВ         | 120St N2         | 0           | 3.612,29      |   | 4.437,71   |            |              |                  |        |        |
|      | ZYTIGA 2     | 50MG TABLE       | ETTEN          | ТАВ         | 120St N2         |             | 4.423,50      |   | 5.432,02   |            |              |                  |        |        |
|      | ZYTIGA 2     | 50MG TABLE       | ETTEN          | ТАВ         | 120St N2         |             | 4.422,50      |   | 5.430,79   |            |              |                  |        |        |
|      |              |                  |                |             |                  |             |               |   |            |            |              |                  |        |        |
|      |              |                  |                |             |                  |             |               |   |            |            |              |                  |        |        |
|      |              |                  |                |             |                  |             |               |   |            |            |              |                  |        |        |
|      |              |                  |                |             |                  |             |               |   |            |            |              |                  |        |        |
|      |              |                  |                |             |                  |             |               |   |            |            |              |                  |        |        |
|      |              |                  |                |             |                  |             |               |   |            |            |              |                  |        |        |
|      |              |                  |                |             |                  |             |               |   |            |            |              |                  |        |        |
| Stre | . Speichern  | Suchen           | Neu            | Löscher     | Warenkor         | b Inf       | o ABDA-D      | B | Details Dr | ucken      | Nur          | Vergleichs       | - Ider | ]<br>m |
| Alt  | F1           | F2               | F3             | F4          | F5               | Fé          | 5 F7          |   | F8         | F9         | Lagerartikel | artikel<br>F11   | FL     | 2      |
|      | 14           |                  |                | 14          | 1.5              |             |               |   |            |            | .10          |                  |        |        |

In der Import-Suche wird die Preisgünstigkeit anhand des GKV-VK ermittelt, so dass ein potentiell retaxierungsgefährdet Importartikel nicht als preisgünstig eingestuft wird.

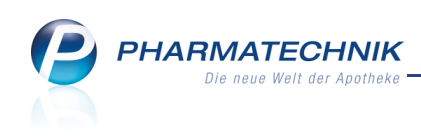

| 21             | Artikelsuche                 | > Vergleic            | hssuche Im  | port      |                |         |        |          |             |                    |          |               | ß,   | ₽?               | @       | 4    | × |
|----------------|------------------------------|-----------------------|-------------|-----------|----------------|---------|--------|----------|-------------|--------------------|----------|---------------|------|------------------|---------|------|---|
|                | Artikelbe                    | zeichnung             |             |           |                | •       | 0,     |          |             |                    |          |               |      |                  |         |      |   |
|                | Fil                          | terkriterien 1        | yp: Alle Ai | rtikel /S | uche: Im       | port    |        |          |             |                    |          |               |      |                  |         |      |   |
|                |                              |                       |             |           |                |         |        |          |             |                    |          |               |      |                  |         |      |   |
| Ausga          | angsartikel                  |                       |             |           |                | DAR     |        | Einheit  | 1           | PZN                |          | Apo-          | VK   | Pr               | reisgre | nze  |   |
| ZYTI           | GA 250MG                     |                       |             |           |                | TAB     |        | 120St    |             | 09228147           |          | 5.45          | 0,40 | 4                | .208,   | 32   |   |
| <u>1</u> Sta   | andard                       | 2 Anbieter            | <u>3</u> L  | agerort   | 4              | Langn   | ame    | 5        | 5 Frei      | <u>6</u> Frei      |          | <u>7</u> Frei |      | <u>F</u> ilialer |         |      |   |
|                | Artikelbez                   | zeichnung             |             | DAR       | Einheit        | NP      | P      | ZN       | Anbieter    | VK                 | GKV-VK   |               |      | Status           |         |      |   |
|                | ZYTIGA 25                    | 50MG                  |             | TAB       | 120St          | N2      | 0      | 9941514  | axicorp P   | ht 4.508,32        | 4.290,44 |               |      |                  |         |      |   |
|                | ZYTIGA 25                    | 50MG                  |             | TAB       | 120St          | N2      | 0      | 9764590  | kohlpharr   | 4.437,72           | 4.223,29 |               |      |                  |         |      |   |
|                | ZYTIGA 25                    | 50MG                  |             | TAB       | 120St          | N2      | 0      | 9520310  | Westen P    | ht 4.437,71        | 4.223,28 |               |      |                  |         |      |   |
|                | ZYTIGA 25                    | 50MG                  |             | TAB       | 120St          | : N2    | 0      | 9228147  | JANSSEN     | - 5.450,40         | 4.223,32 | !             |      |                  |         |      |   |
|                | preisg                       | ünstige Impo          | orte        |           |                |         |        |          |             |                    |          |               |      |                  |         |      | = |
|                | kein Treffe                  | er gefunden           |             |           |                |         |        |          |             |                    |          |               |      |                  |         |      |   |
|                |                              |                       |             |           |                |         |        |          |             |                    |          |               |      |                  |         |      | • |
| Inhalts        | stoffe Dos                   | sierung <u>a</u> ut i | dem-Indik   | ationer   | n <u>G</u> elb | e Liste | - Teil | bar / Mö | rserbar Pr  | eisinformatio      | on       |               |      |                  |         |      |   |
| 77710          |                              |                       |             |           |                | 1205    | •      | -        |             |                    |          |               |      |                  |         |      |   |
| 1 Tal          | bl. enthält:                 |                       |             |           | TAD            | 1203    | ·      |          |             |                    |          |               |      |                  |         |      | ~ |
| Abira          | iteron acetat                |                       |             |           |                |         | 250    | mg       | Ausgangsart | tikel ist selektie | rt.      |               |      |                  |         |      |   |
| (H) La         | actose-1-Was                 | ser                   |             |           |                | -       | .23,10 | + =      |             |                    |          |               |      |                  |         |      |   |
| (H) =<br>(H) C | ellulose, mikr               | okristalline          |             |           |                |         | 189    | mg       |             |                    |          |               |      |                  |         |      |   |
| (H) C<br>(H) M | roscarmellos<br>lagnesiumdis | e natrium<br>tearat   |             |           |                |         |        | + +      |             |                    |          |               |      |                  |         |      | - |
| Strg           | Speichern                    | Suchen                | Neu         | Löso      | hen V          | Varenk  | orb    | Info     | ABDA-D      | B Details          | Druck    | en            |      | Vergleic         | hs-     | Iden | n |
| Alt            | F1                           | F2                    | F3          | F         | 4              | F5      |        | F6       | F7          | F8                 | F9       |               | F10  | artike<br>F11    | 2       | F12  | 2 |

In der aut idem-Suche wird die Preisgünstigkeit anhand des VK ermittelt, so dass ein Importartikel als preisgünstig eingestuft werden kann, obwohl sein GKV-VK höher ist als der des Originalartikels. Achten Sie hier besonders auf das Importartikel-Icon mit rotem

Ausrufezeichen.

| Ş           | Artikelsuche                  | > Verglei           | chssuche a | aut idem    |             |           |              |               |                  |              | Ĺ          | ) <u></u>        | D 3 ×      |
|-------------|-------------------------------|---------------------|------------|-------------|-------------|-----------|--------------|---------------|------------------|--------------|------------|------------------|------------|
|             | Artikelbe                     | zeichnung           |            |             |             | -         |              | NICHT G       | BA-geregel       | t. Bitte prü | fen Sie di | e Austauschbar   | keit!      |
|             | Fil                           | terkriterien        | Typ: Alle  | Artikel /Su | uche: aut i | dem /D    | AR: TAB      |               |                  |              |            |                  |            |
| A           |                               |                     |            | DAR         | Field       |           | 071          |               |                  | Deni         |            | Designments      |            |
| Ause        |                               |                     |            | TAR         | 120         | en.       | PZIN         | 17            | F 450 40         | 4 5          | on aa      | Freisgruppe      | ALO2PYO2   |
| 211         | IGA 250IVIG                   |                     |            | IAD         | 120         | 51        | 0922814      | •/            | 5.450,40         | 4.5          | 08,52      |                  | ALUZBAUS   |
| <u>1</u> St | tandard                       | 2 Anbieter          | r <u>3</u> | Lagerort    | <u>4</u> La | ngnam     | e <u>5</u>   | Frei          | <u>6</u> Frei    | 7            | Frei       | <u>F</u> ilialen |            |
|             | Artikelbe                     | zeichnung           |            | DAR         | Einheit N   | 1P        | PZN          | Anbieter      | Zu+MK            | VK           |            | Status           | -          |
|             | ZYTIGA 2                      | 50MG TABLE          | TTEN       | TAB         | 120St N     | 12        | 03095805     | Milinda Gr    | 10,00            | 5.430,79     |            |                  |            |
|             | ZYTIGA 2                      | 50MG                |            | TAB         | 120St N     | 12 💻      | 09228147     | JANSSEN-      | 10,00            | 5.450,40     |            |                  |            |
|             | Preisgün                      | stig (nach au       | ut idem)   |             |             |           |              |               |                  |              |            |                  |            |
|             | ZYTIGA 2                      | 50MG                |            | TAB         | 120St N     | 12        | 09941514     | axicorp Ph    | 10,00            | 4.508,32     |            |                  |            |
| E           | ZYTIGA 2                      | 50MG                |            | TAB         | 120St N     | 12        | 09764590     | kohlpharm     | 10,00            | 4.437,72     |            |                  | н          |
| E           | ZYTIGA 2                      | 50MG                |            | TAB         | 120St N     | 12        | 09520310     | Westen Ph     | 10,00            | 4.437,71     |            |                  |            |
|             |                               |                     |            |             |             |           |              |               |                  |              |            |                  | -          |
| Inhalt      | tsstoffe Do:                  | sierung aut         | idem-Inc   | likationen  | Gelbe L     | iste - Te | eilbar / Mör | serbar Pre    | isinformatio     | n            |            |                  |            |
| -           |                               |                     |            | -           |             | 2054      |              | -             |                  |              |            |                  |            |
| 11          | abl. enthält:                 |                     |            |             | IAD I       | 2030      |              |               |                  |              |            |                  | A          |
| Abir        | rateron acetat                |                     |            |             |             | 25        | 50 mg        | Ausgangsartik | el ist selektier |              |            |                  |            |
| (H)         | Lactose-1-Was                 | ser                 |            |             |             | 223,3     | +            |               |                  |              |            |                  |            |
| (H)<br>(H)  | = Lactose<br>Cellulose, mikr  | okristalline        |            |             |             | 10        | +            |               |                  |              |            |                  |            |
| (H)<br>(H)  | Croscarmellos<br>Magnesiumdis | e natrium<br>tearat |            |             |             |           | +            |               |                  |              |            |                  | -          |
| Shure       | Speichern                     | Suchen              | Neu        | Lösch       | hen War     | enkorb    | Info         | ABDA-DB       | Details          | Drucken      |            | Vergleichs       | Idem       |
| Alt         |                               |                     |            |             |             |           |              |               |                  |              |            | artikel          | <b>F10</b> |
| An          | FI                            | 12                  | F3         | F4          | •           | F5        | FO           | F/            | 18               | F9           | F1(        |                  | F12        |

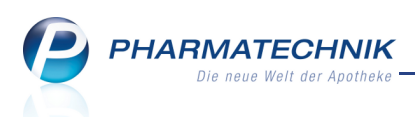

Bei der Übernahme eines solchen Importartikels an die Kasse wird eine Hinweismeldung aufgeblendet, welche Sie darauf hinweist, dass der Artikel nicht preisgünstig ist, weshalb Sie erwägen sollten, den Originalartikel abzugeben. Der höhere Betrag wird ausgewiesen.

| () | Der Import, den Sie abgeben möchten, ist nicht preisgünstig,<br>sondern liegt im GKV-VK mit 4.290,44 sogar über dem des<br>Originals mit 4.223,32.<br>Bitte erwägen Sie, einen preisgünstigen Import oder, im Falle<br>dass kein preisgünstiger Import existiert, das Original abzugeben. |
|----|----------------------------------------------------------------------------------------------------|
|    | <u></u> к                                                                                                    |

Sollte ein solcher Artikel mit dem Rezeptscan an der Kasse als Austauschartikel (2.Ar-

tikelzeile) ausgewählt werden, so wird er zum einen mit dem Importartikel-Icon mit rotem Ausrufezeichen angezeigt und zum anderen immer gelb unterlegt.

| ZYTIGA 250MG | JANSSEN-€ TAB  | 120St N2 | 09228147 | 2 | - |   |
|--------------|----------------|----------|----------|---|---|---|
| ZYTIGA 250MG | axicorp Ph TAB | 120St N2 | 09941514 |   | • | I |

# 5.2 Anzeige des Merkmales 'Zusätzliche Überwachung'

Modul: Artikelverwaltung, alle Artikeltrefferlisten

Anwendungsfall: Ausführen einer Artikelsuche

#### Neu/geändert:

Gemäß ABDATA- Schreiben vom 08.08.2013 wird die Fertigarzneimittel-Datenbank um ein neues Feld erweitert, welches anzeigt, dass das Fertigarzneimittel einer zusätzlichen Überwachung unterliegt. Dieses Feld wird sowohl für deutsche als auch internationale (europäische) FAM verwendet.

Bisher konnten Fachkreise diese Informationen nur über die Fachinformationen erhalten, ab Herbst 2013 werden diese auch auf den Packungsbeilagen erscheinen, nicht jedoch auf Umhüllung oder Arzneimittel- Etikett.

Deshalb sehen Sie in allen Artikeltrefferlisten sowie in der Artikelvorschlagsliste in Verkaufsvorgängen und beim Rezeptscan an der Kasse bei solchen (neu zugelassenen) Arzneimitteln die Kennzeichnung, dass eine zusätzliche Überwachung notwendig ist. In der Trefferliste wird dieses Kennzeichen ggf. statt des bereits bekannten Rezeptsymbols sowohl in der Kopfzeile als auch in der Trefferliste selbst wie folgt angezeigt:

- 🔤 Notwendigkeit zur Überwachung des verschreibungspflichtigen Arzneimittels
- 🔯 Notwendigkeit zur Überwachung des Blutproduktes
- 🏧 Notwendigkeit zur Überwachung des Betäubungsmittels
- 🛅 Notwendigkeit zur Überwachung des Thalidomid-haltigen Arzneimittels
- Notwendigkeit zur Überwachung des nicht verschreibungspflichtigen Arzneimittels

PHARMATECHNIK Die neue Welt der Apotheke

| Kasse >                                                                                                    | Kostenträgera                                                                | uswahl >     | Vergle    | eichssucl      | he aut      | idem              | ı                                        |                                                                                                    |                                                                    |                                                             |             | ſ          |         | ? @                          | ) 🖾 🗙                                            |
|----------------------------------------------------------------------------------------------------|------------------------------------------------------------------------------|--------------|-----------|----------------|-------------|-------------------|------------------------------------------|----------------------------------------------------------------------------------------------------|--------------------------------------------------------------------|-------------------------------------------------------------|-------------|------------|---------|------------------------------|--------------------------------------------------|
| <u>A</u> rtike                                                                                                    | lbezeichnung                                                                 |              |           |                | •           | 0,                |                                          | NICHT                                                                                                    | G-B                                                                | A-geregelt                                                  | . Bitte prü | fen Sie di | e Austa | uschbark                     | eit!                                             |
|                                                                                                    | Filterkriterien                                                              | Typ: Alle Ai | rtikel /S | Suche: a       | ut ide      | m /D/             | AR: TAB                                  |                                                                                                    |                                                                    |                                                             |             |            |         |                              |                                                  |
| Ausgangsartik                                                                                                    | el                                                                           |              | DA        | R E            | inheit      |                   | PZN                                      |                                                                                                    | V                                                                  | к                                                           | Prei        | sgrenze    | Preis   | gruppe                       | ABDA-WGS                                         |
| ZYTIGA 250M                                                                                                    | ٨G                                                                           |              | TAI       | B 1            | 20St        |                   | 097645                                   | 90                                                                                                    | 4                                                                  | .437,72                                                     | 4.4         | 37,72      |         |                              | AL02BX03                                         |
| 1 Standard                                                                                                    | 2 Anbiete                                                                    | r <u>3</u> L | agerort   | t 4            | Lang        | name              | e <u>5</u>                               | Frei                                                                                                    |                                                                    | <u>6</u> Frei                                               | 7           | Frei       | E       | ilialen                      |                                                  |
| Artikel                                                                                                    | bezeichnung                                                                  |              | DAR       | Einhei         | t NP        |                   | PZN                                      | Anbiet                                                                                                    | er                                                                 | Zu+MK                                                       | VK          |            | St      | atus                         |                                                  |
| ZYTIGA                                                                                                    | A 250MG TABLE                                                                | TTEN         | TAB       | 1209           | St N2       | !                 | 09666901                                 | CC-PH/                                                                                                    | ARM                                                                | 10,00                                                       | 5.432,02    |            |         |                              |                                                  |
| ZYTIGA                                                                                                    | A 250MG TABLE                                                                | TTEN         | TAB       | 1205           | St N2       | ļ                 | 03095805                                 | Milinda                                                                                                    | Gn                                                                 | 10,00                                                       | 5.430,79    |            |         |                              |                                                  |
| M ZYTIGA                                                                                                    | A 250MG                                                                      |              | ТАВ       | 1205           | St N2       |                   | 09941514                                 | axicorp                                                                                                    | Ph                                                                 | 10,00                                                       | 4.508,32    |            |         |                              |                                                  |
| Preisg                                                                                                    | ünstig (nach aı                                                              | ut idem)     |           |                |             |                   |                                          |                                                                                                    |                                                                    |                                                             |             |            |         |                              |                                                  |
| ZYTIGA                                                                                                    | A 250MG                                                                      |              | ТАВ       | 1205           | St N2       | $\langle \rangle$ | 09764590                                 | kohlpha                                                                                                    | arm                                                                | 10,00                                                       | 4.437,72    |            |         |                              | н                                                |
| ZYTIGA                                                                                                    | 4 250MG                                                                      |              | TAB       | 1205           | St N2       | $\langle \rangle$ | 09520310                                 | Westen                                                                                                    | Phe                                                                | 10,00                                                       | 4.437,71    |            |         |                              |                                                  |
|                                                                                                    |                                                                              |              |           |                |             |                   |                                          |                                                                                                    |                                                                    |                                                             |             |            |         |                              | -                                                |
| Inhaltsstoffe                                                                                                    | Dosierung <u>a</u> ut                                                        | idem-Indik   | atione    | n <u>G</u> elb | e List      | e - Te            | ilbar / Mör                              | rserbar                                                                                                    | <u>P</u> reis                                                      | information                                                 |             |            |         |                              |                                                  |
| ZYTIGA 250N                                                                                                    | /IG                                                                          |              |           | ТАВ            | 120         | St                | z                                        | YTIGA 2                                                                                                    | 50M                                                                | G                                                           |             |            | ТАВ     | 120St                        |                                                  |
| 1 Tabl. enthält<br>Abirateron ace<br>= Abirateron<br>(H) Lactose-1-V<br>(H) = Lactose<br>(H) Cellulose, n<br>(H) Croscarmel<br>(H) Magnesium | <b>t:</b><br>tat<br>Wasser<br>nikrokristalline<br>Ilose natrium<br>distearat |              |           |                |             | 25<br>223,1<br>18 | 0 mg<br>6 mg<br>+<br>9 mg<br>+<br>+<br>+ | 1 Tabl. en<br>Abirateror<br>= Abirater<br>(H) Lactos<br>(H) = Lact<br>(H) Cellulo<br>(H) Crosca<br>(H) Magne | ethält<br>o acet<br>on<br>e-1-W<br>ose<br>se, m<br>armell<br>esium | at<br>/asser<br>ikrokristalline<br>ose natrium<br>distearat |             |            |         | 22                           | 250 mg<br>23,16 mg<br>+<br>189 mg<br>+<br>+<br>+ |
| Strg Speicher<br>Alt F1                                                                                                    | m Suchen                                                                     | Neu<br>F3    | Lös       | chen           | Waren<br>F5 | korb              | Info<br>F6                               | ABDA-                                                                                                    | DB                                                                 | Details<br>F8                                               | Drucken     | F1         |         | ergleichs-<br>artikel<br>F11 | Idem                                             |

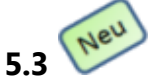

# Dienstleistungen als selbst angelegte Artikel erfassen

Modul: Artikelverwaltung

Anwendungsfall: Dienstleistungen erfassen

#### Neu/geändert:

Dienstleistungen wie bspw. das Messen des Blutdrucks können Sie nun auch in IXOS pflegen. Legen Sie dafür in der Artikelverwaltung mit **Neu - F3** einen selbst angelegten Artikel an,

bspw. mit der Bezeichnung Blutdruckmessung.

In den Artikeldetails dieses Artikels auf der Seite **Lagerdaten** kennzeichnen Sie den Artikel anschließend als **Dienstleistung**.

Alle mit dieser **Artikel-Identifikation** (Dienstleistung) gekennzeichneten Artikel können im Modul **Reports** ausgewertet werden.

Dienstleistungen sollten mit dem Lagerstatus POR geführt werden, um sie vom automatischen Bestellprozess auszunehmen.

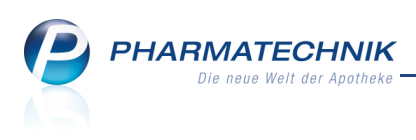

| Artikelsuche >              | Artikeldaten |                   |          |        |            |          |              | ß            | ₽?    | @  | द्य ×    |
|-----------------------------|--------------|-------------------|----------|--------|------------|----------|--------------|--------------|-------|----|----------|
| Artikelbezeichnung          |              | DAR               | Einheit  | NP     | PZN        | Status   | Verfall      | Bestand      | Res.M | 9  | 43       |
| Blutdruckmessung            | 9            |                   |          |        | 08000003   |          |              |              |       | •  | 55       |
| <u>A</u> BDA-Basisinfo      | Lagerdaten   |                   |          |        |            |          |              |              |       |    |          |
| A <u>B</u> DA-Abgabeinfo    |              |                   |          |        |            |          | Reservie     | rte Menge    |       |    |          |
| -                           | Stati        | us/Statusdatun    | n Nega+  |        | 17.12.2012 |          | Notdier      | nstbestand   |       |    |          |
| ABDA-Vertriebsinfo          |              | Lageror           | t        |        |            |          | Bereitscha   | ftsbestand   |       |    |          |
| AB <u>D</u> A-Lagerinfo     |              |                   | Verfall  |        | Restand A  |          | Bevorzugt a  | bzugeben     |       |    |          |
|                             |              |                   |          |        | -1         |          | Ve           | rfallartikel |       |    |          |
| ABDA- <u>A</u> nderungsinfo |              |                   |          |        | -          |          | L            | adenhüter    |       |    |          |
| Einkauf / Retoure           |              |                   |          |        |            |          |              |              |       |    |          |
|                             |              | GTIN/EAM          | 1        |        |            |          | Daue         | rsortiment   |       |    |          |
| Einkauf / Angebote          | Artike       | elklassifizierung |          |        |            |          | Dier         | stleistung   | ✓     |    |          |
| <u>V</u> erkauf             | Blister      | rinformatione     | •        |        |            |          |              |              |       |    |          |
| <b>D</b>                    |              | Kennzeiche        | Automa   | atisch | -          |          |              |              |       |    |          |
| Bedartsstatistik            |              | Blisterfähi       |          |        |            |          |              |              |       |    |          |
| Bestelloptimierung          | Im           | Blisterautoma     | t 📃      |        |            |          |              |              |       |    |          |
|                             |              |                   |          |        |            |          |              |              |       |    |          |
| Preisgestaltung             |              | Inventurwert      | •        |        |            |          |              |              |       |    |          |
| Lagerdaten                  | Perma        | anente Inventu    | r        | i      |            | М        | lenge / Wert | pro Stück    |       |    |          |
| Eugendaten                  |              | Jahresinventu     | r        | i      | ]          | М        | lenge / Wert | pro Stück    |       |    |          |
| Lageri <u>n</u> fo Filialen | Lage         | rwertermittlung   | 29.11.2  | 012 i  | ]          | М        | lenge / Wert | pro Stück    |       | 1  |          |
|                             |              |                   |          |        |            |          |              |              |       |    |          |
| Strg Speichern Su           | chen Neu     | Löschen W         | arenkorb | Info   | ABDA-DB    | Anbieter | Etiketten    | Status       |       | Üb | ernehmen |
| Alt F1                      | F2 F3        | F4                | F5       | F6     | F7         | F8       | F9           | F10          | F11   |    | F12      |

## 5.4 Permanente und Jahresinventur in den Lagerdaten

#### Modul: Artikelverwaltung

Anwendungsfall: Inventurdaten einsehen

#### Neu/geändert:

In den Artikeldetails auf der Seite Lagerdaten sehen Sie jetzt sowohl das Datum für die

letzte permanente als auch für die letzte Jahresinventur. Mit Klick auf den nachfolgenden Info-Button gelangen Sie direkt zu dieser letzten Inventur und können dort die festgestellten Lagerwerte einsehen. Damit ist eine schnelle Nachverfolgung des Bestandes möglich.

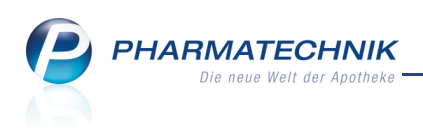

| Artikelsuche >              | Artikeldaten   |          |         |            |            |          |              | Þ                         | 8  | ?    | @ | 4      | ×    |
|-----------------------------|----------------|----------|---------|------------|------------|----------|--------------|---------------------------|----|------|---|--------|------|
| Artikelbezeichnung          |                | DAR      | Einheit | NP         | PZN        | Status   | Verfall      | Bestand                   | Re | s.Mg | ŀ | •      | 1    |
| FORMIGRAN Film              | tabletten      | FTA      | 2St     | kA         | 02195485   | POS      | 09.2015      | 6                         |    |      | • | -      | 1    |
| <u>A</u> BDA-Basisinfo      | Lagerdaten     |          |         |            |            |          |              |                           |    |      |   |        |      |
| A <u>B</u> DA-Abgabeinfo    |                |          |         |            |            |          | Reservier    | rte Menge                 |    |      |   |        |      |
|                             | Status/Statu   | isdatum  | POS     |            | 01.06.2006 | 1        | Notdier      | nstbestand                |    |      |   |        |      |
| ABDA-Ver <u>t</u> riebsinfo |                | .agerort |         |            |            | J        | Bereitschat  | ftsbestand                |    |      |   |        |      |
| AB <u>D</u> A-Lagerinfo     |                |          | Verfall |            | Bestand    |          | Bevorzugt a  | bzugeben                  |    |      |   |        |      |
| ABDA- <u>Ä</u> nderungsinfo |                |          | 09.2015 | 5          | 6          |          | Ve<br>La     | rfallartikel<br>adenhüter |    |      |   |        |      |
| E <u>i</u> nkauf / Retoure  |                |          |         |            |            |          |              |                           |    |      |   |        |      |
|                             | G              | 'IN/EAN  |         |            |            | ]        | Daue         | rsortiment                |    |      |   |        |      |
| Einkauf / Angebote          | Artikelklassif | zierung  |         |            |            | ]        | Dien         | stleistung                |    |      |   |        |      |
| <u>V</u> erkauf             | Blisterinform  | ationen  |         |            |            |          |              |                           |    |      |   |        |      |
| Bedarfs <u>s</u> tatistik   | Kenr           | zeichen  | Autom   | atisch     |            | ]        |              |                           |    |      |   |        |      |
|                             | Blis           | terfähig | ~       | <b>2</b> ] |            |          |              |                           |    |      |   |        |      |
| Bestell <u>o</u> ptimierung | Im Blister     | utomat   |         |            |            |          |              |                           |    |      |   |        |      |
| <u>P</u> reisgestaltung     | Invent         | urwerte  |         |            |            |          |              |                           |    |      |   |        |      |
| Lagerdaten                  | Permanente     | nventur  | 30.09.2 | 013 i      | ]          | N        | 1enge / Wert | pro Stück                 |    | 6    | i | 5,     | 57   |
| Lagerdaten                  | Jahres         | nventur  | 31.12.2 | 012 i      | ]          | N        | 1enge / Wert | pro Stück                 |    | 5    | i | 5,     | 57   |
| Lageri <u>n</u> fo Filialen | Lagerwerten    | nittlung | 31.08.2 | 013 i      |            | N        | lenge / Wert | pro Stück                 |    | 5    | 6 | 5,     | 79   |
| Rabattvereinbarumuen        |                |          |         |            |            |          |              | -                         |    |      |   |        |      |
| Strg Speichern Su           | chen Neu Lösch | en Wa    | renkorb | Info       | ABDA-DB    | Anbieter | Etiketten    | Status                    |    |      | Ü | berneh | imen |
| Alt F1                      | F2 F3 F4       |          | F5      | F6         | F7         | F8       | F9           | F10                       |    | F11  |   | F12    |      |

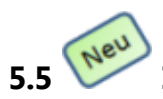

# Infobereich mit Preisinformation bei allen Artikeltrefferlisten

#### Modul: Artikelverwaltung

**Anwendungsfall:** Preisinformation in Artikeltrefferlisten einsehen

#### Neu/geändert:

Um Ihnen die Preisinformation und insbesondere die selbst kalkulierten Verkaufspreise für OTC- und freiverkäufliche Artikel schnell zugänglich zu machen, kann nun in allen Artikeltrefferlisten der Infobereich eingeblendet werden. Der Wechsel auf die Seite **Preis**-

gestaltung ist dadurch an dieser Stelle nicht mehr nötig.

#### Nutzen Sie dazu die Funktion **Infobereich - Strg + F6**.

Der bereits aus der Vergleichssuche bekannte Infobereich wurde um den Reiter **Preisinformation** erweitert.

Dieser zeigt bei Aufruf aus der **Artikelverwaltung** die aktuellen und ggf. zukünftigen Preise für den in der Trefferliste markierten Artikel im linken Bereich.

Innerhalb der Artikelverwaltung oder wenn der Kontext nicht bekannt ist, wird von folgenden Gültigkeitskriterien (der Preisliste) ausgegangen: Kontext: Kasse; Verkaufsart: Normalverkauf Zeitraum: aktuelle Zeit.

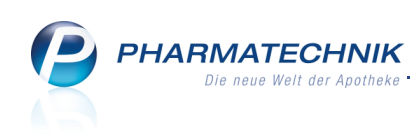

| Ş    | Artikelsuche       |                   |               |            |                 |             |         |               |                 |            |            |             | ß    | ₽?               | @ [       | 3 ×    |
|------|--------------------|-------------------|---------------|------------|-----------------|-------------|---------|---------------|-----------------|------------|------------|-------------|------|------------------|-----------|--------|
|      | <u>A</u> rtikelbe: | zeichnung         | FREI          |            |                 |             | ]       |               |                 |            |            |             |      |                  |           |        |
|      | Filt               | terkriterien      | Typ: Alle A   | rtikel /Su | che: Stan       | dard        | 5       |               |                 |            |            |             |      |                  |           |        |
|      |                    |                   |               |            |                 |             |         |               |                 |            |            |             |      |                  |           |        |
| 1    | Standard           | 2 Anbiete         | er <u>3</u> L | agerort    | <u>4</u> La     | ngname      |         | <u>5</u> Frei |                 | <u>6</u> F | Frei       | ZF          | rei  | <u>F</u> ilialen |           |        |
|      | Artikelbez         | zeichnung         |               | DAR        | Einheit         | NP          | Info    |               | EK              |            | VK         |             | Sta  | tus              |           | -      |
|      | FREI DUS           | CHGEL PH          | 5.5           | XDG        | 200ml           | nb          |         | 3             | 3,10            | *          | 5,53       | <b>e</b> t  | 20   | ٠                |           |        |
|      | FREIER AT          | EM F ERWA         | CHSENE        | CRE        | 50ml            | nb          |         | "             |                 |            |            |             |      |                  |           |        |
|      | FREI FEUC          | HTIGKEITSC        | CREME         | CRE        | 50ml            | nb          |         | 3             | 6,43            | *          | 11,48      | <b>e</b> t* | +    |                  | A         |        |
|      | FREI GESI          | ICHTSCREM         | 1E            | CRE        | 40ml            | nb          | i       |               | 5,17            | *          | 9,23       | <b>e</b>    | 30   | <u>.</u>         |           | =      |
|      | FREI GESI          | ICHTSCREM         | IE LSF 15     | CRE        | 40ml            | nb          | i       | 3             | 5,17            | *          | 9,23       | <b>B</b>    | 20   | •                |           |        |
|      | FREI GESI          | ICHTSCRE F        | REICHHALT     | CRE        | 40ml            | nb          | i       | 3             | 5,17            | *          | 9,23       | <b>B</b>    | 30   | •                |           |        |
|      | FREI GESIO         | CHTSWASCI         | HCR PH5.5     | FSE        | 150ml           | nb          |         | 3             | 5,17            |            | 7,95       | #           |      |                  |           |        |
|      | FREI GESIO         | CHTSWASSI         | ER            | LOE        | 200ml           | nb          |         | 3             | 6,28            | *          | 11,21      | <b>e</b> (* | +    |                  |           | -      |
| Inha | Itsstoffe Dos      | ierung <u>a</u> u | t idem-Indil  | ationen    | <u>G</u> elbe L | iste - Teil | bar / M | örserba       | r <u>P</u> reis | inforn     | nation     |             |      |                  |           |        |
| FRI  |                    | REME              |               |            | RE 4            | 10ml        |         |               |                 |            |            |             |      |                  |           |        |
|      | nkl. zukünftige    | e Preise          |               | -          |                 |             |         | inkl.         | zukünft         | tige Pr    | reise      |             |      |                  |           |        |
| Р    | Bezeichnung        | Preisliste        |               | VK         | Gültig ab       | Gültig bi   | s Herl  | P Bez         | eichnung        |            | Preisliste |             | VK C | Gültig ab        | Gültig bi | s Herl |
| 1    | Vichy-Woche        | Vichy-W           | oche          | 9,84       | 04.10.2013      | 05.10.201   | 3       |               |                 |            |            |             |      |                  |           |        |
| 2    | Freiöl-Woche       | Freiöl-W          | oche          | 7,38       | 05.10.2013      | 13.10.201   | 3       |               |                 |            |            |             |      |                  |           |        |
| 4    | Standard           | Eigener \         | /K            | 9,23       | 04.10.2013      |             |         |               |                 |            |            |             |      |                  |           |        |
| •    |                    |                   | Ш             |            | _               |             | Þ       | 4             |                 |            |            |             |      |                  |           | •      |
| Strg | Speichern          | Suchen            | Neu           | Lösch      | en War          | enkorb      | Info    | AB            | DA-DB           | De         | tails D    | Irucken     | Nur  | Vergleich        | ns-       | Idem   |
| Alt  | F1                 | F2                | F3            | F4         |                 | F5          | F6      |               | F7              | F          | F8         | F9          | F10  | F11              |           | F12    |

Bei Aufruf aus einem Verkaufsvorgang wird der aktuelle Preis des konkreten Kontext in **fetter Schrift** dargestellt. Hier im Beispiel wurde die Artikelsuche aus der **Kasse** gestartet; der für einen Kassenverkauf zutreffende Preis ist fett dargestellt.

| Ş          | Kasse > Ar      | rtikelsuche       |              |            |                 |           |           |              |                    |       |            |              | ů (                 | 1?             | <b>0</b> स्र | ×    |
|------------|-----------------|-------------------|--------------|------------|-----------------|-----------|-----------|--------------|--------------------|-------|------------|--------------|---------------------|----------------|--------------|------|
|            | Artikelbez      | zeichnung         | FREI         |            | •               | •         |           |              |                    |       |            |              |                     |                |              |      |
|            | Filt            | erkriterien       | Typ: Alle A  | rtikel /Su | che: Stan       | dard      |           |              |                    |       |            |              |                     |                |              |      |
| 1          | Standard        | 2 Anhioto         | r 21         | agorott    | 415             | nanama    |           | 5 Er         | oi                 | 6     | Froi       | 7 0          | roi                 | Filiplon       |              |      |
| 1          | Stanuaru        | ZANDIete          | 1 <u>2</u> 1 | ageron     | <u>4</u> Ld     | ngname    |           | <u> 2</u> FR | ei                 | 0     | riei       | <u>7</u> г   | lei                 | rinalen        |              |      |
|            | Artikelbez      | zeichnung         |              | DAR        | Einheit         | NP        | Info      |              | EK                 |       | VK         |              | Stat                | tus            |              | -    |
| 4          | FREI CREM       | IESEIFE SYNL      | DET          | ΧΡΚ        |                 |           |           |              | 3,33               |       | 5,94       | <b>e</b> ;*  | +                   |                |              |      |
|            | FREI DEO        | ROLLER            |              | STI        | 50ml            | nb        | i         |              | 4,45               |       | 7,94       | <b>e</b> ;*  | +                   |                |              |      |
|            | FREI DEOS       | SPRAY             |              | SPR        | 100ml           | nb        |           | 3            | 5,12               | *     | 9,14       | <b>e</b> ;*  | +                   |                |              |      |
|            | FREI DUS        | CHGEL PH          | 5.5          | XDG        | 200ml           | nb        |           | 3            | 3,10               | *     | 5,53       | <b>e</b> ;;* | 20                  | 5              |              |      |
|            | FREIER AT       | EM F ERWA         | CHSENE       | CRE        | 50ml            | nb        |           |              |                    |       |            |              |                     |                |              |      |
| r -        | FREI FEUC       | HTIGKEITSC        | REME         | CRE        | 50ml            | nb        |           | 3            | 6,43               | *     | 11,48      | <b>e</b> ;;* | +                   |                | A            |      |
|            | FREI GESI       | CHTSCREM          | IE           | CRE        | 40ml            | nb        | i         |              | 5,17               | *     | 9,23       | <b>R</b>     | 30                  | è              |              |      |
|            | FREI GESI       | CHTSCREM          | E LSF 15     | CRE        | 40ml            | nb        | i         | 3            | 5,17               | *     | 9,23       | <b>e</b> ;;* | 20                  | 5              |              |      |
|            |                 |                   |              |            |                 |           |           |              |                    |       |            |              |                     |                |              |      |
| Inha       | Itsstoffe Dos   | ierung <u>a</u> u | t idem-Indi  | kationen   | <u>G</u> elbe L | iste - Te | ilbar / N | lörsei       | rbar <u>P</u> reis | infor | mation     |              |                     |                |              |      |
| FRI        |                 | REME              |              | c          | RE 4            | 10ml      |           |              |                    |       |            |              |                     |                |              |      |
| <b>V</b> i | nkl. zukünftige | Preise            |              |            |                 |           |           | ir           | nkl. zukünft       | ige P | reise      |              |                     |                |              |      |
| Ρ          | Bezeichnung     | Preisliste        |              | VK         | Gültig ab       | Gültig    | bis Herl  | Р            | Bezeichnung        |       | Preisliste |              | VK G                | ültig ab       | jültig bis   | Herk |
| 1          | Vichy-Woche     | Vichy-W           | oche         | 9,84       | 04.10.201       | 3 05.10.2 | 2013      |              |                    |       |            |              |                     |                |              |      |
| 2          | Freiöl-Woche    | Freiöl-We         | oche         | 7,38       | 05.10.2013      | 13.10.2   | 013       |              |                    |       |            |              |                     |                |              |      |
| 4          | Standard        | Eigener V         | ĸ            | 9,23       | 04.10.2013      |           |           |              |                    |       |            |              |                     |                |              |      |
| •          |                 |                   | Ш            |            | _               |           | •         | 4            |                    |       |            |              |                     |                |              | Þ    |
| Strg       | Speichern       | Suchen            | Neu          | Lösch      | en War          | enkorb    | Info      |              | ABDA-DB            | De    | etails D   | rucken       | Nur                 | Vergleichs     | - Id         | em   |
| Alt        | F1              | F2                | F3           | F4         |                 | F5        | F6        |              | F7                 |       | F8         | F9           | Lagerartikel<br>F10 | artikel<br>F11 | E            |      |

In Vergleichsartikelsuchen werden im rechten Teil wie gewohnt die Preise des Vergleichsartikels angezeigt. **PHARMATECHNIK** Die neue Welt der Apotheke

| Ş           | Artikelsuche          | > Verglei           | chssuche AE   | BDA-Wa    | rengruppe        |          |           |            |                     |          |          |       |              | Þ      | 8        | ?       | @       | 3     | ×    |
|-------------|-----------------------|---------------------|---------------|-----------|------------------|----------|-----------|------------|---------------------|----------|----------|-------|--------------|--------|----------|---------|---------|-------|------|
|             | Artikelbe             | zeichnung           |               |           | -                | Q        |           |            |                     |          |          |       |              |        |          |         |         |       |      |
|             | Filt                  | terkriterien        | Typ: Alle Ar  | tikel /Su | iche: ABDA       | -Warer   | ngruppe   | /Wa        | arengruppe:         | BC0      | 1D       |       |              |        |          |         |         |       |      |
|             |                       |                     |               |           |                  |          |           |            |                     |          |          |       |              |        |          |         |         |       |      |
| Aus         | gangsartikel          |                     |               | D         | AR E             | nheit    | F         | ZN         |                     |          | VK       |       |              | ABDA-V | VGS      |         |         |       |      |
| FRI         |                       | REME                |               | c         | RE 4             | Oml      | (         | 778        | 4312                |          | 9.23     |       |              | BC01D  |          | Hau     | t Köi   | perpf | leaø |
|             |                       |                     |               |           |                  |          |           |            |                     |          |          |       |              |        |          |         |         |       |      |
| 19          | Standard              | 2 Anbiete           | r <u>3</u> Li | agerort   | <u>4</u> Lan     | gname    |           | <u>5</u> F | rei                 | <u>6</u> | Frei     |       | <u>7</u> Fre | i      | Ei       | lialen  |         |       |      |
|             | Artikelbe             | zeichnung           |               | DAR       | Einheit          | NP       | Info      |            | EK                  |          |          | VK    |              | S      | tatus    |         |         |       |      |
| AV          | FETTE TR              | AUBENKER            |               | K XGM     | 12ml             | ıb       |           |            | 1.32                | *        | 1        | 50 *  | 1            | 4(     | ) 🖻      |         |         |       |      |
|             |                       |                     |               |           |                  |          |           |            | -,                  |          |          |       | *            |        |          |         |         |       |      |
|             | FREI GES              | ICHTSCREM           | E             | CRE       | 40ml i           | ıb       | i         |            | 5,17                | *        | 9        | ,23   | 2            | 30     | ) 😳      |         |         |       |      |
|             | FREI GES              | ICHTSCREM           | E LSF 15      | CRE       | 40ml i           | ıb       | i         | 8          | 5,17                | *        | 9        | 23 🛃  | *            | 20     | b 🖏      |         |         |       |      |
|             |                       |                     | TICLULAT      | CDT       | 40               |          |           |            | F 17                |          |          |       | *            | ~      |          |         |         |       |      |
|             | FREI GESI             | ICHTSCRE R          | EICHHALI      | CRE       | 40mi 1           | מו       |           | ~          | 5,17                | -        | 9        | ,23 🖳 | 2            | 50     |          |         |         |       |      |
|             | FREI INTI             | ENSIVCREM           | E             | CRE       | 50ml (           | ۱b       |           | 3          | 7,18                | *        | 12       | ,82 💐 | 2            | 10     | ) 🐴      |         | A       |       |      |
|             | FREI KOE              | RPERLOT SE          | ENSITIVE      | LOT       | 200ml i          | ۱b       | i         |            | 5,17                | *        | 9        | ,23 🛃 | *            | 10     | b 🗟      |         |         |       |      |
|             | ΗΔΝ5 ΚΔ               |                     |               | CRF       | 30ml i           | h        |           | 2          | 6 47                | *        | 10       | 95 #  |              | 10     |          |         |         |       | -    |
|             |                       |                     |               |           |                  |          |           |            | 0,47                |          |          |       |              | -      |          |         |         |       |      |
| Inha        | Itsstoffe <u>D</u> os | sierung <u>a</u> ut | idem-Indik    | ationen   | <u>G</u> elbe Li | ste - Te | ilbar / N | lörs       | erbar <u>P</u> reis | infor    | mation   |       |              |        |          |         |         |       |      |
| FRE         | I GESICHTSC           | REME                |               | (         | CRE 4            | Dml      |           | FR         | EI INTENSI          | VCRE     | ME       |       |              | c      | RE       | 50      | ml      |       |      |
| <b>√</b> ir | nkl. zukünftige       | e Preise            |               |           |                  |          |           | ~          | inkl. zukünft       | ige F    | reise    |       |              |        |          |         |         |       |      |
| P           | Bezeichnung           | Preisliste          |               | Vk        | Gültig ab        | Gültig   | ois Her   | Ρ          | Bezeichnung         | -        | Preislis | te    |              | Vk     | Gültio   | g ab    | Gültig  | ois H | leri |
| 1           | Vichy-Woche           | Vichy-Wo            | che           | 9,84      | 4 04.10.2013     | 05.10.20 | )13       | 1          | Vichy-Woche         |          | Vichy-\  | Noche |              | 13,67  | 04.10    | .2013   | 05.10.2 | 013   |      |
| 2           | Freiöl-Woche          | Freiöl-Wo           | oche          | 7,38      | 8 05.10.2013     | 13.10.20 | 013       | 2          | Freiöl-Woche        |          | Freiöl-\ | Noche |              | 10,25  | 6 05.10. | .2013   | 13.10.2 | 013   |      |
| 4           | Standard              | Eigener V           | к             | 9,2       | 3 04.10.2013     |          |           | 4          | Standard            |          | Eigene   | VK    |              | 12,82  | 2 04.10. | .2013   |         |       |      |
| •           |                       |                     |               |           |                  | _        | Þ         |            |                     |          |          |       |              |        |          |         |         |       | •    |
| Strg        | Speichern             | Suchen              | Neu           | Lösch     | en Ware          | nkorb    | Info      |            | ABDA-DB             | D        | etails   | Druck | en           |        | Ve       | ergleid | hs-     | Idem  | 1    |
| Alt         | F1                    | F2                  | 53            | 54        |                  |          | FA        |            | 57                  |          | 58       | FO    |              | E10    |          | artike  |         | F12   |      |
|             | 11                    | F2                  | 13            | 14        |                  |          | 10        |            | F/                  |          | ro       | 19    |              | -10    |          | -11     |         | 112   |      |

😵 Initial werden zukünftige Preise nicht mit eingeblendet.

Wenn kein kalkulierter Verkaufspreis vorliegt bzw. für die Zukunft eingetragen ist, dann wird anstelle der Tabelle eine entsprechende Meldung angezeigt.

| Ş           | Artikelsuche                |                 |               |            |             |           |           |            |             |          |          |            | ß (                 | <u>}</u> ?@      | ) 🛛 🗙 |
|-------------|-----------------------------|-----------------|---------------|------------|-------------|-----------|-----------|------------|-------------|----------|----------|------------|---------------------|------------------|-------|
|             | Artikelbe                   | zeichnung       | SOLEDUM       |            |             | -         |           |            |             |          |          |            |                     |                  |       |
|             | Fil                         | terkriterien    | Typ: Alle Ar  | tikel /Su  | che: Stan   | dard      |           |            |             |          |          |            |                     |                  |       |
| <u>1</u> St | tandard                     | 2 Anbieter      | r <u>3</u> La | gerort     | <u>4</u> La | ngname    | •         | <u>5</u> F | rei         | <u>6</u> | Frei     | <u>Z</u> F | rei                 | <u>F</u> ilialen |       |
|             | Artikelbe                   | zeichnung       |               | DAR        | Einheit     | NP        | Info      |            | EK          |          | Vk       | (          | Star                | tus              | •     |
|             | SOLEDUM                     | M HUSTENSA      | AFT           | SAF        | 100ml       | kA        |           | 8          | 4,19        | *        | 8,65     | •          | 10                  | <b>-</b> A       |       |
|             | SOLEDUN                     | I HUSTENSA      | FT            | SAF        | 200ml       | N1        |           | 8          | 6,77        | *        | 13,95    | 5          | +                   | A                |       |
|             | SOLEDUN                     | HUSTENTR        | OPFEN         | TRO        | 20ml        | kA        |           | 8          | 3,58        | *        | 7,65     | 5          | +                   |                  |       |
|             | SOLEDUN                     | I HUSTENTR      | OPFEN         | TRO        | 50ml        | N2        |           | 8          | 5,94        | *        | 12,20    | )          | +                   |                  |       |
|             | SOLEDUN                     | I KAPSELN F     | ORTE          | КАР        | 20X20St     | nb        | i         |            |             |          |          |            |                     |                  |       |
|             | SOLEDUN                     | M KAPSELN       | FORTE         | KMR        | 20St        | N1        | i         | 3          | 4,63        | *        | 8,95     | ;          | 40 İ                | è 🕺              |       |
|             | SOLEDUN                     | I KAPSELN F     | ORTE          | KMR        | 50St        | N2        | i         | 8          | 10,56       | *        | 19,60    | )          | +                   | A,               |       |
|             | SOLEDUN                     | I KAPSELN F     | ORTE          | KMR        | 100St       | N3        | i         | 8          | 13,56       | *        | 32,50    |            | +                   |                  | -     |
| Inhalt      | tsstoffe Dos                | sierung aut     | idem-Indik    | ationen    | Gelbe I     | iste - Te | ilbar / I | Mörse      | erhar Preis | infor    | mation   |            |                     |                  |       |
| SOL         |                             |                 |               | ĸ          | MR          | 205+      |           |            | Den         |          |          |            |                     |                  |       |
| in          | kl. zukünftig               | e Preise        |               | K          |             | 2050      |           | i          | nkl. zukünf | tige P   | reise    |            |                     |                  |       |
| Für         | diesen Artikel :<br>erleat. | sind keine Prei | sinformatione | n in "Prei | ise und Kal | kulation" |           | •          |             |          |          |            |                     |                  | ^     |
|             |                             |                 |               |            |             |           |           |            |             |          |          |            |                     |                  |       |
|             |                             |                 |               |            |             |           |           |            |             |          |          |            |                     |                  |       |
|             |                             |                 |               |            |             |           |           |            |             |          |          |            |                     |                  |       |
| Stra        | Speichern                   | Suchen          | Neu           | Lösch      | ien War     | renkorb   | Info      |            | ABDA-DB     | D        | etails [ | Drucken    | Nur                 | Vergleichs-      | Idem  |
| Alt         | F1                          | F2              | F3            | F4         |             | F5        | F6        |            | F7          |          | F8       | F9         | Lagerartikel<br>F10 | artikel<br>F11   | F12   |

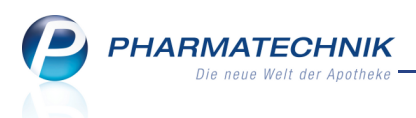

# 5.6 Impfstoffabschlag bei Auswahl preisgünstiger Importe berücksichtigt

**Modul:** Artikelverwaltung, Kasse, Faktura **Anwendungsfall:** Impfstoff abgeben **Neu/geändert:** 

Der Impfstoffabschlag wird bei der Beurteilung, ob ein Import gegenüber seinem Original preisgünstig ist, nur noch nach Datenlage angewendet. Laut aktueller Vorgabe der ABDATA ist die Verordnungssituation hingegen nicht mehr zu beachten. Mit der Anwendung nach Datenlage ist gemeint, dass ...

- ein Impfstoffabschlag größer als die Summe der drei anderen Anbieterabschläge nach § 130a SGB V ist und
- 2. der aktuelle Kostenträger den Abschlag für den Kammerbereich der Apotheke oder bundesweit vereinbart hat.

Ist beides der Fall, muss der GKV-VK unter Abzug des Impfstoffabschlags gebildet werden, der statt den anderen Abschlägen nach § 130a SGB V zum Abzug gebracht wird. Damit wird der GKV-VK von Impfstoffen kammerbereichs- und kostenträgerspezifisch.

## 5.7 Einschreiberezept 'AOK Junior' mit PZN 02566912 erfassen

Modul: Artikelverwaltung, Kasse, Faktura

Anwendungsfall: Hausapothekenmodell AOK Junior abrechnen

#### Neu/geändert:

Die Brandenburgische Apotheken-Service GmbH und die AOK Brandenburg haben mit Unterstützung des Apothekerverbandes Brandenburg e.V. zum 01. Oktober 2007 einen Hausapothekenvertrag geschlossen. Darin enthalten ist die Regelung, dass ein Patient eine sogenannte Hausapotheke wählen kann.

Wenn ein Patient mit dem sogenannten **Einschreiberezept** des Kinder- und Jugendarztes Ihre Apotheke als Hausapotheke auswählt, dann können Sie dieses jetzt mit der **PZN 02566912** erfassen. Die Bezeichnungen dieses 'Artikels' sind wie folgt:

- Kurzbezeichnung: H APO Einschreib. AOK-JUN
- Bezeichnung: H APO Einschreiberezept AOK-Junior Brandenburg

Bitte erkundigen Sie sich beim Apothekerverband Brandenburg nach den weiteren Modalitäten.

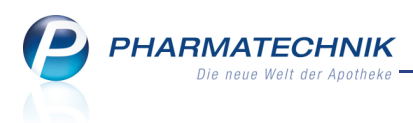

# 5.8 PZN zur Abrechnung des Sichtbezugs von BtM-Substitutionsmitteln in Baden-Württemberg

Modul: Artikelverwaltung, Kasse, Faktura

**Anwendungsfall:** Sichtbezug von BtM-Substitutionsmitteln abrechnen **Neu/geändert:** 

Der Landesapothekerverband Baden-Württemberg e. V., Stuttgart hat mit diversen Kostenträgern einen Vertrag über die Abrechnung des Sichtbezugs in Apotheken geschlossen. Darin wird das 'Überlassen von Substitutionsmitteln zum unmittelbaren Verbrauch im Rahmen der Substitutionstherapie Opiatabhängiger in der Apotheke' geregelt. Einen solchen Sichtbezug von BtM-Substitutionsmitteln können Sie jetzt mit der **PZN 02567774** erfassen. Die Bezeichnungen dieses 'Artikels' sind wie folgt:

**0230/1/4** enassen. Die Bezeichnungen dieses Antikers sind wie

- Kurzbezeichnung: Ohne PZN Sichtbez-BtM (BW)
- Bezeichnung: Ohne PZN Sichtbezug BtM-Substitution (BW)

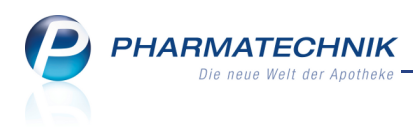

# 6 Warenlogistik

## 6.1 Wareneingang weist auch Nachlieferungen anderer Warenkörbe mit aus

#### Modul: Warenlogistik

Anwendungsfall: Wareneingang erfassen

#### Neu/geändert:

Sie haben es sicher schon selbst erlebt: In einer Großhandelskiste ist ein Artikel enthalten, welcher nicht in der zugehörigen Bestellung erfasst war. Dies wird zwar als Differenz ausgewiesen, aber Sie wissen nicht, warum dieser Artikel geliefert wird.

Nun kommt Ihnen IXOS entgegen und zeigt an, wenn der erfasste Artikel ein Nachlieferartikel oder eine Terminbestellung in einer (beliebigen anderen) Bestellung war. Bisher hatten Sie diese Kennzeichnung nur, wenn der Artikel in der gleichen Bestellung als Nachlieferung bzw. Terminbestellung gekennzeichnet war.

Sie erkennen einen Artikel aus einem anderen Auftrag an der negativen Differenz aus **Offen**-(er Menge) und (erfasster) **Menge** und natürlich beim Bearbeiten der Differenzen. Mit dieser Information gehen Sie sicher, dass der Artikel von Ihnen bestellt wurde und Sie

können zielgerichtet das Abholerregal auffüllen.

| Ş       | Warenlogist                             | ik → Ware               | neingang A | Artikel e  | rfassen            |            |         |                |          |              |             |          | ß               | 8          | ? (           | 0         | ङ्य <b>ः</b> > | < |
|---------|-----------------------------------------|-------------------------|------------|------------|--------------------|------------|---------|----------------|----------|--------------|-------------|----------|-----------------|------------|---------------|-----------|----------------|---|
|         | Name                                    |                         |            |            |                    |            |         | Beste          | llzeit   |              | Lieferzeit  |          | AArt            | Pos        | W             | ert       |                |   |
|         | EurimPh                                 | arm Arzneii             | mittel Gm  | ьн         |                    |            |         | 30.0           | 8.2013 0 | 8:21         | 31.08.20    | 13       |                 | 1          | 55            | 52,42     |                |   |
| A       | lle Artikel<br>Mengenvor<br>Artikelbeze | ichnung                 | 50MG/5M    | DAR<br>GSE | Einheit<br>100ml   | NP<br>N2   | 3       | PZN<br>0433246 | C        | Offen<br>0   | Meng        | je Nara  | a               | EK<br>4,76 | Verfa         | 11<br>175 |                |   |
|         | Warer                                   | neingang:<br>estellung: |            | 0          | Packung<br>Packung | en<br>en   |         | (              | Positic  | inen<br>inen |             | We       | ert<br>ert      | 5          | 0,00<br>52,42 | €         |                |   |
|         |                                         | ł                       | 2          | 9          |                    |            |         |                | Bestand  | i i          |             |          | ABDA-V          | K/UVP      |               | 15,9      | 96             | 7 |
|         | Lagerort                                |                         |            |            |                    |            | F       | Reservier      | te Menge | e 1          |             |          | Eiger           | her VK     |               |           |                |   |
|         | Nachlieferu                             | ngen                    |            |            |                    |            |         |                |          |              | Tern        | ninbeste | llungen         |            |               |           |                |   |
|         | Kunde                                   |                         |            | A          | bholnr.            | Menge      |         |                |          |              | Kun         | de       |                 | 1          | vlenge        |           |                |   |
| Details | Abt                                     |                         |            | 92         | 215                | 1          |         |                |          |              |             |          |                 |            |               |           |                |   |
| Strg    | Speichern                               | Suchen                  | Neu        | Lös        | chen I             | Bearbeiten | Retourn | ieren          | Artikel  | Arti         | kel- Et     | iketten  | Rabatt          | Dit        | ferenze       | n E       | Buchen         |   |
| Alt     | F1                                      | F2                      | F3         |            | F4                 | F5         | F6      | e              | F7       | Det          | alis d<br>8 | F9       | erfasser<br>F10 | be         | F11           | n         | F12            |   |

# 6.2 MSV3-Rückmeldungen nur für nicht lieferbare Artikel drucken

Modul: Warenlogistik

#### Anwendungsfall: MSV3-Rückmeldungen ausdrucken

Mit MSV3 werden standardmäßig Rückmeldungen für sofort lieferbare Positionen nicht angezeigt, um die Tabelle übersichtlich zu halten. Sie haben nun wie bisher die Möglichkeit, durch Aktivieren der Checkbox **auch lieferbare Artikel anzeigen** oberhalb der Tabelle alle Artikel mit dem zugehörigen Rückmeldungstext anzeigen zu lassen. Auf diese Weise erhalten Sie bspw. wie bisher die Tourinformationen auch für die sofort lieferbaren Artikel.

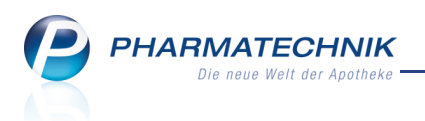

Neu ist nun, dass beim Ausdrucken der Rückmeldungen mit **Drucken - F9** auch nur die angezeigten Rückmeldungen ausgedruckt werden, d.h. alle Rückmeldungen oder nur jene von nicht lieferbaren Artikeln.

## 6.3 Anzeige der Ländervorwahl auf Fax-Bestellformular

**Modul:** Warenlogistik, Druckformularverwaltung **Anwendungsfall:** Fax-Bestellung ausdrucken **Neu/geändert:** 

Das Formular für die Fax-Bestellung kann nun so konfiguriert werden, dass in der Telefonbzw. Faxnummer des Empfängers die Ländervorwahl mit angezeigt werden kann. Wenden Sie sich bei Bedarf bitte an Ihre **PHARMATECHNIK**-Hotline.

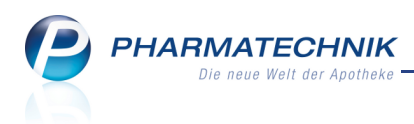

# 7 Kontakte

## 7.1 MSV3-Onlineanfrage deaktivieren

#### Modul: Kontakte

Anwendungsfall: MSV3-Onlineanfrage deaktivieren

#### Neu/geändert:

Wie Sie sicher noch wissen, können Sie bei maximal 10 Online-Dienstanbietern die Online-Anfrage aktivieren.

Da nun aber immer mehr Lieferanten auf den Bestellprozess per MSV3 umstellen, welcher auf Online-Bestellungen basiert, wird diese Begrenzung schnell hinderlich.

Aus diesem Grund haben Sie nun bei einem MSV3-Lieferanten die Möglichkeit, die **MSV3**-(Online-)**Anfrage** (unabhängig von der **MSV3-Bestellung**) zu deaktivieren. Die MSV3-Bestellung ist natürlich weiterhin aktiviert und kann nicht deaktiviert werden.

In diesem Zuge wurde die Benutzeroberfläche für **Sendeprotokoll** gleich **MSV3** wie folgt optimiert:

- Das Feld 'Online-Dienstanbieter' ist in **MSV3-Dienstanbieter** umbenannt worden.
- Die Liste der MSV3-Dienstanbieter ist übersichtlicher. Sie enthält keine Nicht-MSV3-Dienstanbieter mehr, bei welchen Sie vorher nur die Online-Anfrage und -Bestellung per MSV2 aufgeben konnten.
- Das Feld 'Online-Anfrage' ist in **MSV3-Anfrage** umbenannt worden.

💱 Es ist wie oben beschrieben aktivier- bzw. deaktivierbar.

• Das Feld 'Online-Bestellung' ist in MSV3-Bestellung umbenannt worden.

| S.             | Kontakte >        | Lief | erant |             |                |           |              |              |               |         | đ L           | ? @ | 라 | × |
|----------------|-------------------|------|-------|-------------|----------------|-----------|--------------|--------------|---------------|---------|---------------|-----|---|---|
| Name           | e                 |      |       |             |                |           |              | PLZ          | Ort           | Telef   | onnummer      |     |   | 1 |
| Must           | terpharm          |      |       |             |                |           |              | 10000        | Musterstadt   | +49/    | (0)12345/6789 | •   |   | 1 |
| <u>S</u> tamn  | ndaten            |      | Sen   | deparam     | eter           |           |              |              |               |         |               |     |   |   |
| Sende          | <u>p</u> arameter |      |       |             | Parameter      |           |              |              |               |         |               |     |   |   |
|                |                   |      |       | Se          | ndeprotokoll   | MSV3      |              | •            |               |         |               |     |   |   |
| <u>Z</u> ahlu  | ngsverkehr        |      |       | Lie         | eferanten-IDF  |           |              |              |               |         |               |     |   |   |
| Linform        |                   |      |       | Standar     | d-Auftragsart  | Norr      | nal-Auftrag  | -            |               |         |               |     |   |   |
| Tieleit        | parameter         |      |       | Sendete     | lefonnummer    |           |              |              |               |         |               |     |   |   |
| K <u>o</u> ndi | tionen            |      |       |             |                | Mit Un    | teraufträger | n            |               |         |               |     |   |   |
|                |                   |      |       |             |                | Aufträg   | ge automati  | sch sendeb   | ereit stellen |         |               |     |   |   |
| A <u>n</u> geb | ootslisten        |      | _     |             |                |           |              |              |               |         |               |     |   |   |
|                |                   |      | On    | line-Anfrag | e/Bestellung   |           |              |              |               |         |               |     |   |   |
| Ansch          | riften            |      |       | MSV3-D      | lienstanbieter | MSV3 No   | weda         | •            |               |         |               |     |   |   |
|                |                   |      |       | N           | liederlassung  |           |              |              |               |         |               |     |   |   |
|                |                   |      |       | Beni        | utzerkennung   | Musterker | nnung        |              |               |         |               |     |   |   |
|                |                   |      |       |             | Passwort       | *******   |              |              |               |         |               |     |   |   |
|                |                   |      |       | N           | ISV3-Anfrage   | <b>~</b>  |              |              |               |         |               |     |   |   |
|                |                   |      |       | MS          | /3-Bestellung  | ~         |              |              |               |         |               |     |   |   |
|                |                   |      |       |             |                | Ve        | rbindungst   | est          |               |         |               |     |   |   |
|                |                   |      |       |             |                |           |              |              |               |         |               |     |   |   |
|                |                   |      |       |             |                |           |              |              |               |         |               |     |   |   |
|                |                   |      |       |             |                |           |              |              |               |         |               |     |   |   |
|                |                   |      |       |             |                |           |              |              |               |         |               |     |   |   |
|                |                   |      |       |             |                |           |              |              |               |         |               |     |   |   |
| Strg           | Speichern         | Suc  | then  | Neu         | Löschen        |           | Info         | Kontaktty    | p             | Drucken |               |     |   |   |
| Alt            | E1                |      | -2    | F3          | FA             |           | F6           | ändern<br>F7 |               | FO      |               |     |   |   |
|                | -1                |      | 4     | 1.9         | 1-4            |           | 10           | F7           |               | 19      |               |     |   |   |

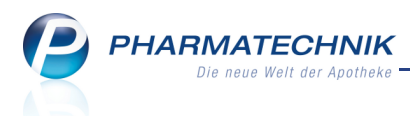

# 7.2 Getrennte Statistikzählung für Partner in Einkaufsgemeinschaften

Modul: Kontakte, Artikelverwaltung

Anwendungsfall: Getrennte Statistikzählung aktivieren

#### Neu/geändert:

Einkaufsgemeinschaften werden immer häufiger von Apotheken als lose Partnerschaften gebildet, um bei Einkäufen in den Genuss preislicher Vorteile zu kommen. Damit für die Bestelloptimierung die Bedarfsmengen durch gemeinsame Einkäufe (Einkauf von einem Einkaufspartner oder Verkauf an ihn) nicht verfälscht werden, wurde die sogenannte Statistiktrennung eingeführt.

Nutzen Sie zur Kennzeichnung in den Kontaktdaten der Partner auf der Seite **Stammdaten** das Kennzeichen **Getrennte Statistik** unter **Weitere Daten**.

| I Kontakte > Kunde                    |                   |                   |              |                          | -             | (2) (2) (3)     | × |
|---------------------------------------|-------------------|-------------------|--------------|--------------------------|---------------|-----------------|---|
| Name                                  | Vorname           | GebDatum          | PLZ          | Ort Te                   | lefonnummer   |                 | 1 |
| Musterfrau                            | Doris             |                   | 10000        | Musterstadt              |               | -               | 1 |
| <u>S</u> tammdaten                    | Stammdaten        |                   |              |                          | A             | i 🐼 🖧 👩         |   |
| Spezifische <u>D</u> aten             | Kontaktdaten      |                   |              | Kontaktrolle             |               |                 |   |
|                                       | Anrede            | •                 |              | Status                   | Aktiv         | •               |   |
| $\underline{M}{edikationsmanagement}$ | Titel             |                   |              | Anlage                   | 31.07.2013    | Keller, Richard |   |
| 0.1                                   | Vorname           | Doris             |              | Änderung                 | 31.07.2013    | Keller, Richard |   |
| Risikomanagement                      | Name*             | Musterfrau        |              | Kunde (Person)           | $\checkmark$  |                 |   |
| Verkaufsdaten                         | Geburtsdatum      |                   |              | Тур                      | Person        | Firma           |   |
| _                                     |                   |                   |              |                          |               |                 |   |
| Zahlungsverkehr                       | Standardanschrift |                   | St           | tandardkommunikation     |               |                 |   |
| <b>D L U</b>                          | Adressat          | Doris Musterfrau  |              | Telefon                  |               |                 |   |
| Kabatt                                | Zusatz            |                   |              | Mobil                    |               |                 |   |
| Bonuskonten                           |                   |                   |              | Telefax                  |               |                 |   |
|                                       | Postfach          |                   |              | E-Mail                   |               |                 |   |
| <u>A</u> nschriften                   | Straße / Nr.      | Musterstraße      | 11           | Homepage                 |               |                 |   |
|                                       | PLZ / Ort         | 10000 Musterstadt |              | Weitere Daten            |               |                 |   |
|                                       | Land              | Deutschland       |              | Kundennummer             | 5             | 55              |   |
|                                       | Bemerkung         |                   |              | Einwilligungserklärung   | nicht erteilt |                 | • |
|                                       |                   |                   |              | Faktura-Erlaubnis        | ✓             |                 |   |
|                                       |                   |                   | Re           | chnung m. Nettopreisen   |               |                 |   |
|                                       |                   |                   |              | Getrennte Statistik      |               |                 |   |
|                                       |                   |                   |              | Herkunft / geändert von  | ADL / AD      | L               |   |
|                                       |                   |                   | Ko           | ontaktaustausch zulassen |               |                 |   |
| Strg Speichern Suchen                 | Neu Löschen       | Offene Info       | Kontaktty    | p Drucken                |               |                 |   |
| Alt F1 F2                             | F3 F4             | Posten<br>F5 F6   | ändern<br>F7 | F9                       |               |                 |   |

Wenn Sie das Kennzeichen in den Kontaktdaten der Partner gesetzt haben, können Sie sich alle folgenden Verkäufe an Ihre Partner (z.B. Einkaufsgemeinschaften) in der Artikelverwaltung anzeigen lassen.

Wählen Sie dazu bei einem Artikel auf der Seite Verkäufe den Karteireiter Sonstige.
Der Kundenfilter ermöglicht es Ihnen, gezielt Ihre Partnerapotheken zur Anzeige auswählen.
➡ Die Verkäufe für den aktuell ausgewählten Artikel an die Partnerapotheke(n) werden angezeigt.

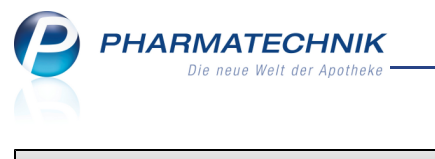

| Artikelsuche > Ar           | tikeldaten       |                  |               |          |             |           |                      | ß (           | ₹?     | <b>@</b> 🚯 | ×    |
|-----------------------------|------------------|------------------|---------------|----------|-------------|-----------|----------------------|---------------|--------|------------|------|
| Artikelbezeichnung          |                  | DAR              | Einheit       | NP       | PZN         | Status    | Verfall              | Bestand       | Res.Mg |            | 8    |
| MARCUMAR Tablett            | ten              | 📕 TAB            | 98St          | N3       | 05541338    | POS       | 10.2015              | 19            |        | •          | 8    |
| ABDA-Basisinfo              | Verkauf          |                  |               |          |             |           |                      |               |        |            |      |
| A <u>B</u> DA-Abgabeinfo    | <u>V</u> erkäufe | <u>S</u> onstige | <u>U</u> mlag | gerungen |             |           |                      |               |        | _          |      |
| ABDA-Ver <u>t</u> riebsinfo | Sonstige         | ~                | Manga         | VIK      | Kundo       | Kun       | denfilter a          | lle Kunden    |        |            | •    |
| AB <u>D</u> A-Lagerinfo     | 07.10.           | 2013             | 1 I           | 23,88    | Einkaufspar | tner-Apo  |                      | Keller, Richa | ard    |            |      |
| ABDA- <u>Ä</u> nderungsinfo |                  |                  |               |          |             |           |                      |               |        |            |      |
| Einkauf / Retoure           |                  |                  |               |          |             |           |                      |               |        |            |      |
| Einkauf / An <u>g</u> ebote |                  |                  |               |          |             |           |                      |               |        |            |      |
| <u>V</u> erkauf             |                  |                  |               |          |             |           |                      |               |        |            |      |
| Bedarfs <u>s</u> tatistik   | Wochenstatistik  |                  |               |          |             |           |                      |               |        |            |      |
| Bestelloptimierung          | 26.0801.09.      | 02.0908.         | 09. 09.       | 0915.09. | 16.0922     | .09. 23.0 | 929.09.              | 30.0906.      | 10. 07 | .1013.10   | D.   |
| Preisgestaltung             | Monatsstatistik  |                  |               |          |             |           |                      |               |        |            | -    |
| Lagerdaten                  | Jahr             | Jan Feb          | März          | April Ma | i Juni      | Juli Aug  | Sept                 | Okt Nov       | Dez    | Gesam      | t    |
| Engendaten                  | 2013             |                  |               |          |             |           |                      | 1             |        |            | 1    |
| Lageri <u>n</u> fo Filialen | 2012             |                  |               |          |             |           |                      |               |        |            |      |
| Rabattvereinbarungen        |                  |                  |               |          |             |           |                      |               |        |            |      |
| Strg Speichern Such         | en Neu           | Löschen W        | arenkorb      | Info     | ABDA-DB     | Anbieter  | Etiketten<br>drucken | Status        |        | Übernel    | hmer |
| Alt F1 F2                   | F3               | F4               | F5            | F6       | F7          | F8        | F9                   | F10           | F11    | F12        | 2    |

Wochen- und Monatsstatistik beziehen sich auf Verkäufe an die Kunden, welche das Kennzeichen 'Getrennte Statistik' tragen. Es werden nur die Verkäufe berücksichtigt, die nach dem Setzen dieses Kennzeichens erfolgten.

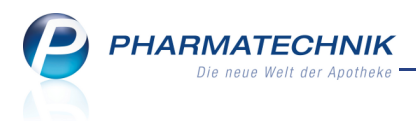

# 8 Reports

# 8.1 Neue vordefinierte Abfragen, Felder und Optionen der Ergeb-

## nisverarbeitung

#### Modul: Reports

Anwendungsfall: Abfragen aufrufen, bearbeiten und verarbeiten

#### Neu/geändert:

Im Modul **Reports** stehen Ihnen folgende neue vordefinierte Abfragen, Felder oder Optionen der Ergebnisverarbeitung zur Verfügung:

- Ergebniskategorie Artikel
  - Feld unter Artikel-Identifikation: Dienstleistung Kennzeichen, dass dieser selbst angelegte Artikel eine Dienstleistung repräsentiert. Zusätzlich Ergebnisverarbeitung: unter Lager, Lagerdaten: Kriterium Dienstleistung
  - Felder unter Warenlogistik: Ermöglicht, Artikel auszuwerten, die in einem bestimmten Warenkorb/ Bestellung /Wareneingang/ Retourenauftrag/ Gutschrift enthalten sind. Es wird jeweils der Lieferant, die Anzahl Positionen, deren Wert u.a. Daten ausgewiesen.

Anwendungsfall: Lege alle Artikel im Wareneingang XY an Lager und drucke für alle gelieferten Artikel Etiketten.

- In bestimmtem Warenkorb (Lieferant (Pos/Wert) | Abruf od. Anlagezeitpunkt)
- In bestimmter Bestellung (Lieferant (Pos/Wert) | Sendezeitpunkt)
- In bestimmtem Wareneingang (Lieferant (Pos/Wert/Belegnummer) | Wertbuchungs- oder Bestandsbuchungsdatum oder Erfassdatum der ersten Position); Es werden sowohl bestands- als auch wertgebuchte sowie (bisher nur) erfasste Wareneingänge berücksichtigt. Das Datum der erfassten Wareneingänge ist das Erfassdatum der ersten Position.
- **In bestimmter Retoure** (Lieferant (Pos/Wert) | Retourendatum)
- In bestimmter Gutschrift (Lieferant (Pos/Wert/Belegnummer) | Buchungszeitpunkt)

Diese Felder können nur als Bedingung, aber nicht als Ergebnisspalte eingefügt werden.

- Feld unter Pharmazeutische Infos: NDF-relevant Kennzeichen, ob ein Artikel bei der Meldung (vom Abrechnungszentrum oder Ihnen per Selbsterklärung) an den Notdienstfonds berücksichtigt werden muss
- Die Abfrage **Ungewollte Nichtlagerbesorgungen** wurde initial auf einen Zeitraum von **150 Tagen** umgestellt.
- Die Abfrage **Ungewollte Lagerbesorgungen** wurde initial auf einen Zeitraum von **30 Tagen** umgestellt.

- Die Abfrage Gewollte Nichtlagerbesorgungen wurde initial auf einen Zeitraum von 150 Tagen umgestellt und die Einschränkung auf Dauerbesorger wurde entfernt. Das Abfragekriterium Dauerbesorgung steht jedoch noch immer zur Verfügung.
- Die Abfrage **Alle Nichtlagerbesorgungen** wurde initial auf einen Zeitraum von **150 Tagen** umgestellt.
- Weiterer Filter: Wochentage
  - Die Filterung auf Wochentage ist z.Z. im Feld Öffnungsstunden im Zeitraum in der Ergebniskategorie Apotheke/Filialen möglich.
- Weiterer Filter: Standard-Artikelfilter: Erweiterung um das Kriterium Artikelklassifikation-Auswahl.

Damit wird es zum einen möglich, eine Abfrage nach bestimmten Artikelklassifikationen und deren Untergruppen zu filtern (z.B. MMR-Ausschluss-PZN, Warengruppe 1, Dauerbesorger). Zum anderen kann die Artikelklassifikation als Variable in einer Abfrage definiert werden, um als Abfragekriterium im Anzeigemodus zu fungieren. Bei Auswahl mehrerer Artikelklassifikationen werden alle Artikel ermittelt, welche mindestens einer der ausgewählten Artikelklassifikationen zugeordnet sind.

# 8.2 Änderung im Lizensierungsschema von Reports und MMR

## Modul: Reports, MMR-Übersicht

Anwendungsfall: Arbeiten mit Reports und MMR

## Neu/geändert:

Das Lizensierungsschema von Reports und MMR wurde wie folgt leicht angepasst:

- Mit 'Reports Profi' können Sie nun Abfragen ohne MMR-relevante Felder erstellen und nach einer einfachen Spalte (z.B. DAR, Status) einmalig gruppieren.
- Mit 'MMR-Standard' können Sie für nicht-MMR-relevante Abfragen Gliederungen (Gruppierungen und Auffächerungen) für bis zu drei Ebenen auch für komplexe Felder (z.B. Bruttoumsatz im Zeitraum) anlegen.
- Mit 'MMR-Profi' können Sie auch MMR-relevante Abfragen erstellen und verändern, ohne jegliche Einschränkung.

# 8.3 Berücksichtigung von Zeitraumfeldern berechneter Spalten in Variablenverwendung

## Modul: Reports

Anwendungsfall: Variablen erstellen und ändern

# Neu/geändert:

Zeitraumfelder berechneter Spalten finden beim Anlegen oder Ändern von Variablen Verwendung, d.h. auch auf Zeitraumfelder berechneter Spalten kann eine Variable angewendet werden. Damit können auch diese Felder zu anderen Spalten, Bedingungen und weiteren Filterungen konsistent gehalten werden.

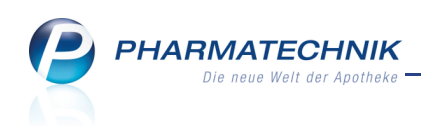

| Neue Variable                | anlegen                                                                                                    |                                                                                                    |                                                                                                 |                     |
|------------------------------|----------------------------------------------------------------------------------------------------|----------------------------------------------------------------------------------------------------|-------------------------------------------------------------------------------------------------|---------------------|
| Name:                        | Bruttoumsatz (abgege                                                                                                    | bene Packungen) im Zeitraum                                                                                                    |                                                                                                 |                     |
| Beschreibung:                | Tatsächlich erzielter U<br>Erstattungsbeträge) di<br>abgegebenen (nicht d<br>Gebührenpositionen, I<br>vergebene Summenra | msatz (d.h. geschmälert um alle Positionsrabatte, Kra<br>urch die im Zeitraum abgegebenen Packungen. Bei S<br>ie taxierten) Packungen gewertet. Für die Zählung we<br>Mehrkostenpositionen berücksichtigt. Der Umsatz ist<br>batte. da eine Umlegung solcher Rabatte auf die Pos | nkenhaus-Rabatte<br>tückelungen werd<br>erden keine<br>nicht geschmälert<br>itionen nicht erfol | en die<br>: um ggf. |
| Zeitraum: Ak                 | tueller Monat (Okt. 20                                                                                                   | )13)                                                                                                    |                                                                                                 |                     |
| Stunden                      |                                                                                                    |                                                                                                    |                                                                                                 |                     |
| <ul> <li>Tage</li> </ul>     |                                                                                                    |                                                                                                    |                                                                                                 |                     |
| Wochen                       |                                                                                                    |                                                                                                    |                                                                                                 |                     |
| Monate:                      | Aktueller Monat 🔻                                                                                                    |                                                                                                    |                                                                                                 |                     |
| <ul> <li>Quartale</li> </ul> |                                                                                                    |                                                                                                    |                                                                                                 |                     |
| Jahre                        |                                                                                                    |                                                                                                    |                                                                                                 |                     |
| Absoluter 2                  | Zeitraum                                                                                                    |                                                                                                    |                                                                                                 |                     |
| Ohne Werl                    |                                                                                                    |                                                                                                    |                                                                                                 |                     |
| Verwendung:                  |                                                                                                    |                                                                                                    |                                                                                                 |                     |
| Pfad :                       | zum Feld                                                                                                    | Feldname                                                                                                    | Wert                                                                                            |                     |
| <ul> <li>Spalte</li> </ul>   | "Brutto (abg.Pack) Ok                                                                                                    | Bruttoumsatz (abgegebene Packungen) im Zeitraur                                                                                                    | Wert: Okt. 2013                                                                                 | Ð                   |
| Berech                       | nete Spalte (Operand                                                                                                    | Bruttoumsatz (abgegebene Packungen) im Zeitraur                                                                                                    | Wert: Okt. 2013                                                                                 |                     |
| Berech                       | nete Spalte (Operand                                                                                                    | Netto-Netto-Umsatz im Zeitraum                                                                                                    | Wert: Okt. 2013                                                                                 |                     |
|                              | Berechnete Spalte (O<br>Plus NN-Ums. Okt. 20                                                                             | perand 2) "Brutto (abg.Pack) Okt. 2013<br>)13"                                                                                                    |                                                                                                 |                     |
|                              |                                                                                                    |                                                                                                    | ОК                                                                                              | Abbrechen           |

## 8.4 Kennzeichnung von MMR-relevanten Abfragen und Feldern

#### Modul: Reports

Anwendungsfall: Abfragen und Felder einsehen

#### Neu/geändert:

Wenn Sie die Lizenz 'MMR Profi' nutzen, dann stehen Ihnen Abfragen und Felder zur Verfügung, welche speziell für die wirtschaftliche Steuerung Ihrer Apotheke von Bedeutung sind. Um diese Abfragen und Felder auf den ersten Blick erkennen zu können, werden sie mit dem verkleinerten & MMR-Icon gekennzeichnet.

Auch eigene Abfragen, welche ein MMR-relevantes Feld enthalten, und MMR-relevante Bedingungen für Felder werden derart gekennzeichnet.

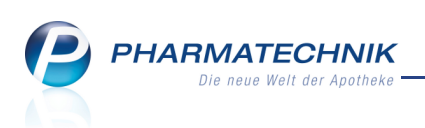

| Aeports                                           | ľЪ? @ छ ×                                                                           |
|---------------------------------------------------|-------------------------------------------------------------------------------------|
| MMR-Übersicht Abfrageauswahl +                    |                                                                                     |
| Artikel Kunden Mitarbeiter Lieferanten            | Anbieter Wareneingänge Gutschriften Verkäufe Apotheken/Filalen                      |
| Suchen                                            |                                                                                     |
| Vordefinierte Abfragen                            |                                                                                     |
| Basisauswertungen                                 |                                                                                     |
| Kundenbonusmodelle                                |                                                                                     |
| MMR Bestande - Arbeitslisten                      |                                                                                     |
| Alle Nichtlagerbesorgungen                        |                                                                                     |
| Gewollte Nichtlagerbesorgungen                    |                                                                                     |
| LUG Ansicht @                                     |                                                                                     |
| Neuanlagenüberwachung 🎕                           |                                                                                     |
| Periodische GH-Retoure 😣                          | Wählen Sie links eine bestehende Abfrage aus.                                       |
| POS Überbestand nach Reichweite                   | Um eine neue Abfrage zu erstellen, drücken Sie links unten auf <i>Neue Abfrage.</i> |
| Ungewollte Lagerbesorgungen 😣                     |                                                                                     |
| Ungewollte<br>Nichtlagerbesorgungen 📽             |                                                                                     |
| <ul> <li>MMR Prozesse - Arbeitslisten</li> </ul>  |                                                                                     |
| <ul> <li>MMR Sortiment - Arbeitslisten</li> </ul> |                                                                                     |
| <ul> <li>MMR Verkaufen - Analysen</li> </ul>      |                                                                                     |
| <ul> <li>MMR Verkaufen - Arbeitslisten</li> </ul> |                                                                                     |
| Preisvergleich                                    |                                                                                     |
|                                                   |                                                                                     |
| Neue Abfrage 💣 Abfrage bearbeiten                 | 🔀 🕒 🗄 Ergebnis verarbeiten 💈 Artikel-Details 🖹 🖻 🗠 🗠                                |

| Reports                                           | +        |     |                               |              |           |             |         | ð l        | ?     | @     | <u>र</u> र |
|---------------------------------------------------|----------|-----|-------------------------------|--------------|-----------|-------------|---------|------------|-------|-------|------------|
| Suchen                                            | '<br>  🗸 | Lag | erstatus: Entspricht POS, POR |              |           |             |         |            |       |       | ×          |
| Bestands- und Bestellkontrolle                    |          |     | Feld aus der                  | Feldliste in | diesen    | Bereich zi  | ehen    |            |       |       |            |
| Anzahl manuelle<br>Bestandserhöhungen im Zeitraum |          |     | Artikelbezeichnung            | PZN          | DAR       | Pack.Gr     | Status  |            |       |       |            |
| Q<br>Anzahl manuelle                              |          |     | 4 DMAP                        | 02057599     | AMP       | 5 ml        | POS     |            |       |       |            |
| Bestandskorrekturen im Zeitraum                   |          |     | ABDOMILON N                   | 06951305     | ЦQ        |             | POS     |            |       |       |            |
| Anzahl manuelle                                   |          |     | ACC AKUT 200                  | 06302311     | BTA       | 20 St       | POS     |            |       |       |            |
| Bestandsverringerungen im                         |          |     | ACC AKUT 600                  | 06197481     | BTA       | 10 St       | POS     |            |       |       |            |
| Aprabl manuelle                                   |          |     | ACC AKUT 600                  | 00010808     | BTA       | 20 St       | POS     |            |       |       |            |
| Bestellmengenänderungen im                        |          |     | ACC KINDERSAFT                | 06964615     | LSE       | 100 ml      | POS     |            |       |       |            |
| Zeitraum                                          |          |     | ACC LONG                      | 03772625     | BTA       | 10 St       | POS     |            |       |       |            |
| Anzahl manuelle                                   |          |     | ACC LONG                      | 04823543     | BTA       | 20 St       | POS     |            |       |       |            |
| Zeitraum 🎕                                        |          |     | ACCU CHEK AVIVA PLASMA II     | 06114963     | TTR       | 1X50 St     | POS     |            |       |       |            |
| Anzahl manuelle                                   |          |     | ACCU-CHEK COMPACT TESTSTR     | 05496170     | TTR       | 50 St       | POS     |            |       |       |            |
| Bestellmengenverringerungen im                    |          |     | ACCU CHEK DEXTROSE O G T      | 07759053     | SAF       | 300 ml      | POS     |            |       |       |            |
| Zeitraum 🎕                                        |          |     | ACCU CHEK SENSOR COMF PLAS    | 04042076     | TTR       | 50 St       | POS     |            |       |       |            |
| Zeitraum 🎕                                        |          |     | ACCU CHEK SOFTCLIX LANCET     | 01410792     | LAN       | 25 St       | POS     |            |       |       |            |
| Manuelle Bestandskorrekturen                      |          |     | ACEROLA VITAMIN C TABL        | 07234043     | TAB       | 100 St      | POS     |            |       |       |            |
| (Anzahl Artikel) im Zeitraum 🤏                    |          |     | ACETOCAUSTIN LOESUNG          | 04866498     | LOE       |             | POS     |            |       |       |            |
| Manuelle Bestandskorrekturen                      |          |     | ACETON                        | 07283627     |           | 125 ml      | POS     |            |       |       |            |
| (Quote Packungen) im Zeitraum                     |          |     | ACETON DAB/USP23 MIT PZ       | 07474362     |           | 11          | POS     |            |       |       |            |
| Manuelle Bestandskorrekturen                      |          |     | ACICLOSTAD GEG LIPPENHERP     | 06873114     | CRE       | 2 g         | POS     |            |       |       |            |
| (Quote Vorgänge) im Zeitraum 📚                    |          |     | ACICLOVIR HEMOPHARM CREME     | 00400550     | CRE       | 2 g         | POS     |            |       |       |            |
| im Zeitraum 🎕                                     |          |     | ACICLOVIR RATIO LIPPENHERP    | 02286360     | CRE       | 2 g         | POS     |            |       |       |            |
| Manuelle                                          |          |     | V                             | T            | T         | V           | T       |            |       |       | -          |
|                                                   |          |     |                               |              |           | Artikel ins | gesamt: | 2875 🔻     | au    | sgewä | hlt: 0     |
| a Bearbeitung beenden                             |          |     | 🔩 Komplex 🔀 💾 🕒               | 📑 Erget      | onis vera | arbeiten    | Arti    | kel-Detail | s 🛛 🖹 |       | ₽ 3        |

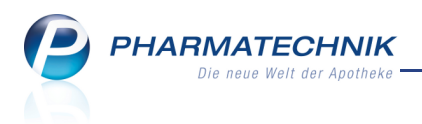

# 9 Auswertungen

# 9.1 Selbsterklärung für Notdienstfonds für jede IK-Nummer der Apotheke ausdrucken

Modul: Auswertungen

Anwendungsfall: Selbsterklärung für Notdienstfonds ausdrucken

#### Neu/geändert:

Entsprechend eines aktuellen Schreibens des Notdienstfonds müssen für alle IK Nummern einer Betriebsstätte Selbsterklärungen erstellt werden, auch wenn diese keine Packungen ausweisen.

Um dies zu ermöglichen, steht im Fenster zur **Selbsterklärung für Notdienstfonds** eine Auswahlliste aller IK-Nummern Ihrer Apotheke zur Verfügung.

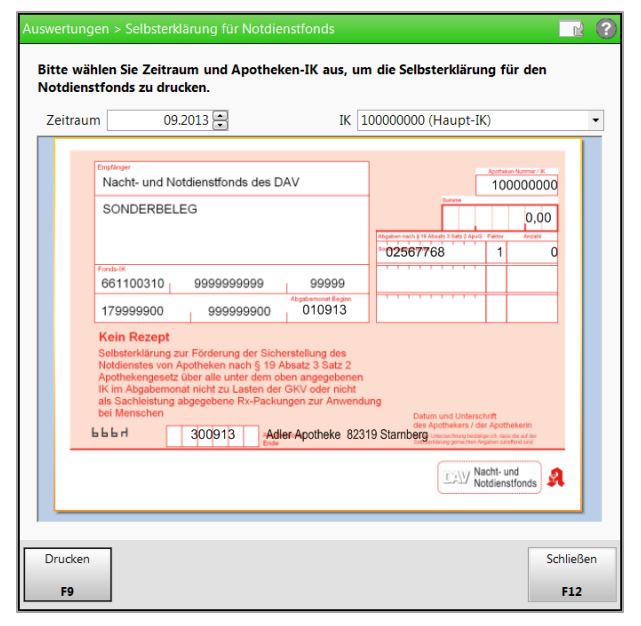

#### 9.2 Auswertungen: Anbieterauswertung berücksichtigt UVP der Artikel

**Modul:** Auswertungen > Anbieter

Anwendungsfall: Erstellen einer Anbieterauswertung

#### Neu/geändert:

Beim Ausdrucken einer Anbieterauswertung wird als VK nun auch die UVP (Unverbindliche Preisempfehlung) berücksichtigt und aufgedruckt, sofern diese vorhanden ist. Es gilt, wie allgemein in IXOS folgende Priorisierung der VKs beim Aufdruck:

- bei nicht rezeptpflichtigen Artikeln: Eigener VK --> UVP --> Apo-VK
- bei rezeptpflichtigen Artikeln: Apo-VK --> UVP --> Eigener VK

Eine spezielle Kennzeichnung bei Anzeige der UVP erfolgt nicht.

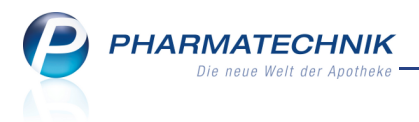

# **10 Preise und Kalkulation**

# 10.1 Rundungsmodell einer Preiskalkulation vorab am konkreten Preis

#### testen

Modul: Preise und Kalkulation

Anwendungsfall: Rundungsmodell testen

#### Neu/geändert:

Oft ist es schwierig, beim Erstellen einer Rechenregel und des damit verbundenen Rundungsmodells die Auswirkung der Rundung auf einen konkreten Preis zu beurteilen. Um Ihnen vorab einen Eindruck zu geben, können Sie die Auswirkung auf einen konkreten Preis nun testen.

Geben Sie dazu im Fenster **Rundungsmodell bearbeiten** unter **Rundungsmodell testen** im Feld **Betrag** den fraglichen Preis ein.

➡ Im Feld **Gerundeter Betrag** wird der mit dem ausgewählten Rundungsmodell ermittelte Preis angezeigt.

| Rundungsmodell bea          | arbeiten                      |                        |            |           | 2                |
|-----------------------------|-------------------------------|------------------------|------------|-----------|------------------|
| Bezeichnung                 |                               |                        |            |           | ▲ <u>1</u>       |
| 45 / 95 Preise              |                               |                        |            |           | ▼ 5              |
| Bezeichnung*                | 45 / 95 Preise                |                        |            | Frer      | ndgepflegt 📈     |
|                             | VK von                        | VK bis                 | von        | bis       | Preis            |
|                             | 0,00                          | 9.999,99               | x,00       | x,49      | x,45             |
|                             | 0,00                          | 9.999,99               | x,50       | x,99      | x,95             |
|                             |                               |                        |            |           |                  |
| Rundungsmodell<br>Betrag    | testen<br>10,35               | Gerunde                | ter Betrag | 10,45     |                  |
| Neuer E<br>Eintrag Ið<br>F3 | intrag Ei<br>ischen bea<br>F4 | ntrag<br>rbeiten<br>F5 |            | OK<br>F12 | Abbrechen<br>Esc |

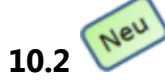

## Neues vordefiniertes Rundungsmodell für Rundung auf 5 Cent

Modul: Preise und Kalkulation

Anwendungsfall: Rundungsmodell auswählen

#### Neu/geändert:

Um eine Auf- bzw. Abrundung auf 5 Cent-Beträge zu unterstützen, wurde ein neues vordefiniertes, d.h. fremdgepflegtes Rundungsmodell mit der Bezeichnung **x0 / X5 Cent** eingeführt.

Beträge, welche auf 3, 4, 6 oder 7 Cent enden, werden demnach auf 5-Cent-Beträge gerundet; und Beträge, welche auf 8, 9, 1 oder 2 Cent enden, werden demnach auf Beträge gerundet, welche mit 0 Cent enden.

Beispiel: 5,73€ würde auf 5,75€ gerundet; 5,72€ würde auf 5,70€ gerundet.

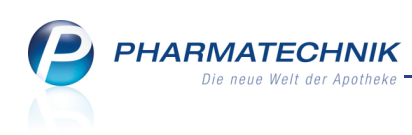

| Rundungsmodell bea | arbeiten    |                  |                |     | 2               |
|--------------------|-------------|------------------|----------------|-----|-----------------|
| Bezeichnung        |             |                  |                |     | ▲ <u>4</u>      |
| x0 / x5 Cent       |             |                  |                |     | 5               |
| Bezeichnung*       | x0 / x5 Cer | nt               |                |     | Fremdgepflegt 📈 |
|                    | VK von      | VK bis           | von            | bis | Preis           |
|                    | 0,00        | 9.999,99         | ,x3            | ,x7 | ,x5             |
|                    | 0,00        | 9.999,99         | ,x8            | ,x2 | ,x0             |
|                    |             |                  |                |     |                 |
|                    |             |                  |                |     |                 |
|                    |             |                  |                |     |                 |
|                    |             |                  |                |     |                 |
|                    |             |                  |                |     |                 |
|                    |             |                  |                |     |                 |
| Rundungsmodell     | testen      |                  |                |     |                 |
| Betrag             |             | Ger              | undeter Betrag |     |                 |
| Neuer E            | intrag      | Eintrag          |                | OK  | Abbrechen       |
| Eintrag lö<br>F3   | F4          | bearbeiten<br>F5 |                | F12 | Esc             |

# 10.3 Erweiterung der Filtermöglichkeiten in der Vorschau

#### Modul: Preise und Kalkulation

# Anwendungsfall: Vorschau der Preisliste filtern

#### Neu/geändert:

Beim Erstellen einer Preisliste ist es interessant für Sie zu wissen, wie hoch der neue Preis ist und in welchem Verhältnis er zum aktuellen Preis steht. Um einen Eindruck davon zu bekommen, welche Auswirkungen eine Kalkulationsregel auf den Preis eines Artikel hat, benutzen Sie die **Vorschau** der Preisliste.

Um diese Vorschau übersichtlich zu halten, da meistens sehr viele Artikel mit einer Preisliste kalkuliert werden, können Sie die Vorschau filtern.

Dieser Filtermöglichkeit wurden nun folgende weitere Auswahlkriterien hinzugefügt:

- Manuell gepflegte Preise ausschließen - Aktivieren 🗹 Sie die Checkbox, um Artikel mit manuell gepflegten Preisen nicht anzuzeigen.
- **EK** Wählen Sie aus der Liste aus, ob Sie auf das Vorhandensein oder Nicht-Vorhandensein eines EK zum Artikel filtern möchten.
- **Kalkulationsregel** Nutzen Sie den Browse-Button, um eine Kalkulationsregel auszuwählen. Es werden dann nur Artikel angezeigt, die dieser Kalkulationsregel kalkuliert wurden.

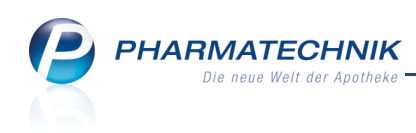

| Vorschau filtern  |              |               |      |                          |                        |              | ? |
|-------------------|--------------|---------------|------|--------------------------|------------------------|--------------|---|
| Artikel           |              |               |      |                          |                        |              |   |
| Nur Lagerartikel  | -            |               |      | Manuell gepflegte Pre    | eise ausschließen 📃    |              |   |
| Abgabebestimmung  | Alle         |               | -    |                          |                        |              |   |
| EK                | keine Einsch | ränkung       | -    |                          |                        |              |   |
| Kalkulationsregel |              |               |      |                          | - 1                    |              |   |
|                   | Anzeige der  | Änderung      |      | Markierung für Überna    | hme                    |              |   |
|                   | Preiserhö    | hung          |      | 📃 selbst erfasster und r | nanuell veränderter Pr | eis          |   |
|                   | Preissenk    | ung           |      | wegfallender Preis       |                        |              |   |
|                   | hinzukon     | nmender Preis |      | inkl. nicht ermittel     | barer Preis            |              |   |
|                   | ✓ wegfaller  | nder Preis    |      | inkl. selbst erfasste    | er und manuell veränd  | lerter Preis |   |
|                   | Preis nich   | t ermittelbar |      |                          |                        |              |   |
|                   | Artikel of   | ine Preisände | rung |                          |                        |              |   |
| Abweichung Preis  |              |               |      |                          |                        |              |   |
| Abw               | eichung %    |               |      | Abwei                    | chung €                |              |   |
| VK min.           | %            | max.          | %    | VK min.                  | € max.                 | €            |   |
| Rohertrag min.    | %            | max.          | %    | Rohertrag min.           | € max.                 | €            |   |
| Spanne min.       | %            | max.          | %    |                          |                        |              |   |
|                   |              |               |      |                          |                        |              | 1 |
| Speichern Filter  |              |               |      |                          | ОК                     | Abbrechen    |   |
| F1 F4             |              |               |      |                          | F12                    | Esc          |   |

Um nun die Vorschau der Preisliste auf Artikel, welche mit dieser Kalkulationsregel kalkuliert wurden, einschränken zu können, wählen Sie nach dem Feld **Kalkulationsregel** den Browse-Button. Im Fenster **Kalkulationsregel auswählen** selektieren Sie daraufhin die gewünschte Kalkulationsregel.

| Kalkulatic | onsregel auswählen   | 🕞 💼                |
|------------|----------------------|--------------------|
| Prio       | Artikelselektion     | Rechenregel        |
| 1          | 1 einzelne Artikel   | Eigener EK +10%    |
| 2          | 3 einzelne Artikel   | Eigener EK +20%    |
| 3          | 1 einzelne Artikel   | Eigener EK +24,95% |
| 4          | 4 einzelne Artikel   | Eigener EK +25%    |
| 5          | 7 einzelne Artikel   | Eigener EK +30%    |
| 6          | 5 einzelne Artikel   | Eigener EK +35%    |
| 7          | 1 einzelne Artikel   | Eigener EK +39%    |
| 8          | 340 einzelne Artikel | Eigener EK +40%    |
| 9          | 2 einzelne Artikel   | Eigener EK +41%    |
| 10         | 99 einzelne Artikel  | Eigener EK +45%    |
| 11         | 78 einzelne Artikel  | Eigener EK +50%    |
| 12         | 2 einzelne Artikel   | Eigener EK +55%    |
| · · · · ·  |                      | OK Abbrachan       |
|            |                      | E12 Err            |
|            |                      | F12 ESC            |

Damit werden Ihre Möglichkeiten, Preise der Preisliste gezielter zu kontrollieren bzw. zu übernehmen, erweitert.

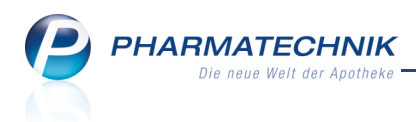

# **11 Sonstiges**

# 11.1 Umstellung der grafischen Oberfläche auf weißen Hintergrund

**Modul:** Reports, Cockpit, IXOS Live **Anwendungsfall:** Arbeiten mit dem Modul **Neu/geändert:** 

Die grafische Oberfläche der Module 🔠 Reports, 🤷 Cockpit, 発 MMR-Übersicht und

**IXOS Live** wurde aufgrund von Kundenwünschen von schwarzem Hintergrund auf wei-Ben Hintergrund umgestellt. Damit hoffen wir, die Benutzerfreundlichkeit in Ihrem Sinne verbessert zu haben.

| MMR-Übersicht Jadonhüter ohne Name                                                                                                    |                                                       |                                                                                                    |                                                                                |                                                                    |                                                       |                    |                                                                                                    | (°)                                                                                                    | ₽? (                                                                                                | 2) दा ×                                                                                                    |
|----------------------------------------------------------------------------------------------------|-------------------------------------------------------|----------------------------------------------------------------------------------------------------|--------------------------------------------------------------------------------|--------------------------------------------------------------------|-------------------------------------------------------|--------------------|----------------------------------------------------------------------------------------------------|----------------------------------------------------------------------------------------------------|----------------------------------------------------------------------------------------------------|----------------------------------------------------------------------------------------------------|
| www.codersicht Ladennuter onne Neuar                                                                                                    | nlagen +                                              |                                                                                                    |                                                                                |                                                                    |                                                       |                    |                                                                                                    |                                                                                                    |                                                                                                    |                                                                                                    |
| Artikel Kunden Mitarb                                                                                                    | eiter Lieferanten                                     | Anbieter V                                                                                                    | Vareneing                                                                      | jänge G                                                            | iutschrift                                            | en V               | /erkäufe Apothel                                                                                                    | en/Filialen                                                                                                    |                                                                                                    |                                                                                                    |
| Suchen                                                                                                    | Liste aller Lagerartikel, die                         | seit einem halben Jahr nic                                                                                                    | ht verkaul                                                                     | ft wurden und                                                      | l die in de                                           | en vergangen       | en 2 Monaten nicht ne                                                                                                  | u an Lager gelegt wur                                                                                                    | den.                                                                                                |                                                                                                    |
| Vordefinierte Abfragen                                                                                                    | Abgabebestimmung                                      |                                                                                                    | <(                                                                             | egal> ▼                                                            |                                                       |                    |                                                                                                    |                                                                                                    |                                                                                                    |                                                                                                    |
| <ul> <li>Basisauswertungen</li> </ul>                                                                                                    | Lagerort                                              |                                                                                                    | Eg                                                                             | al                                                                 |                                                       |                    |                                                                                                    |                                                                                                    |                                                                                                    |                                                                                                    |
| Artikel eines Anbieters inkl.                                                                                                    | Auslaufartikel                                        |                                                                                                    | N                                                                              | ein 🔻                                                              |                                                       |                    |                                                                                                    |                                                                                                    |                                                                                                    |                                                                                                    |
| Lieferantenumsatze                                                                                                    | Droge/Chemikalie                                      |                                                                                                    | Ent                                                                            | teoricht «is                                                       | t nicht                                               |                    | lain                                                                                                    |                                                                                                    |                                                                                                    |                                                                                                    |
| Artikel mit festem Mindestbestand                                                                                                    | Deverantiment                                         |                                                                                                    | N                                                                              |                                                                    | e merre                                               | gesetzt>, i        | veni                                                                                                    |                                                                                                    |                                                                                                    |                                                                                                    |
| Artikel nach Anbieter und                                                                                                    | Dauersortiment                                        |                                                                                                    | IN                                                                             | ein ▼                                                              |                                                       | =                  |                                                                                                    |                                                                                                    |                                                                                                    | ¥                                                                                                    |
| Mindestabsatz                                                                                                    | Artikelbezeic                                         | hnung                                                                                                    | DAR                                                                            | Pack.Gr                                                            | NP                                                    | PZN                | Anbieter                                                                                                    |                                                                                                    | Abgab                                                                                               | e L(≜                                                                                                    |
| Artikel-mit-Aufschlag-maximal-x%                                                                                                    |                                                       |                                                                                                    | HAS                                                                            | 4 St                                                               | nb                                                    | 07220225           | MEPHA GMBH                                                                                                    | ichf GmbH & Co                                                                                                    | Freiwar                                                                                             | u                                                                                                    |
| Artikel-ohne-EK                                                                                                    | WICK HUSTE                                            | N SIR GEG REIZHU                                                                                                    | SIR                                                                            | 120 ml                                                             | nb                                                    | 00811589           | Wick Pharma / Pr                                                                                                    | octer & Gamble G                                                                                                    | mbH Sichtwa                                                                                         | hl                                                                                                    |
| Artikel-ohne-VK                                                                                                    | EUCERIN TH                                            | HAUTB 12% OMEGA                                                                                                    | LOT                                                                            | 250 ml                                                             | nb                                                    | 00702877           | BEIERSDORF AG E                                                                                                    | UCERIN                                                                                                    | Freiwah                                                                                             | d.                                                                                                    |
| Besorger mit Bestand größer<br>reservierte Menge                                                                                                    | INEGY 10MG                                            | 20MG TABLETTEN                                                                                                    | TAB                                                                            | 100 St                                                             | N3                                                    | 00761041           | MSD Sharp & Dol                                                                                                    | nme GmbH                                                                                                    | Rezept                                                                                              | oflichtig                                                                                                    |
| Import-Verkaufsauswertung                                                                                                    | 🗌 🔠 PINIMENTHO                                        | L ERK BAD AB 2 J                                                                                                    | BAD                                                                            | 190 ml                                                             | nb                                                    | 01257534           | Dr. Willmar Schwa                                                                                                    | ibe GmbH & Co. H                                                                                                    | KG Freiwah                                                                                          | il in the second second second second second second second second second second second second second second se                                                                                                    |
| Ladenhüter ohne Neuanlagen                                                                                                    | PANTOZOL C                                            | ONTROL 20MG                                                                                                    | TMR                                                                            | 7 St                                                               | nb                                                    | 05124422           | Dr. Kade Pharmaz                                                                                                    | eutische Fabrik Gi                                                                                                    | mbH Sichtwa                                                                                         | hl                                                                                                    |
| Lagerartikel für Etikettendruck                                                                                                    | FRISCHE TUC                                           | Н                                                                                                    | TUE                                                                            | 1 St                                                               | nb                                                    | 02705064           | ABC Apotheken-E                                                                                                    | edarfs-Center                                                                                                    | Freiwah                                                                                             | l .                                                                                                    |
| Lagerartikel mit EK ab X Euro                                                                                                    | FETTE TOTES                                           | M BADES VITALI                                                                                                    | KPG                                                                            | 1 P                                                                | nb                                                    | 06114242           | Fette Pharma AG                                                                                                    |                                                                                                    | Freiwah                                                                                             | 1                                                                                                    |
| Monatsum- bzwabsatz                                                                                                    | SALIEPSTOEE                                           | B GESICHTSWASS                                                                                                    | LOE                                                                            | 100 mi                                                             | np                                                    | 02044220           | WELEDA AG                                                                                                    | andal                                                                                                    | Freiwar                                                                                             | 4                                                                                                    |
| Lagerartikel, nicht verkehrsfähig                                                                                                    | anoncaron                                             | v                                                                                                    | V                                                                              | T                                                                  | T                                                     | <b>v</b>           | Aurena weukarn                                                                                                    | ancier                                                                                                    | T                                                                                                   | <b>v v</b>                                                                                                    |
| oder in Prüfung 👻                                                                                                    | 4                                                     |                                                                                                    |                                                                                |                                                                    |                                                       |                    |                                                                                                    | Artikel insgesar                                                                                                    | mt: 82 🔻                                                                                            | ausgewählt: 0                                                                                                    |
| Neue Abfrage in Abfrage bearbeit                                                                                                    | en                                                    |                                                                                                    |                                                                                |                                                                    | 52                                                    | 98                 | Ergebnis verarbei                                                                                                    | en 3 Artikel-D                                                                                                    | Details   🗙                                                                                         |                                                                                                    |
| Tagesansicht: 31.01.2011 ▼                                                                                                    | Monatsansicht: Ja                                     | nuar 2011 🔻                                                                                                    | 188                                                                            | Noh                                                                | ertraq                                                | 19.                | 389.07 € ▶                                                                                                    | Lieferhere                                                                                                    | ADL 🔻                                                                                               | Alle 🔻                                                                                                    |
|                                                                                                    |                                                       |                                                                                                    |                                                                                |                                                                    |                                                       |                    | , ,                                                                                                    |                                                                                                    |                                                                                                    | 99 % 🕨                                                                                                    |
|                                                                                                    |                                                       | 30 40 50<br>Werte x 100                                                                                                    |                                                                                |                                                                    |                                                       |                    |                                                                                                    | 6 596 g                                                                                                    | 5 98 995<br>5 00 98 995                                                                             | 99%                                                                                                    |
| Ø / Tag: 2.631,94                                                                                                    | € Ø/Tag:                                              | 30 40 50<br>Werte x 100                                                                                                    | 92,1                                                                           | Ø / Tag:                                                           | -                                                     |                    | 707,42 €                                                                                                    | Ø / Tag:                                                                                                    | 5 98 98,5<br>8<br>8<br>8<br>8<br>8<br>8<br>8<br>8<br>8<br>8<br>8<br>8<br>8<br>8<br>8<br>8<br>8<br>8 | 99 %                                                                                                    |
| Ø / Tag: 2.631,94<br>Ø / Tag (12 Monate): 3.367,68 ⋅                                                                                                    | € Ø / Tag:<br>€ Ø / Tag (12 N                         | 30 40 50<br>werte x 100<br>lonate): 9                                                                                                    | 92,1<br>97,8                                                                   | Ø / Tag:<br>Ø / Tag                                                | (12 M                                                 | lonate):           | 707,42 €<br>841,48 €                                                                                                   | Ø / Tag:<br>Ø / Tag (12 M                                                                                                    | 5 98 995                                                                                            | 99 % >                                                                                                    |
| Ø / Tag: 2.631,94<br>Ø / Tag (12 Monate): 3.367,68<br>Tendenz: -21,8 5                                                                                                    | € Ø / Tag:<br>€ Ø / Tag (12 N<br>% Tendenz:           | 30 40 50<br>werte x 100<br>lonate): 5                                                                                                    | 92,1<br>97,8<br>,8 %                                                           | Ø / Tag:<br>Ø / Tag<br>Tendenz                                     | (12 M<br>z:                                           | lonate):           | 707,42 €<br>841,48 €<br>-15,9 %                                                                                        | Ø/Tag:<br>Ø/Tag (12 M<br>Tendenz:                                                                                                    | y 98 993<br>Kar                                                                                     | 99 % ►<br>99,3 %<br>-0,4 %                                                                                                    |
| Ø / Tag: 2.631,94<br>Ø / Tag (12 Monate): 3.367,68<br>Tendenz: -21,8 %                                                                                                    | € Ø/Tag:<br>Ø/Tag(12 N<br>Tendenz:                    | 30 40 50<br>Were x 100<br>Sonate): 50<br>-5,<br>-5,                                                                                                    | 92,1<br>97,8<br>,8 %                                                           | Ø/Tag:<br>Ø/Tag<br>Tendenz                                         | (12 M<br>z:                                           | lonate):           | 707,42 €<br>841,48 €<br>-15,9 %                                                                                        | Ø / Tag:<br>Ø / Tag (12 M<br>Tendenz:                                                                                                | s 98 ses                                                                                            | 99 % ►<br>99,3 %<br>-0,4 %                                                                                                    |
| Ø / Tag: 2.631,94<br>Ø / Tag (12 Monate): 3.367,68<br>Tendenz: -21,8 9<br>Kennzahl                                                                                                    | € Ø/Tag:<br>Ø/Tag:<br>% Tendenz:                      | 30 40 50<br>Werte x 100<br>Sonate): 5<br>31.01.200                                                                                                    | 92,1<br>97,8<br>,8 %                                                           | Ø/Tag:<br>Ø/Tag<br>Tendena<br>Ø/                                   | (12 M<br>z:<br>Tag                                    | lonate):<br>Ø / Ta | 707,42 €<br>841,48 €<br>-15,9 %<br>g (12 Monate)                                                                       | Ø / Tag:<br>Ø / Tag (12 M<br>Tendenz:<br>Tendenz                                                                                     | 98 893<br>61<br>Ionate):                                                                            | 99 % ►<br>99,3 %<br>-0,4 %                                                                                                    |
| Ø / Tag: 2.631,94<br>Ø / Tag (12 Monate): 3.367,68<br>Tendenz: -21,8 5<br>Kennzahl<br>▶ ■ Betriebsergebnis                                                                                                    | € € Ø/Tag:<br>Ø/Tag:<br>Ø/Tag(12 N<br>Tendenz:        | 30 40 50<br>Were x 100<br>(0nate): 9<br>-5,<br>31.01.20<br>19.389,0                                                                                                    | 92,1<br>97,8<br>,8 %<br>11<br>07 €                                             | Ø / Tag:<br>Ø / Tag<br>Tendenz<br>Ø / <sup>7</sup><br>707          | :<br>(12 M<br>z:<br>Tag<br>',42 €                     | lonate):<br>Ø / Ta | 707,42 €<br>841,48 €<br>-15,9 %<br>g (12 Monate)<br>841,48 €                                                           | Ø / Tag:<br>Ø / Tag (12 M<br>Tendenz:<br>Tendenz:<br>-15,9 %                                                                         | 5 98 %                                                                                              | 99 % ►<br>99,3 %<br>-0,4 %                                                                                                    |
| Ø / Tag: 2.631,94<br>Ø / Tag (12 Monate): 3.367,68<br>Tendenz: -21,8 ?<br>Kennzahl<br>▶ Setriebsergebnis<br>▶ Swareninsatz                                                                                                   | € € Ø / Tag:<br>Ø / Tag:<br>Ø / Tag (12 N<br>Tendenz: | 30 40 50<br>Werre x 100<br>(10,000)<br>(10,000) | 92,1<br>97,8<br>,8 %<br>11<br>07 €<br>95 €                                     | Ø / Tag:<br>Ø / Tag<br>Tendenz<br>Ø / <sup>7</sup><br>707<br>1.515 | :<br>(12 M<br>z:<br>Tag<br>,42 €<br>,18 €             | lonate):<br>Ø / Ta | 707,42 €<br>841,48 €<br>-15,9 %<br>g (12 Monate)<br>841,48 €<br>2.000,22 €                                             | Ø / Tag:<br>Ø / Tag (12 M<br>Tendenz:<br>Tendenz<br>-15,9 %<br>-24,2 %                                                               | 5 98 283                                                                                            | 99 % ►<br>99,3 %<br>-0,4 %                                                                                                    |
| Ø / Tag: 2.631,94<br>Ø / Tag (12 Monate): 3.367,68<br>Tendenz: -21,8 3<br>Kennzahl<br>Mareninsatz<br>Mareninsatz<br>Marenissatz<br>Marenissatz<br>Marenissatz                                                                | € € Ø / Tag:<br>Ø / Tag:<br>Ø / Tag (12 N<br>Tendenz: | 30 40 50<br>Werte x 100<br>(000 tel): 9<br>-5,<br>31.01.20<br>19.389,(<br>42.306,(<br>31,                                                                                                    | 92,1<br>97,8<br>,8 %<br>11<br>07 €<br>95 €<br>,4 %                             | Ø / Tag:<br>Ø / Tag<br>Tendenz<br>Ø / <sup>7</sup><br>707<br>1.515 | (12 M<br>z:<br>Tag<br>(,42 €                          | lonate):<br>Ø / Ta | 707,42 €<br>841,48 €<br>-15,9 %<br>g (12 Monate)<br>841,48 €<br>2.000,22 €<br>29,7 %                                   | Ø / Tag:<br>Ø / Tag:<br>Ø / Tag (12 M<br>Tendenz:<br>Tendenz:<br>- 15,9 %<br>- 24,2 %<br>+ 2,2 %                                     | 5 98 %3                                                                                             | 99 % ►<br>99,3 %<br>-0,4 %                                                                                                    |
| Ø / Tag: 2.631.94<br>Ø / Tag (12 Monate): 3.367,68<br>Tendenz: -21,8 9<br>Kennzahl<br>► Setriebsergebnis<br>► Wareneinsatz<br>► Theoretische Spanne<br>► Reale Spanne                                                        | €<br>Ø/Tag:<br>Ø/Tag(12 N<br>Tendenz:                 | 30 40 50<br>were x 100<br>(0nate): 55<br>-5,<br>31,01,20<br>19,389,(<br>42,306,5<br>31,<br>1,31,<br>31,                                                                                                    | 02,1<br>17,8<br>8 %<br>111<br>07 €<br>95 €<br>4 %                              | Ø / Tag:<br>Ø / Tag<br>Tendenz<br>Ø / <sup>7</sup><br>707<br>1.515 | :<br>(12 M<br>z:<br>Tag<br>(,42 €<br>,,18 €           | lonate):<br>Ø / Ta | 707,42 €<br>841,48 €<br>-15,9 %<br>g (12 Monate)<br>841,48 €<br>2.000,22 €<br>29,7 %<br>29,6 %                         | 0 / Tag:<br>0 / Tag:<br>0 / Tag (12 M<br>Tendenz:<br>-15,9 %<br>-24,2 %<br>+2,2 %                                                    | 5 98 283<br>655<br>Nonate):                                                                         | 99 % ►<br>99,3 %<br>-0,4 %                                                                                                    |
| Ø / Tag: 2.631.94<br>Ø / Tag (12 Monate): 3.367,68<br>Tendenz: -21,8 9<br>Kennzahl<br>▶ ♥ Betriebsergebnis<br>▶ ♥ Wareneinsatz<br>▶ ♥ Theoretische Spanne<br>▶ Ø Reale Spanne<br>■ Rabatte                                   | €<br>€<br>Ø/Tag:<br>Ø/Tag (12 N<br>Tendenz:           | 30 40 50<br>were x 100<br>(19.389/<br>42.306/<br>31,<br>31,<br>31,<br>31,<br>31,                                                                                                    | 22,1<br>17,8<br>8 %<br>111<br>107 €<br>95 €<br>4 %<br>4 %<br>0 %               | Ø / Tag:<br>Ø / Tag<br>Tendenz<br>Ø / <sup>7</sup><br>707<br>1.515 | :<br>(12 M<br>z:<br>,42 €<br>,,18 €                   | lonate):<br>Ø / Ta | 707,42 €<br>841,48 €<br>-15,9 %<br>g (12 Monate)<br>841,48 €<br>2.000,22 €<br>29,7 %<br>29,6 %<br>0 %                  | 0 / Tag:<br>0 / Tag (12 M<br>Tendenz:<br>-15,9 %<br>-24,2 %<br>+2,2 %<br>-22,8 %<br>0 %                                              | 5 98 243                                                                                            | 99 %<br>99,3 %<br>-0,4 %                                                                                                    |
| Ø / Tag: 2.631,94<br>Ø / Tag (12 Monate): 3.367,68<br>Tendenz: -21,8 9<br>Kennzahl<br>► S Betriebsergebnis<br>► Wareneinsatz<br>► Theoretische Spanne<br>► Reale Spanne<br>► Reale Spanne<br>► Rabatte<br>▲ Anzahl Packungen | € € Ø/Tag:<br>Ø/Tag:<br>Ø/Tag(12 N<br>Tendenz:        | 30 40 50<br>were x 100<br>9<br>100ate): 9<br>-5,<br>31.01.20<br>19.389,<br>42.306,<br>31,<br>31,<br>42.306,<br>42.306,<br>42.306,<br>42.306,<br>42.306,<br>42.306,<br>42.306,<br>43.31,<br>44.31,<br>44.31,<br>45.31,<br>45.31,                                                                                                    | 02,1<br>17,8<br>8 8 %<br>11<br>07 €<br>95 €<br>4 %<br>4 %<br>0 %<br>433        | Ø / Tag:<br>Ø / Tag<br>Tendenz<br>Ø / <sup>-</sup><br>707<br>1.515 | (12 M<br>(12 M<br>z:<br>Tag<br>(,42 €<br>,18 €<br>163 | lonate):<br>Ø / Ta | 707,42 €<br>841,48 €<br>-15,9 %<br>g (12 Monate)<br>841,48 €<br>2.000,22 €<br>29,7 %<br>29,6 %<br>0 %<br>189           | Ø / Tag:<br>Ø / Tag:<br>Ø / Tag (12 M<br>Tendenz:<br>                                                                                | 5 98 23 5 5 5 5 5 5 5 5 5 5 5 5 5 5 5 5 5 5                                                         | 99% • 99% • 99% • 99% • 99% • 99% • 99% • 99% • 99% • 99% • 99% • 9%% • 0%% • 0%% * 0%% * 0%% * 0%% * 0%% * 0%% * 0%% * 0%% * 0%% * 0%% * 0%% * 0%% * 0%% * 0%% * 0%% * 0%% * 0%% * 0%% * 0%% * 0%% * 0%% * 0%% * 0%% * 0%% * 0%% * 0%% * 0%% * 0%% * 0%% * 0%% * 0%% * 0%% * 0%% * |
| Ø / Tag: 2.631,94<br>Ø / Tag (12 Monate): 3.367,68<br>Tendenz: -21,8 9<br>Kennzahl<br>► S Betriebsergebnis<br>► Wareneinsatz<br>► Theoretische Spanne<br>► Reale Spanne<br>■ Rabatte<br>S Anzahl Packungen<br>► Korbumsatz   | € € Ø/Tag:<br>Ø/Tag:<br>Ø/Tag(12 N<br>Tendenz:        | 30 40 50<br>were x 100 9<br>0onate): 9<br>-5,<br>31.01.20<br>19.389,<br>42.306,<br>31,<br>31,<br>31,<br>31,<br>2,<br>4,<br>2,<br>2,<br>4,<br>2,<br>2,<br>5,<br>5,<br>5,<br>5,<br>5,<br>5,<br>5,<br>5,<br>5,<br>5,<br>5,<br>5,<br>5,                                                                                                    | 22,1<br>17,8<br>88%<br>111<br>07 €<br>95 €<br>4 %<br>4 %<br>0 %<br>433<br>36 € | Ø / Tag:<br>Ø / Tag<br>Tendenz<br>Ø / <sup>*</sup><br>707<br>1.515 | (12 M<br>z:<br>Tag<br>,42 €<br>,18 €<br>163<br>,14 €  | lonate):<br>Ø / Ta | 707,42 €<br>841,48 €<br>-15,9 %<br>g (12 Monate)<br>841,48 €<br>2.000,22 €<br>29,7 %<br>29,6 %<br>0 %<br>189<br>0,11 € | Ø / Tag:<br>Ø / Tag:<br>Ø / Tag (12 M<br>Tendenz<br>= -15,9 %<br>= -24,2 %<br>+ 2,2 %<br>+ 2,2 %<br>+ 2,3 %<br>= -13,4 %<br>= +916 % | 5 98 23 5 5 5 5 5 5 5 5 5 5 5 5 5 5 5 5 5 5                                                         | 99% • 99,3 % -0,4 %                                                                                                    |

PHARMATECHNIK Die neue Welt der Apotheke

| Image: Second Second | • A © B |         | - ۵  | □ □ ×    |
|----------------------------------------------------------------------------------------------------|---------|---------|------|----------|
| Adler Apo                                                                                                    | otheke  |         |      |          |
| IXOS Live                                                                                                    |         | Reports |      |          |
|                                                                                                    | Cockpit |         |      |          |
| <b>?</b><br>Hilfe                                                                                                    |         |         | IXOS | € 125% × |

In der MMR-Übersicht sehen Sie jetzt außerdem die einzelnen Arbeitslisten und Berichte in der Farbe der zugehörigen Prozesskategorie hinterlegt. Das erhöht die Übersichtlichkeit und erleichtert die Zuordnung.

| I Reports                                                                  | ľ Ц ? @ छ ×                                                                                      |  |  |  |  |  |
|----------------------------------------------------------------------------|--------------------------------------------------------------------------------------------------|--|--|--|--|--|
| MMR-Übersicht Abfrageauswahl +                                             |                                                                                                  |  |  |  |  |  |
| Alle (95)<br>Bestande (19)<br>Prozesse (18)<br>Mitarbeiter (14)<br>Verkaul | Image: Service (16)         Kunde (16)           Image: Service (16)         Image: Service (16) |  |  |  |  |  |
| P O Berichte/Analysen (70)                                                 | Arbeitslisten (25) 🕒 Beides (95)                                                                 |  |  |  |  |  |
| MMR Bericht - zur Grafik                                                   |                                                                                                  |  |  |  |  |  |
| B1 - Besorgerquote                                                         | B2 - Struktur der Besorgungen                                                                    |  |  |  |  |  |
| B3 - Lagerumschlagsgeschwindigkeit                                         | B5 - Umsatz- und Bestandsentwicklung                                                             |  |  |  |  |  |
| M1 Kundenfrequenz in der Woche                                             | M2 Kunden pro Mitarbeiter pro Stunde                                                             |  |  |  |  |  |
| M3 - Quote der Rezepte mit zusätzlichem Verkauf                            | M4 - Umsatz, Rohertrag, Packungen pro Offizin-Kunde                                              |  |  |  |  |  |
| V1 - Kundenentwicklung                                                     | V2 - Bon-Entwicklung                                                                             |  |  |  |  |  |
| V3 - Offizin-Öffnungsstundenanalyse                                        |                                                                                                  |  |  |  |  |  |
| MMR Bestände - Analysen                                                    |                                                                                                  |  |  |  |  |  |
| ABC - Strukturierung nach Umsatz                                           | Ansicht Apothekenleitung Bestände                                                                |  |  |  |  |  |
| Besorgerquote / Lieferfähigkeit                                            | LUG-Ansicht nach Abgabebestimmung                                                                |  |  |  |  |  |
| LUG-Ansicht nach bevorzugtem Hersteller                                    | Überbestand nach Reichweite                                                                      |  |  |  |  |  |
| MMR Bestände - Arbeitslisten                                               |                                                                                                  |  |  |  |  |  |
| ABC-Artikel-Listen                                                         | Alle Nichtlagerbesorgungen                                                                       |  |  |  |  |  |
| Gewollte Nichtlagerbesorungen                                              | LUG Ansicht                                                                                      |  |  |  |  |  |

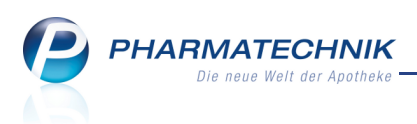

# **11.2 Sammelscheine berücksichtigen Lieferscheine erst ab Datum der IXOS-**Neuinstallation

#### Modul: Faktura

Anwendungsfall: Erstellen eines Sammelscheins für Lieferscheine

#### Neu/geändert:

Wenn Sie aus der Auftragsübersicht mit **Sammelschein LS erstellen - Strg + F5** einen Sammelschein für Lieferscheine erstellen möchten, dann können Lieferscheine erst ab dem Datum der IXOS-Neuinstallation berücksichtigt werden. Dieses Datum ist nun als frühestmögliches Datum vorbelegt. Alte Lieferscheine, welche mit der früheren Apotheken-Software erstellt wurden, werden nicht mehr auf den Sammelschein gedruckt.

| Sammelschein für Lieferscheine ers | tellen                       |                 |                                           | 2 ?              |
|------------------------------------|------------------------------|-----------------|-------------------------------------------|------------------|
| Kunde Herr Helmut Teich            | mann                         |                 |                                           |                  |
| Belegdatum von 25.02.201           | L2 -                         | bis             | 30.09.2013 -                              |                  |
| Belegzeit von                      | 00:00                        | bis             | 23:59                                     |                  |
| Vur l<br>einer                     | Lieferscheine<br>n Sammelsch | ermit<br>ein ge | teln, die noch nicht au<br>druckt wurden. | f                |
|                                    |                              |                 | ОК<br><b>F12</b>                          | Abbrechen<br>Esc |

# 11.3 Monatsausdruck für BtM zum Abheften optimiert

#### Modul: Dokumentationsverwaltung

Anwendungsfall: Erstellen eines Monatsausdrucks für BtM

#### Neu/geändert:

Um eine lückenlose Dokumentation von BtM-Karteien zu gewährleisten, müssen Monatsausdrucke erstellt und abgeheftet werden. Der Ausdruck wurde nun ein wenig nach rechts verschoben, damit der Aufdruck nach dem Lochen noch lesbar ist.

## 11.4 Anzeige der aktuellen IXOS-Version am IXOS-Desktop

#### Modul: nicht relevant

Anwendungsfall: Starten des IXOS-Desktop

#### Neu/geändert:

Am IXOS-Desktop wird in der Titelzeile die aktuelle IXOS-Version links neben der Bezeichnung des Arbeitsplatzes angezeigt. So sehen Sie auf einen Blick, mit welcher Version Sie arbeiten.

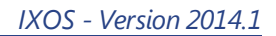

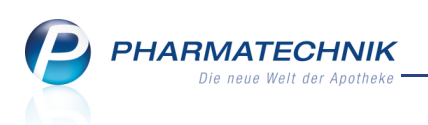

| 👳 Rendel Apotheke                |                    | 🚡 🖗 IXOS 2014.1.10   KAS113   Mo. | 30.09.2013   13:53 Uhr                                                                                                    | - 🗆 ×    |
|----------------------------------|--------------------|-----------------------------------|----------------------------------------------------------------------------------------------------|----------|
| Service-Hotline: 08151/35 09 295 |                    |                                   |                                                                                                    | Hampel   |
| AM HESTELLUNG KOOPERATION        | VERKAUF<br>S       | ORTIMENT                          | interest and the second second s | SALENARI |
| 🙀 Artikelverwaltung              | 🥶 Warenlogistik    | Ser Kontakte                      | ည်း Lagerausgleich                                                                                                    |          |
| Noventur                         | 0 Kommissionierung |                                   |                                                                                                    |          |
|                                  |                    |                                   |                                                                                                    |          |

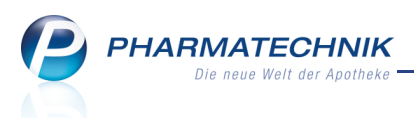

# 12 Unterstützung beim Arbeiten mit IXOS

# 12.1 Die IXOS Service-Hotline: 08151 / 55 09 295

Als **IXOS**-Anwender erreichen Sie die Service-Hotline unter der Rufnummer **08151 / 55 09 295**. Damit Sie die Rufnummer jederzeit griffbereit haben, wird diese auf dem IXOS Desktop links oben - unter dem Namen Ihrer Apotheke - angezeigt.

## 12.2 Web-Portal des Online-Supports: www.pharmatechnik.de/online-support

Sie erhalten Hilfestellungen und Informationen, damit Ihr Anliegen schnellstmöglich geklärt werden kann. Sie finden hier die Kontaktdaten der **Hotline**, Formulare für **Supportanfragen**, **F**requently **A**sked **Q**uestions, die **IXOS-Onlinehilfe**, **Support-Dokumente**, den **Release-Plan**, Informationen zu **Produktschulungen** sowie ein Bestellformular für **Verbrauchsmaterialien**. Das Web-Portal des Online-Supports können Sie direkt in IXOS jederzeit über das Online in der Titelleiste von Hauptfenstern, sowie im Menü **Büro** über den Eintrag Online-Support erreichen.

# 12.3 Schnelle Hilfe - einfach das Hilfe-Icon oder 'Alt + F1 - Onlinehilfe' wählen

Die **IXOS** Onlinehilfe liefert Ihnen Beschreibungen und Informationen für alle neuen sowie häufig verwendeten Funktionen.

Wenn Sie sich z.B. beim Arbeiten nicht sicher sind, wie der aktuelle Vorgang weiter bearbeitet werden soll, wählen Sie das Hilfe-Icon ? am rechten Rand der Navigationsleiste bzw. ? rechts in der Titelleiste von Fenstern oder **Alt + F1 - Hilfe**.

➡ Die Onlinehilfe öffnet sich in einem neuen Fenster.

Sie erhalten dann automatisch Informationen zur laufenden Anwendung. In den meisten Fällen sind diese kontextsensitiv, d.h. sie beziehen sich direkt auf die Funktion, die Sie gerade verwenden.

# 😯 Informationen zu den Neuerungen der aktuellen Version abrufen

Sie können sich in der Onlinehilfe schnell über die neuesten Funktionen der aktuellen Version informieren. Rufen Sie zunächst mit **Alt + F1 - Hilfe** die Onlinehilfe auf. Klicken Sie dann im Inhaltsverzeichnis links auf das Buch **Das ist neu**. ➡ Das Hilfethema mit den aktuellen Neuerungen öffnet sich.

Sie haben hier folgende Möglichkeiten:

- Versionsbeschreibung aufrufen.
- Direkt zu den ausführlichen Beschreibungen der wichtigsten Neuerungen springen.
- **Versions-Historie** aufrufen. Hier finden Sie die Neuerungen der letzten Versionen und können direkt auf deren Beschreibungen zugreifen.